# MANUAL DEL APLICATIVO CvLAC

# Currículum Vitae para Latinoamérica y el Caribe

Departamento Administrativo de Ciencia, Tecnología e Innovación - COLCIENCIAS

Bogotá D.C., 2016

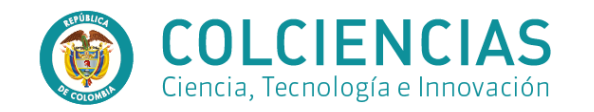

# Contenido

| 1. | ELEMENTOS COMUNES                               | 4  |
|----|-------------------------------------------------|----|
| •  | FECHAS                                          | 5  |
| •  | CIUDAD / MUNICIPIO                              | 5  |
| •  | PALABRAS CLAVE                                  | 7  |
| ٠  | ÁREAS DE CONOCIMIENTO                           | 8  |
| •  | VINCULACIÓN DE INSTITUCIONES                    | 10 |
| •  | PROGRAMAS ACADÉMICOS                            | 12 |
| •  | RECONOCIMIENTOS                                 | 13 |
| ٠  | COAUTORES                                       | 15 |
| •  | COMUNIDADES                                     | 17 |
| •  | REFERENCIA EN REVISTAS                          | 19 |
| •  | REFERENCIA EN LIBROS                            | 21 |
| •  | SECTORES DE APLICACIÓN                          | 22 |
| ٠  | PRODUCTOS                                       | 23 |
| •  | INFORMACIÓN PARA LA VALORACIÓN DE LA OBRA       | 55 |
| ٠  | REGISTRO DE ACUERDOS DE LICENCIA DE EXPLOTACIÓN | 55 |
| ٠  | REGISTROS                                       | 67 |
| •  | PATENTES                                        | 68 |
| ٠  | SECRETOS EMPRESARIALES                          | 70 |

| 10. | INGRESO Y REGISTRO                                | 25                            |
|-----|---------------------------------------------------|-------------------------------|
| Pa  | sos para el registro                              |                               |
| 11. | PÁGINA INICIAL DE CVLAC                           |                               |
| 12. | INTERFAZ DEL INVESTIGADOR                         |                               |
| •   | Datos generales                                   |                               |
| •   | Participación en grupos de investigación          |                               |
| •   | Actividades de formación                          |                               |
| •   | Actividades como evaluador                        |                               |
| •   | Apropiación social y circulación del conocimiento |                               |
| •   | Producción en artes, arquitectura y diseño        |                               |
| •   | Producción bibliográfica                          |                               |
| •   | Producción técnica y tecnológica                  |                               |
| •   | Demás trabajos                                    |                               |
| •   | Proyectos                                         |                               |
| •   | Reconocimientos                                   |                               |
| •   | Imprimir currículo                                |                               |
| •   | Verificador de información                        |                               |
| •   | Resultados de análisis de convocatoria            |                               |
| •   | Solicitud de aclaración                           |                               |
| •   | Manual de usuario                                 | ¡Error! Marcador no definido. |
| •   | Salir                                             | ¡Error! Marcador no definido. |
| 12  | .1 Datos generales                                |                               |

| .25        | 12.1.1 Identificación                                    | 29 |
|------------|----------------------------------------------------------|----|
| .25        | 12.1.2 Aportes y contribuciones                          | 29 |
| .27        | 12.1.3 Dirección residencial                             | 29 |
| .28        | 12.1.4 Dirección profesional                             |    |
| .28        | 12.1.5 Formación académica                               |    |
| .28        | 12.1.6 Formación complementaria                          | 32 |
| .28        | 12.1.7 Experiencia profesional                           |    |
| .28        | DETALLES EXPERIENCIA PROFESIONAL                         | 34 |
| .28        | Actividades de administración                            | 34 |
| .28        | Actividades de investigación                             | 35 |
| .28        | Actividades de docencia                                  |    |
| .28        | 12.1.8 Líneas de investigación                           |    |
| 28         | 12.1.9 Áreas de actuación                                |    |
| 28         | 12.1.10 Idiomas                                          |    |
| 28         | 12.2 Participación en grupos de investigación            |    |
| 20         | 12.3 Actividades de formación                            |    |
| .20<br>.20 | 12.3.1 Asesoría                                          |    |
| .20        | 12.3.2 Cursos de corta duración                          |    |
| .28        | 12.3.3 Trabajos dirigidos/tutoría                        | 40 |
| .28        | 12.4 Actividades como evaluador                          | 41 |
| do.        | 12.4.1 Jurado/comisiones evaluadoras de trabajo de grado | 41 |
| do.        | 12.4.2 Par evaluador                                     | 42 |
| .28        | 12.4.3 Par evaluador de Colciencias.                     | 43 |

| 12.4.4 Participación en comité de evaluación           | 43 |
|--------------------------------------------------------|----|
| 12.5 Apropiación social y circulación del conocimiento | 44 |
| 12.5.1 Circulación de conocimiento especializado       | 44 |
| 12.5.1.1 Edición                                       | 44 |
| 12.5.1.2 Evento científico                             | 45 |
| 12.5.1.3 Informe de investigación                      | 46 |
| 12.5.1.4 Red de conocimiento especializado             | 47 |
| 12.5.2 Comunicación del conocimiento                   | 48 |
| 12.5.2.1 Generación de contenido                       | 48 |
| 12.5.2.1.1 Impreso                                     | 48 |
| 12.5.2.1.2 Multimedia                                  | 49 |
| 12.5.2.1.2 Virtual                                     | 50 |
| 12.5.2.1 Estrategia de comunicación del conocimiento   | 50 |
| 12.5.2 Intercambio y transferencia del conocimiento    | 51 |
| 12.5.2 Estrategia pedagógica para el fomento a la CTI  | 51 |
| 12.5.3 Participación ciudadana                         | 52 |
| 12.5.3.1 Espacio de participación ciudadana en CTI     | 52 |
| 12.5.3.2 Participación ciudadana en proyectos de CTI   | 53 |
| 12.6 Producción en artes, arquitectura y diseño        | 54 |
| 12.6.1 Obras o productos                               | 54 |
| 12.6.2 Empresas creativas y culturales                 | 56 |
| 12.6.3 Eventos Artísticos                              | 57 |
| 12.6.4 Talleres de creación                            |    |

| 12.7 | Producción bibliográfica                                 | 58 |
|------|----------------------------------------------------------|----|
| 12.  | 7.1 Artículo                                             | 58 |
| 12.  | 7.2 Libro de investigación                               | 60 |
| 12.  | 7.2.1 Capítulo en libro resultado de investigación       | 60 |
| 12.  | 7.2.2 Libro completo resultado de investigación          | 61 |
| 12.  | 7.3 Demás tipos de producción bibliográfica              | 62 |
| 12.  | 7.3.1 Documento de trabajo                               | 62 |
| 12.  | 7.3.2 Otra publicación divulgativa                       | 62 |
| 12.  | 7.3.3 Otro artículo publicado                            | 63 |
| 12.  | 7.3.4 Otro libro publicado                               | 64 |
| 12.  | 7.3.5 Otro capítulo publicado                            | 65 |
| 12.  | 7.3.6 Traducción                                         | 66 |
| 12.8 | Producción técnica y tecnológica                         | 67 |
| 12.  | 8.1 Carta (cartografía), mapa o similares                | 71 |
| 12.  | 8.2 Consultoría científico tecnológica e informe técnico | 72 |
| 12.  | 8.3 Diseño industrial                                    | 73 |
| 12.  | 8.4 Empresa de base tecnológica                          | 74 |
| 12.  | 8.5 Esquema de trazado de circuito integrado             | 75 |
| 12.  | 8.6 Innovación de proceso o procedimiento                | 76 |
| 12.  | 8.7 Innovación generada en la gestión empresarial        | 77 |
| 12.  | 8.8 Nueva variedad                                       | 78 |
| 12.  | 8.8.1 Nueva raza                                         | 78 |
| 12.  | 8.8.2 Nueva variedad                                     | 79 |

| 81 |
|----|
| 82 |
| 83 |
| 83 |
| 84 |
| 85 |
| 85 |
| 86 |
| 87 |
| 88 |
| 89 |
| 89 |
|    |

# **1. ELEMENTOS COMUNES**

Los elementos comunes corresponden a los formularios que se deben diligenciar en la mayoría de los módulos, tenga en cuenta que estos elementos los encontrará en el registro o los detalles de la información que los requieren. Para diligenciarlos, cuentan con el mismo procedimiento en todos los módulos; los siguientes son los elementos comunes disponibles en el sistema:

- FECHAS
- CIUDAD
- PALABRAS CLAVE
- ÁREAS DE CONOCIMIENTO
- VINCULACIÓN DE INSTITUCIONES
- PROGRAMAS ACADÉMICOS
- RECONOCIMIENTOS
- COAUTORES
- COMUNIDADES
- REFERENCIA EN REVISTAS
- REFERENCIA EN LIBROS

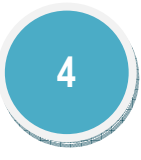

# • FECHAS

El componente de fechas se encuentra en la mayoría de ítems a lo largo del diligenciamiento de su CvLAC, para registrar una fecha pulse el ícono , luego se desplegará un recuadro (ver Figura 1 Fecha) en el que usted puede elegir la fecha que desea ingresar.

| Fecha | Ē  | )         |           |           |           |           |           |           |   |
|-------|----|-----------|-----------|-----------|-----------|-----------|-----------|-----------|---|
|       | ≤Þ | lovi      | ieп       | bre       | e≥        | ≤         | 20        | 15        | 2 |
|       |    | L         | Μ         | С         | J         | V         | S         | D         |   |
|       |    | <u>26</u> | <u>27</u> | <u>28</u> | <u>29</u> | <u>30</u> | <u>31</u> | <u>1</u>  |   |
|       |    | 2         | 3         | 4         | <u>5</u>  | <u>6</u>  | Ζ         | <u>8</u>  |   |
|       |    | 2         | <u>10</u> | <u>11</u> | <u>12</u> | <u>13</u> | <u>14</u> | <u>15</u> |   |
|       |    | <u>16</u> | <u>17</u> | <u>18</u> | <u>19</u> | <u>20</u> | <u>21</u> | <u>22</u> |   |
|       |    | <u>23</u> | <u>24</u> | <u>25</u> | <u>26</u> | <u>27</u> | <u>28</u> | <u>29</u> |   |
|       |    | <u>30</u> | 1         | 2         | 3         | 4         | 5         | 6         |   |
|       |    |           |           | Ŀ         | loγ       |           |           |           |   |
|       | -  |           |           |           |           |           |           |           |   |

# Figura 1 Fecha

Para seleccionar el mes y el año utilice las flechas que se encuentran al costado del mes y del año (ver Figura 2 Mes y Año)

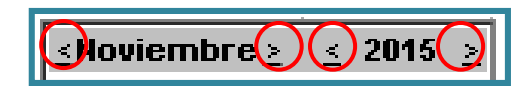

Figura 2 Mes y Año

Cuando haya ubicado el mes y año que desea Ingresar pulse el día, éste se visualizará en el recuadro. (Ver Figura 3 Fecha seleccionada)

| Fecha 2015-11-19 🔛 |
|--------------------|
|--------------------|

### Figura 3 Fecha seleccionada

CIUDAD / MUNICIPIO

Para registrar una ciudad o municipio pulse el enlace "<u>Seleccionar</u>" que se encuentra al lado del campo **Ciudad/Municipio/Lugar** (Ver Figura 4 Ciudad).

| Ciudad |                    |
|--------|--------------------|
|        | <u>Seleccionar</u> |
|        |                    |

# Figura 4 Ciudad

Esto despliega una pantalla emergente en la que usted puede realizar la búsqueda de la ciudad o el municipio. Esta búsqueda puede realizarla directamente ingresando el nombre y pulsando el botón "Buscar", o bien puede hacer la búsqueda detallada seleccionando el país, el departamento y el Municipio/Ciudad.

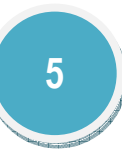

| 201.184.42.168:8088/cv                                                                                                    | lac/binary/ubicacion 👝 🔳 🛛 🗶                                                                                        |  |  |
|----------------------------------------------------------------------------------------------------|----------------------------------------------------------------------------------------------------|--|--|
| 201.184.42.168                                                                                                    | :8088/cvlac/binary/ubicacion.                                                                                       |  |  |
| Selección o búsqueda de municipio                                                                                                    |                                                                                                    |  |  |
| Seleccione el país, departa<br>terminar haga clic en Guar<br>dentro de la lista, haga clic<br>finalizar haga clic en Guard                                                                                                    | mento y município/ciudad; para<br>dar. Si el Município/Ciudad no está<br>: en Nuevo y podrá digitarlo. Para<br>dar. |  |  |
| País:                                                                                                    | Seleccione el país                                                                                                  |  |  |
| Departamento:                                                                                                    | Seleccione uno 🔻                                                                                                    |  |  |
| Municipio/Ciudad:                                                                                                    | Seleccione uno 🔻 <u>Nuevo</u>                                                                                       |  |  |
| Guardar                                                                                                    |                                                                                                    |  |  |
| Si desea agiitzar el procedimiento puede realizar la<br>búsqueda digitando el nombre del Municipio /Cludad<br>correspondiente y hacer clic en Buscar. Para finalizar<br>seleccione el resultado correspondiente.<br>Buscar:<br>Buscar |                                                                                                    |  |  |
|                                                                                                    |                                                                                                    |  |  |
|                                                                                                    |                                                                                                    |  |  |
|                                                                                                    |                                                                                                    |  |  |
|                                                                                                    |                                                                                                    |  |  |
|                                                                                                    |                                                                                                    |  |  |
|                                                                                                    |                                                                                                    |  |  |

Figura 5 Búsqueda ciudad

Cuando realice la búsqueda el resultado se visualizará como lo muestra la Figura 6 Seleccionar Ciudad

| C 201.184.42.168:8088/cvla                                                                                                    | ac/binary/ubicacion 👝 💷 🛛 🕮                                                                                     |  |
|----------------------------------------------------------------------------------------------------|----------------------------------------------------------------------------------------------------|--|
| 1 201.184.42.168:8                                                                                                    | 8088/cvlac/binary/ubicacion.                                                                                    |  |
| Selección o búsqueda                                                                                                    | a de municipio                                                                                                  |  |
| Seleccione el país, departam<br>terminar haga clic en Guard<br>dentro de la lista, haga clic<br>finalizar haga clic en Guarda                                                                                   | ento y municipio/ciudad; para<br>Iar. Si el Municipio/Ciudad no está<br>en Nuevo y podrá digitarlo. Para<br>ar. |  |
| País:                                                                                                    | Seleccione el país                                                                                              |  |
| Departamento:                                                                                                    | Seleccione uno                                                                                                  |  |
| Municipio/Ciudad:                                                                                                    | Seleccione uno 🔻 Nuevo                                                                                          |  |
| Guardar                                                                                                    |                                                                                                    |  |
| Si desea agilizar el procedimiento puede realizar la<br>búsqueda digitando el nombre del Municipio/Ciudad<br>correspondiente y hacer clic en Buscar. Para finalizar<br>seleccione el resultado correspondiente. |                                                                                                    |  |
| Buscar:<br>Bogotá B                                                                                                    | Buscar                                                                                                    |  |
| Buscar:<br>Bogotá Buscar<br>Bogotá (Colombia ,Distrito Capital )                                                                                                    |                                                                                                    |  |

Figura 6 Seleccionar Ciudad

A continuación pulse en el nombre de la ciudad que desee y luego pulse el botón "Guardar" podrá visualizar la Ciudad/Municipio seleccionado (ver Figura 7 Ciudad seleccionada).

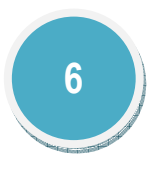

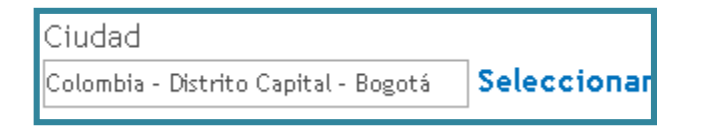

Figura 7 Ciudad seleccionada

• PALABRAS CLAVE

Para agregar una nueva palabra pulse el enlace: [Registrar palabra(s) clave.] a continuación se despliega una ventana (ver Figura 8 Palabras clave), en la que se puede visualizar el listado de palabras existentes.

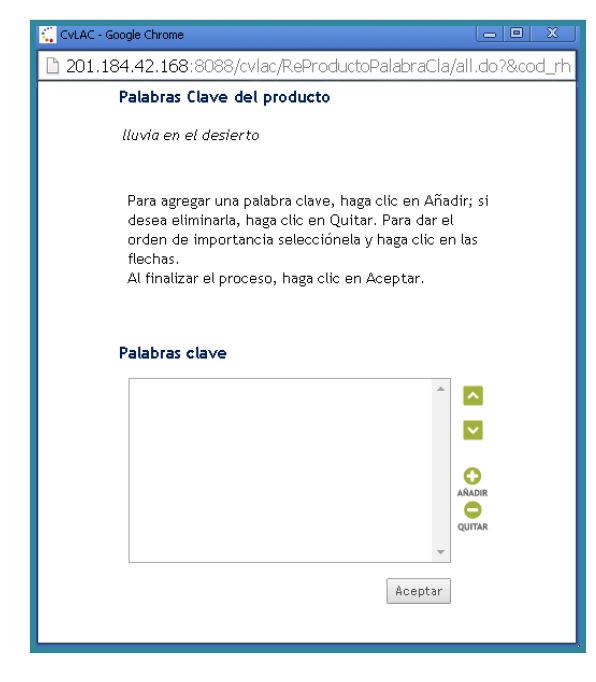

Figura 8 Palabras clave

En esta ventana se encuentran una serie de íconos, que le permitirán interactuar con las palabras claves, ver Figura 9 Íconos de Palabras Clave.

| <u>^</u> | Organiza las palabras en orden vertical según el |
|----------|--------------------------------------------------|
|          | nivel de importancia.                            |
| AÑADIR   | Agregar una nueva palabra al listado             |
| QUITAR   | Eliminar una nueva palabra del listado           |
|          | Figura 9 Íconos de Palabras Clave                |

Las palabras clave que registre serán visibles dentro de todos los componentes del aplicativo para vincularlas donde lo requiera.

- 1. Para registrar una nueva palabra clave primero pulse el ícono 😳
- 2. A continuación pulse el ícono crear para crear la palabra.
- 3. En la pantalla que se despliega digite el nombre de la palabra calve en el campo "Palabra clave" (ver Figura 10 Agregar Palabra clave)

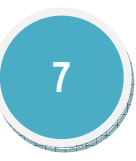

| 💭 CVLAC - Google Chrome                   |                                                               | - • X                               |
|-------------------------------------------|---------------------------------------------------------------|-------------------------------------|
| 201.184.42.168:                           | 8088/cvlac/popup/EnPalabra                                    | aClave/create.do?popu               |
| En esta pantalla d<br>lista, haga clic es | digite la palabra clave. Para<br>n Crear; de lo contrario, ha | añadirla a la<br>ga clic en Cerrar. |
| Palabra Clave                             |                                                               |                                     |
| 🕀 😒<br>Crear Cerrar                       |                                                               |                                     |

Figura 10 Agregar Palabra clave

- 4. A continuación pulse el ícono er una vez creada la palabra, saldrá un mensaje de notificación indicando que la transacción se ha realizado satisfactoriamente. Haga clic en Cerrar y continúe registrando su currículo.
- 5. Dentro de las opciones habilitadas en la ventana de palabras clave se encuentra la edición 🖉 y eliminación 🖩 de los campos que se encuentran listados; si no desea hacer algún cambio pulse la palabra clave creada y presione el icono de "Cerrar".
- 6. En la ventana principal se visualizaran las palabras que ha creado, usted deberá pulsar en cada palabra y luego en aceptar para poder vincularla.

| 🕻 CVLAC - Google Chrome                                                                                                    |                                                                    |
|----------------------------------------------------------------------------------------------------|--------------------------------------------------------------------|
| 🖹 201.184.42.168:8088/cvlac/ReProductoF                                                                                                    | PalabraCla/all.do?&cod_rh                                          |
| Palabras Clave del producto                                                                                                    |                                                                    |
| NUEVO INFORME NOV                                                                                                    |                                                                    |
| Para agregar una palabra clave, haga<br>desea eliminarla, haga clic en Quitar.<br>orden de importancia selecciónela y<br>flechas.<br>Al finalizar el proceso, haga clic en A | clic en Añadir; si<br>. Para dar el<br>haga clic en las<br>ceptar. |
| Palabras clave                                                                                                    |                                                                    |
| 1. Prueba Nov 2015<br>2. Nueva palabra                                                                                                    | ^ <b></b>                                                          |
|                                                                                                    |                                                                    |
|                                                                                                    | 0                                                                  |
|                                                                                                    | AÑADIR                                                             |
|                                                                                                    | QUITAR                                                             |
|                                                                                                    | Y                                                                  |
|                                                                                                    | Aceptar                                                            |
|                                                                                                    |                                                                    |
|                                                                                                    |                                                                    |

# Figura 11 Palabras clave agregadas

- 7. Luego pulse el botón "Guardar" y a continuación pulse el enlace: "Continuar"
- ÁREAS DE CONOCIMIENTO

Para agregar un área del conocimiento pulse el enlace [Registrar Área(s) de conocimiento], a continuación se despliega una ventana (ver Figura 12 Áreas de conocimiento), en la que se puede visualizar el listado de áreas de conocimiento existentes.

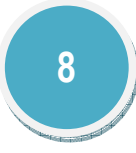

| CvLAC - Google Chrome                                                                        |                 |
|----------------------------------------------------------------------------------------------|-----------------|
| 🗅 201.184.42.168:8088/cvlac/ReProductoAreaCon/a                                              | ll.do?&cod_rh=( |
| Áreas de conocimiento del producto                                                           |                 |
| NUEVO INFORME NOV                                                                            |                 |
| En esta sección puede adicionar o remover área<br>conocimiento relacionadas con el producto. | as de           |
| Recuerde editar el orden de importancia.                                                     |                 |
| Áreas de conocimiento                                                                        |                 |
| A                                                                                            | ^               |
|                                                                                              |                 |
|                                                                                              |                 |
|                                                                                              | QUITAR          |
| · · · · · · · · · · · · · · · · · · ·                                                        |                 |
| Aceptar                                                                                      |                 |
|                                                                                              |                 |
|                                                                                              |                 |

# Figura 12 Áreas de conocimiento

Para registrar un área de conocimiento siga estos pasos, tenga en cuenta que las áreas de conocimiento que registre serán visibles dentro de todos los componentes del aplicativo.

- 1. Para registrar una nueva área de conocimiento primero pulse el ícono 😳
- 2. A continuación se despliega una ventana (Ver Figura 13 Registrar Área de conocimiento).

|                                                                                                    | Google Chrome                                      |  |  |  |  |
|----------------------------------------------------------------------------------------------------|----------------------------------------------------|--|--|--|--|
| 🗋 201.184.42.168:8088/cvlac/popup/ReProductoAreaCon/areaPopup.                                                                                                    |                                                    |  |  |  |  |
| En esta pantalla puede seleccionar el área de conocimiento que desea asociar.<br>Recuerde que para seleccionar una área menor(Especialidad), debe haber<br>escogido una área mayor(área); así sucesivamente. Al terminar haga clic en<br><i>Añadir</i> y luego en <i>Cerrar</i> . |                                                    |  |  |  |  |
| Si desea agilizar el procedimiento, escriba el nombre del área de conocimiento y<br>haga clic en <i>Buscar</i> . El proceso anterior desplegará las áreas de conocimiento<br>existentes con el criterio ingresado.                                                                |                                                    |  |  |  |  |
| Seleccione                                                                                                    | un área de conocimiento                            |  |  |  |  |
| Gran Área:                                                                                                    | Seleccione un área de conocimiento 🔻               |  |  |  |  |
| Área:                                                                                                    | Seleccione un área de conocimiento 🔹 🔻             |  |  |  |  |
| Especialidad:                                                                                                    | Especialidad: Seleccione un área de conocimiento 🔻 |  |  |  |  |
| Búsqueda: Q & S<br>Buscar Añadir Cerrar                                                                                                    |                                                    |  |  |  |  |
|                                                                                                    |                                                    |  |  |  |  |

#### Figura 13 Registrar Área de conocimiento

- 3. En la pantalla que se despliega seleccione los ítems de su interés dentro de las listas que se despliegan en los campos denominados: "Gran Área", "Área" y "Especialidad".
- 4. Luego pulse el ícono Ariadir, el aplicativo le informará que el Área de conocimiento fue agregada.
- 5. Pulse el ícono errar, en seguida se visualizará el listado de las áreas de conocimiento (Ver Figura 14 Área de conocimiento agregada).

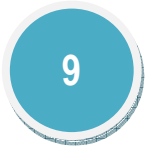

| CVLAC - Goo | gle Chrome                                                                                       |     |                 |  |
|-------------|--------------------------------------------------------------------------------------------------|-----|-----------------|--|
| 1 201.184   | .42.168:8088/cvlac/ReProductoAreaCor                                                             | n/a | ll.do?&cod_rh=( |  |
| Á           | reas de conocimiento del producto                                                                |     |                 |  |
| ,           | NUEVO INFORME NOV                                                                                |     |                 |  |
|             | En esta sección puede adicionar o remover áreas de<br>conocimiento relacionadas con el producto. |     |                 |  |
|             | Recuerde editar el orden de importancia.                                                         |     |                 |  |
| Á           | reas de conocimiento                                                                             |     |                 |  |
|             | 1. Ingeniería Industrial                                                                         | *   | <b>^</b>        |  |
|             |                                                                                                  |     |                 |  |
|             |                                                                                                  |     | AÑADIR          |  |
|             |                                                                                                  |     | QUITAR          |  |
|             |                                                                                                  | -   |                 |  |
|             | Acept                                                                                            | ar  |                 |  |
|             |                                                                                                  |     |                 |  |

# Figura 14 Área de conocimiento agregada

6. Por último pulse el botón "Guardar" y a continuación pulse el enlace: "Continuar"

# • VINCULACIÓN DE INSTITUCIONES

En la mayoría de los módulos de registro de información usted encontrará la opción para vincular instituciones que ya están registradas en InstituLAC; y en algunos de los módulos usted tiene la posibilidad de crear dichas instituciones.

Para registrar una institución pulse el enlace [Registrar institucion(es)], a continuación se despliega una ventana (ver Figura 15 Registrar institución), donde puede seleccionar el tipo de vinculación.

| CVLAC - Google | Chrome                                                                                                    |              |
|----------------|----------------------------------------------------------------------------------------------------|--------------|
| 201.184.4      | 2.168:8088/cvlac/ReInstitucionEvento/create.do?                                                                    | cod_rh=00016 |
|                | Instituciones                                                                                                    |              |
|                | Diligencie la información solicitada para<br>vincular la institución al evento, luego presione<br>clic en Guardar. |              |
|                | Tipo de vinculación<br>Institución patrocinadora V                                                                 |              |
|                | Institución patrocinadora/gestionadora                                                                             |              |
|                | <u>Seleccionar</u>                                                                                                 |              |
|                | Guardar                                                                                                    |              |
| <u> </u>       | н н                                                                                                    |              |

# Figura 15 Registrar institución

Tenga en cuenta que en otras ventanas de la aplicación solamente se visualizará el campo mostrado en la Figura 16 Campo institución.

| Institución financiadora |                    |
|--------------------------|--------------------|
|                          | <u>Seleccionar</u> |
|                          |                    |

#### Figura 16 Campo institución

Para seleccionar una institución siga estos pasos:

- 1. Pulse el enlace "<u>Seleccionar</u>"
- 2. A continuación se despliega una ventana (Ver Figura 17 Buscar institución).

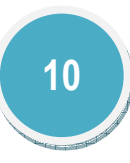

| Institución | financiadora Seleccionar                                                                         |   |
|-------------|--------------------------------------------------------------------------------------------------|---|
|             | Buscador instituciones                                                                           | ] |
|             | Institución                                                                                      |   |
|             | Sigla                                                                                            |   |
|             | Buscar Institución                                                                               |   |
|             | Para buscar una institución ingrese el nombre de la institución o la sigla y haga clic en Buscar | r |

# Figura 17 Buscar institución

3. En la pantalla que se despliega ingrese el nombre de la Institución o la Sigla, a continuación pulse el enlace "Buscar institución"

4. Luego seleccione la institución deseada. (Ver Figura 18 Institución seleccionada)

| Institución financiadora |                    |
|--------------------------|--------------------|
| MIC System S.A           | <u>Seleccionar</u> |
|                          |                    |

# Figura 18 Institución seleccionada

Tal como se menciono anteriormente usted puede crear una institución en algunos de los componentes del aplicativo.

# Para este caso:

5. Pulse el enlace "<u>Crear</u>", en seguida se visualizará un formulario, diligéncielo y luego pulse el botón: "Aceptar" (Ver Figura 19 Crear institución).

|               | Nueva Instit    | ución    |
|---------------|-----------------|----------|
| Nombre de la  | Institución (*) | Sigla    |
| País          | Ciudad/Munic    | ipio     |
| Colombia      | •               | Busqueda |
| Dirección pág | na Web          |          |
|               | Aceptar 80      | erar     |

### Figura 19 Crear institución

6. Luego de creada la institución, puede vincularla al producto que usted este registrando.

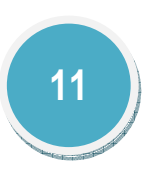

# • PROGRAMAS ACADÉMICOS

Para agregar un programa académico pulse el enlace Seleccionar programa académico, a continuación se despliega una ventana ver Figura 20 Programa académico, en el campo que se muestra en la ventana ingrese el nombre del programa académico, y pulse el botón "Buscar"

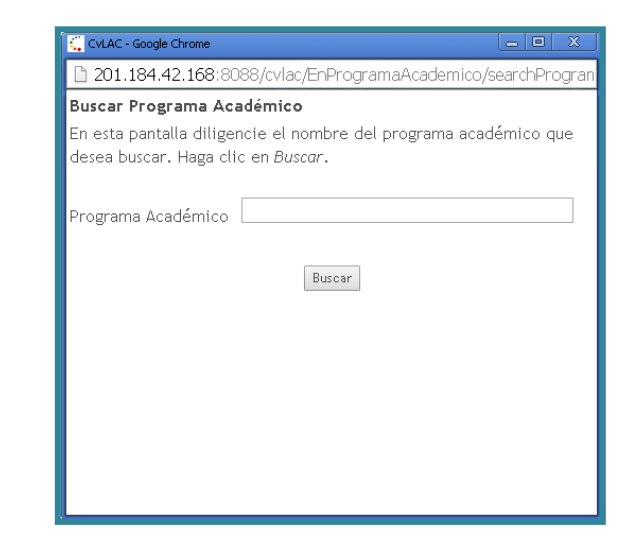

Figura 20 Programa académico

Si en la búsqueda que realizó anteriormente no se muestra el programa académico que usted desea, podrá crear uno nuevo, siguiendo estos pasos. (Ver Figura 21 Búsqueda Programa académico)

| CvLAC - Google Chrome                                                                                               | - O X                 |  |  |
|----------------------------------------------------------------------------------------------------|-----------------------|--|--|
| 201.184.42.168:8088/cvlac/EnProgramaAcademico/que                                                                   | eryProgram            |  |  |
| Programas Académicos                                                                                                |                       |  |  |
| Seleccione el programa académico y haga clic en Vincul<br>aparece dentro de la lista haga clic en Crear Programa Ac | ar. Si no<br>adémico. |  |  |
| Vincular Crear Programa Académico Nueva Búsqu                                                                       | Jeda                  |  |  |

Figura 21 Búsqueda Programa académico

1. Pulse el enlace "Crear Programa Académico".

2. A continuación se despliega un formulario (Ver Figura 22 Formulario Programa académico).

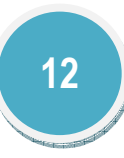

| CvLAC - Google Chrome                                                                               |                                                                                                    |
|----------------------------------------------------------------------------------------------------|----------------------------------------------------------------------------------------------------|
| 201.184.42.168:8088/d                                                                               | vlac/EnProgramaAcademico/create.do?txt_                                                                            |
| Pro                                                                                                 | grama académico                                                                                                    |
| Digite el nomb<br>seleccione el<br>pertenece. Haga<br>(Los datos marca                              | re del Programa Académico y<br>Nivel de formación al cual<br>a clic en Aceptar.<br>ados con (*) son obligatorios). |
| Institución (*)<br>Nivel de<br>formación<br>Programa<br>Académico (*)<br>Área de<br>Conocimiento (* | MIC System S.A<br>No informado                                                                                     |

Figura 22 Formulario Programa académico

3. Luego pulse el ícono <sup>O</sup>, a continuación se despliega una nueva ventana en la que usted debe añadir el Área de conocimiento.

| 4. | Luego de | diligenciado | pulse el | botón: | "Guardar" |
|----|----------|--------------|----------|--------|-----------|
|----|----------|--------------|----------|--------|-----------|

5. A continuación el aplicativo le informará que la transacción se realizó satisfactoriamente.

# • **RECONOCIMIENTOS**

Para agregar un reconocimiento pulse el enlace [Registrar reconocimiento(s)], a continuación se despliega una ventana (Ver Figura 23 Reconocimientos), en la que se puede visualizar el listado de reconocimientos existentes.

| CvLAC - Google Chrome                                                                                                    | _ 0 X            |
|----------------------------------------------------------------------------------------------------|------------------|
| 201.184.42.168:8088/cvlac/ReProductoReconocimi                                                                                                    | ento/all.do?&cc  |
| Reconocimientos del Producto                                                                                                    |                  |
| NUEVO INFORME NOV                                                                                                    |                  |
| Para agregar un reconocimiento, haga clic en Añadir; si c<br>eliminarlo, haga clic en Quitar. Para dar el orden de<br>importancia selecciónelo y haga clic en las flechas.<br>Al finalizar el proceso, haga clic en Aceptar. | desea            |
| Reconocimientos                                                                                                    |                  |
|                                                                                                    |                  |
|                                                                                                    | ARADIR<br>QUITAR |
| Aceptar                                                                                                    |                  |

#### Figura 23 Reconocimientos

Para registrar un reconocimiento siga estos pasos, tenga en cuenta que los registros que diligencie serán visibles dentro de todos los componentes del aplicativo.

- 1. Para agregar un nuevo registro primero pulse el ícono 😳
- 2. A continuación se despliega una ventana en donde se pueden ver los Reconocimientos ya registrados (Ver Figura 24 Listado reconocimientos).

| CVLAC - Google Chrome                                                                                                    |     |
|----------------------------------------------------------------------------------------------------|-----|
| 201.184.42.168:8088/cvlac/popup/ReProductoReconocimiento/                                                                                                    | rec |
| RECONOCIMIENTOS                                                                                                    |     |
| Si desea agregar un reconocimiento que no esté en la lista, haga clic en<br>Crear; de lo contrario, haga clic en Cerrar. Si desea editarlo, haga clic en el<br>Lápiz. Si desea borrarlo, haga clic en la papelera. |     |
| RECONOCIMIENTO 2015 Año: 2015 🦯 着                                                                                                    |     |
| 🟵 🥸<br>Crear Cerrar                                                                                                    |     |
|                                                                                                    |     |

# Figura 24 Listado reconocimientos

Luego pulse el ícono <sup>e</sup>rear, a continuación se despliega una nueva ventana en la que usted debe diligenciar el formulario (Ver Figura 25 Agregar reconocimiento).

| CvLAC - Google Chrome                                              |                                                        |
|--------------------------------------------------------------------|--------------------------------------------------------|
| 201.184.42.168:8088/cv                                             | 'lac/popup/EnReconocimiento/create_otro.do?popup=T&cod |
|                                                                    | Reconocimiento                                         |
| A continuación ingrese los d                                       | atos del reconocimiento o premio.                      |
|                                                                    |                                                        |
| Nombre del reconocimiento                                          | 1                                                      |
| Fecha de obtención                                                 | Enero 🔻 de                                             |
| Institución                                                        | Seleccionar                                            |
| Ámbito                                                             | Nacional 🔻                                             |
| Tipo de Reconocimiento                                             | Condecoración 🔻                                        |
| ¿Es un reconocimiento<br>interno (otorgado por la<br>institución)? | No T                                                   |
|                                                                    | Guardar                                                |

# Figura 25 Agregar reconocimiento

- 4. Cuando diligencie el formulario pulse el botón "Guardar" y luego seleccione el reconocimiento que desea vincular.
- 5. Luego el aplicativo mostrará nuevamente el listado de reconocimientos actualizado. (Ver Figura 26 Reconocimiento vinculado)

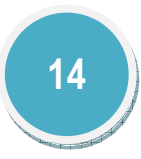

| 😳 CvLAC - Google Chrome                                                                                                    | - 0        |        |
|----------------------------------------------------------------------------------------------------|------------|--------|
| 201.184.42.168:8088/cvlac/ReProductoReconocimier                                                                                                    | ito/all.do | )?&cc  |
| Reconocimientos del Producto                                                                                                    |            |        |
| NUEVO INFORME NOV                                                                                                    |            |        |
| Para agregar un reconocimiento, haga clic en Añadir, si de<br>eliminarlo, haga clic en Quitar. Para dar el orden de<br>importancia selecciónelo y haga clic en las flechas.<br>Al finalizar el proceso, haga clic en Aceptar. | 3ea        |        |
| Reconocimientos                                                                                                    |            |        |
| RECONOCIMIENTO 2015                                                                                                    | ^          |        |
|                                                                                                    |            |        |
|                                                                                                    | 0          |        |
|                                                                                                    | QUITAI     | ۲<br>۲ |
|                                                                                                    | -          |        |
| Aceptar                                                                                                    |            |        |
|                                                                                                    |            |        |

#### Figura 26 Reconocimiento vinculado

6. Por último pulse el botón "Aceptar" y a continuación pulse el enlace: "Continuar"

# • COAUTORES

Para registrar coautores pulse el enlace [Registrar coautor(es)], a continuación se despliega una ventana ver Figura 27 Coautores, en la que se puede visualizar el listado de coautores vinculados.

| CVLAC - Goog | jle Chrome                                                                                                    |
|--------------|----------------------------------------------------------------------------------------------------|
| 201.184      | .42.168:8088/cvlac/ReProductoRecursoHumOtro/all.do?&                                                                                                    |
| C            | oautores del producto                                                                                                    |
| ٨            | IUEVO INFORME NOV                                                                                                    |
| ,            | Para agregar un coautor, haga clic en Añadir; si desea<br>eliminarlo, haga clic en Quitar. Para dar el orden de<br>importancia selecciónelo y haga clic en las flechas.<br>Al finalizar el proceso, haga clic en Aceptar. |
| c            | oautores                                                                                                    |
|              | ^ N                                                                                                    |
|              |                                                                                                    |
|              |                                                                                                    |
|              | QUITAR                                                                                                    |
|              | Ŧ                                                                                                    |
|              | Aceptar                                                                                                    |
|              |                                                                                                    |

# Figura 27 Coautores

Para registrar un coautor siga estos pasos, tenga en cuenta que los coautores que diligencie inclusive usted serán visibles dentro de todos los componentes del aplicativo.

- 1. Para agregar un nuevo coautor primero pulse el ícono 😳
- 2. A continuación se despliega una ventana en donde se pueden ver una lista con los coautores ya registrados anteriormente (Ver Figura 28 Coautores registrados).

| CvLAC - Google Chrome                                                                                                    |
|----------------------------------------------------------------------------------------------------|
| 🗋 201.184.42.168:8088/cvlac/popup/ReProductoRecursoHumOtro/rł                                                                                                    |
| Coautores                                                                                                    |
| A continuación puede ver una lista de los coautores que ha registrado<br>anteriormente. Haga clic sobre el nombre del coautor para añadirlo a la lista.<br>En caso de no encontrar el coautor que necesita, tiene la opción de realizar<br>una búsqueda por el nombre o número de cedula si este se encuentra<br>registrado en CvLAC, o crear uno nuevo.<br>Buscar |
| Andrés Felipe Tafurt Ospino 🚨 🐐                                                                                                    |
| Fernando Barreto Perdomo 🙎                                                                                                    |
| Mery Helen Barreto Perdomo 🚨 📽                                                                                                    |
| Q 0                                                                                                    |
| Buscar Cerrar                                                                                                    |
|                                                                                                    |
|                                                                                                    |

#### Figura 28 Coautores registrados

- 3. Si desea agregar uno de los coautores que ya tiene registrados en su currículo basta con pulsar en el nombre de cada uno.
- 4. Por otro lado, si desea vincular otro coautor pulse el ícono se desplegará la ventana que se muestra en la Figura 29 Buscar coautor

| Buscar coautor                                                                          |                                                                                                    |
|-----------------------------------------------------------------------------------------|----------------------------------------------------------------------------------------------------|
| En esta pantalla pue<br>registrados en CvLA<br>nombre o número d<br>puntos, comas y ace | ede buscar los coautores si estos se encuentran<br>IC. Para ello puede realizar la consulta por el<br>le cedula. Para obtener mejores resultados evite<br>entos. |
|                                                                                         |                                                                                                    |
| Consulta de búsque                                                                      | da                                                                                                    |
|                                                                                         | en Número de Identificación ▼                                                                                                    |
|                                                                                         |                                                                                                    |
|                                                                                         | Buscar                                                                                                    |
|                                                                                         |                                                                                                    |
|                                                                                         |                                                                                                    |

# Figura 29 Buscar coautor

Para verificar si la persona que desea vincular tiene registrado su correspondiente CvLAC, usted puede realizar la búsqueda por Número de identificación o por Nombre, diligencie el campo "Consulta de la búsqueda" y luego pulse el botón "Buscar".

 En caso de no encontrar al coautor deseado puede crearlo pulsando el enlace "<u>Crear</u>" que se muestra en la Figura 30 Crear Coautor

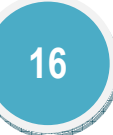

| CVLAC - Google Chrome                                                                                                    |                                                                                                    |                                                                                                    |
|----------------------------------------------------------------------------------------------------|----------------------------------------------------------------------------------------------------|----------------------------------------------------------------------------------------------------|
| 1 201.184.42.168:8088                                                                                                    | /cvlac/EnRecursoHuma                                                                                                    | noOtro/searchQuery.do?bxt_search_                                                                                                    |
|                                                                                                    | Buscar coaut                                                                                                    | tor                                                                                                    |
| En esta pantalla encue<br>plataforma ScienTI. Si<br>los de la lista, pulse la<br><b>CvLAC</b> podrá observar<br>de la persona que esta | ntra los coautores que l<br>el coautor que desea v<br>opción <b>Agregar</b> . Recu<br>· la <i>Hoja de Vida</i> compl<br>i buscando. | han registrado su perfil en la<br>vincular coincide con alguno de<br>erde, que pulsando la opción <b>Ver</b><br>leta para verificar que se trata |
| Nombre                                                                                                    | Ver CvLAC                                                                                                    | Agregar                                                                                                    |
| No se encontraron resultad                                                                                                    | 05.                                                                                                    |                                                                                                    |
| <u>Nueva búsqueda</u> <u>C</u>                                                                                                    | <u>rear</u>                                                                                                    |                                                                                                    |

#### Figura 30 Crear Coautor

- Luego aparece un nueva pantalla, en ella debe diligenciar los datos solicitados, cuando diligencie el formulario que allí aparece pulse el ícono <sup>C</sup>rear, el aplicativo el informará si el usuario esta registrado o no en CvLAC.
- 7. Luego pulse el ícono 🤤 , y pulse el nombre del coautor que desea vincular
- 8. Pulse el ícono errar y podrá visualizar los coautores vinculados (ver Figura 31 Coautores vinculados)

| CvLAC - Google Chrome                                                                                                    | _ • ×                                                          |
|----------------------------------------------------------------------------------------------------|----------------------------------------------------------------|
| 201.184.42.168:8088/cvlac/ReProductoRe                                                                                                    | ecursoHumOtro/all.do?&@                                        |
| Coautores del producto                                                                                                    |                                                                |
| NUEVO INFORME NOV                                                                                                    |                                                                |
| Para agregar un coautor, haga clic en /<br>eliminarlo, haga clic en Quitar. Para da<br>importancia selecciónelo y haga clic en<br>Al finalizar el proceso, haga clic en Aci | Añadir; si desea<br>ar el orden de<br>n las flechas.<br>eptar. |
| Coautores                                                                                                    |                                                                |
| 1. Barreto Perdomo, Fernando                                                                                                    | ^ <b>N</b>                                                     |
| 2. Andrés Felipe Tafurt Ospino<br>3. PRUEBA NOVIEMBRE                                                                                                    |                                                                |
|                                                                                                    |                                                                |
|                                                                                                    | 0                                                              |
|                                                                                                    |                                                                |
|                                                                                                    | QUITAR                                                         |
|                                                                                                    |                                                                |
|                                                                                                    | Aceptar                                                        |
|                                                                                                    |                                                                |
|                                                                                                    | ļ                                                              |

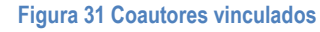

- 9. Por último pulse el botón "Aceptar" y a continuación pulse el enlace: "Continuar"
- COMUNIDADES

Para registrar una comunidad pulse el enlace [<u>Registrar comunidad(es)</u>], a continuación se despliega una ventana ver Figura 32 Comunidades, en la que se puede visualizar el listado de comunidades existentes.

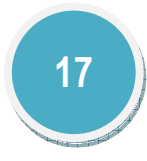

| 😳 CvLAC - Google Chrome                                                                                                    |               |
|----------------------------------------------------------------------------------------------------|---------------|
| 201.184.42.168:8088/cvlac/ReEventoComunidad/all.do?cc                                                                                                    | od_rh=0001620 |
| Comunidades del Evento                                                                                                    |               |
| Prueba                                                                                                    |               |
| Para agregar una comunidad,haga clic en Añadir; si<br>desea eliminarla, haga clic en Quitar. Para dar el<br>orden de importancia selecciónela y haga clic en las<br>flechas.<br>Al finalizar el proceso, haga clic en Aceptar. |               |
| Comunidades                                                                                                    |               |
|                                                                                                    |               |
|                                                                                                    |               |
|                                                                                                    | 0             |
|                                                                                                    | R             |
| Aceptar                                                                                                    | R.            |
|                                                                                                    |               |
|                                                                                                    |               |

#### Figura 32 Comunidades

Para registrar una comunidad siga estos pasos, tenga en cuenta que las comunidades que diligencie serán visibles dentro de todos los componentes del aplicativo.

- 1. Para agregar una nueva comunidad primero pulse el ícono 📀
- 2. A continuación se despliega una ventana en donde se pueden ver las Comunidades ya registradas (Ver Figura 33 Comunidades registradas)

| CVLAC - Google Chrome                               |                    |
|-----------------------------------------------------|--------------------|
| 201.184.42.168:8088/cvlac/popup/ReEven              | toComunidad/comuni |
| Comunidades                                         |                    |
| Presione clic sobre las comunidades que desea vincu | ular al evento.    |
| NUEVA COMUNIDAD                                     |                    |
| COMUNIDAD NOVIEMBRE 2015                            |                    |
| 🐨 🚱<br>Crear Cerrar                                 |                    |

Luego pulse el ícono <sup>Crear</sup>, a continuación se despliega una nueva ventana en la que usted debe diligenciar el formulario (Ver Figura 34 Nueva comunidad).

| CvLAC - Google Chrome                 |                    |                                          | х |
|---------------------------------------|--------------------|------------------------------------------|---|
| 🗋 201.184.42.168:8088/cvlac/EnComuni  | dad/create.do      | p?cod_rh=0001620031&action=create        | Q |
| Diligencie los datos solicitados      | , para crear la ni | ueva comunidad presione clic en aceptar. |   |
| · · · · · · · · · · · · · · · · · · · | Nueva com          | lumdad                                   |   |
| Nombre de la comunidad                |                    | Tipo de comunidad<br>Indigena ▼          |   |
| Ciudad                                | Seleccionar        | Área de influencia<br>Rural 🔻            |   |
| Caracterización                       |                    |                                          |   |
|                                       | Información d      | e contacto                               |   |
| Dirección                             |                    | Correo electrónico                       |   |
|                                       |                    |                                          |   |
| Nombre del representante              |                    | Teléfono del representante               |   |
|                                       |                    |                                          |   |
| Correo electrónico del repres         | entante            |                                          |   |
|                                       | Guard              | ır                                       |   |
| Ir a todas las comunidades            |                    |                                          |   |
|                                       |                    |                                          |   |

#### Figura 34 Nueva comunidad

- 4. Cuando diligencie el formulario pulse el botón "Guardar" y luego seleccione la comunidad que desea vincular. Pulse el ícono cerrar.
- 5. Luego el aplicativo mostrará nuevamente el listado de comunidades actualizado. (Ver Figura 35 Comunidades agregadas)

| CvLAC - Google Chrome                                                                                                    | - 0 X      |
|----------------------------------------------------------------------------------------------------|------------|
| 201.184.42.168:8088/cvlac/ReEventoComunidad/all.do?cod_                                                                                                    | rh=000162( |
| Comunidades del Evento                                                                                                    |            |
| Prueba                                                                                                    |            |
| Para agregar una comunidad,haga clic en Añadir; si<br>desea eliminarta, haga clic en Quitar. Para dar el<br>orden de importancia selecciónela y haga clic en las<br>flechas.<br>Al finalizar el proceso, haga clic en Aceptar. |            |
| Comunidades                                                                                                    |            |
| 1. comunbidad 2015                                                                                                    |            |
|                                                                                                    |            |
|                                                                                                    |            |
| ARADIR                                                                                                    |            |
| QUITAR                                                                                                    |            |
| Aceptar                                                                                                    |            |
|                                                                                                    |            |
|                                                                                                    |            |

#### Figura 35 Comunidades agregadas

6. Por último pulse el botón "Aceptar" y a continuación pulse el enlace: "Continuar"

# • **REFERENCIA EN REVISTAS**

Para registrar una referencia en revista pulse el enlace **Registrar referencia en revista** que se encuentra en los detalles del producto, a continuación se despliega una ventana donde se visualiza el listado de revistas relacionadas (Ver Figura 36 Revistas relacionadas)

| CvLAC - Google Chrome                                        |               |
|--------------------------------------------------------------|---------------|
| 201.184.42.168:8088/cvlac/ReLibroRevista/all.do?             | &cod_rh=00016 |
| Todas las Revistas Relacionadas                              |               |
| Revista                                                      |               |
| <u>1</u> Allied Industrial Worker <u>Editar</u> <u>Elimi</u> | nar           |
| Revista 1 - 1 de 1 <u>1</u>                                  |               |
| <u>Registrar referencia en revista</u> <u>Cerra</u>          | <u>ar</u>     |
|                                                              |               |
|                                                              |               |
|                                                              |               |
|                                                              |               |
|                                                              |               |
|                                                              |               |
|                                                              |               |
|                                                              |               |

Figura 36 Revistas relacionadas

Para agregar un nuevo registro siga estos pasos:

- 1. Pulse el enlace Registrar referencia en revista
- 2. A continuación se despliega una ventana en donde se visualiza el formulario (Ver Figura 37 Nueva revista relacionada)

| CvLAC - Google Chrome                                                                                                    |
|----------------------------------------------------------------------------------------------------|
| 201.184.42.168:8088/cvlac/ReLibroRevista/create.do?cod_rh=000                                                                                                    |
| En esta pantalla puede buscar la revista en la cual está referenciado<br>su libro. Para hacerlo haga clic en Buscar; al terminar el proceso<br>haga clic en Aceptar, de lo contrario haga clic en Cancelar. |
| Relacionar Revista                                                                                                    |
| Revista (*)<br>Buscar                                                                                                    |
| Dirección URL                                                                                                    |
| Título delartículo                                                                                                    |
| Año de la citación o reseña (*) Volumen de la revista<br>Seleccione ▼                                                                                                    |
| Página Fascículo                                                                                                    |
| Aceptar                                                                                                    |
|                                                                                                    |

Figura 37 Nueva revista relacionada

- 3. Diligencie el formulario por completo y pulse el botón: "Aceptar"
- 4. Luego el aplicativo mostrará nuevamente el listado de revistas relacionadas. (Ver Figura 38 Revistas relacionadas actualizado)

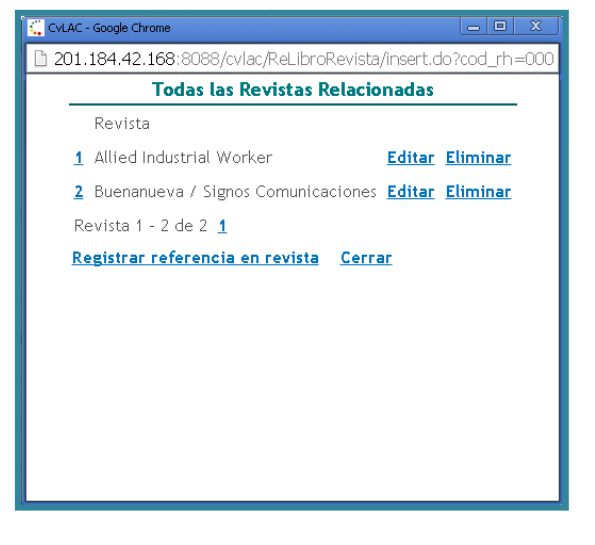

Figura 38 Revistas relacionadas actualizado

- 5. Por último pulse el enlace "Cerrar"
- **REFERENCIA EN LIBROS**

Para registrar una referencia en libro pulse el enlace **Registrar referencia en libro** que se encuentra en los detalles del producto, a continuación se despliega una ventana donde se visualiza el listado de libros relacionados (Ver Figura 39 Libros relacionados)

|                     | Referencias a lit              | oros  |                              |
|---------------------|--------------------------------|-------|------------------------------|
| Nombre del<br>libro | Año de la citación o<br>reseña | Págir | na                           |
| 1 NUEVO 2015        | 2015                           | 52    | <u>Editar</u> <u>Elimina</u> |
| Libro 1 a 1 de 1    | 1                              |       |                              |
|                     |                                |       |                              |
|                     |                                |       |                              |
|                     |                                |       |                              |
|                     |                                |       |                              |

Figura 39 Libros relacionados

Para agregar un nuevo registro siga estos pasos:

- 1. Pulse el enlace "Crear"
- 2. A continuación se despliega una ventana en donde se visualiza el formulario(Ver Figura 40 Nueva referencia de libro)

| CVLAC - Google Chrome                                                                                                    |
|----------------------------------------------------------------------------------------------------|
| 201.184.42.168:8088/cvlac/ReLibroLibro/create.do?&cod_rh=000                                                                                                    |
| En esta pantalla puede buscar el libro en el cual está referenciado su<br>libro. Para hacerlo haga clic en Buscar; al terminar el proceso haga<br>clic en Aceptar, de lo contrario haga clic en Cancelar. |
| Relacionar libro                                                                                                    |
| Libro (*) Buscar                                                                                                    |
| Año de la citación o reseña (*) Seleccione ▼ Página (*)                                                                                                    |
| Aceptar Borrar                                                                                                    |
|                                                                                                    |
|                                                                                                    |
|                                                                                                    |

Figura 40 Nueva referencia de libro

- 3. Diligencie el formulario por completo y pulse el botón: "Aceptar"
- 4. Luego el aplicativo mostrará nuevamente el listado de libros relacionados.
- 5. Por último pulse el enlace "Cerrar"

• SECTORES DE APLICACIÓN

Para registrar un sector de aplicación pulse el enlace [Registrar sector de aplicación], a continuación se despliega una ventana (ver Figura 41 Sectores de aplicación), en la que se puede visualizar el listado de sectores de aplicación existentes.

| CvLAC - Google Chrome                                                                                                    |            | I X     |
|----------------------------------------------------------------------------------------------------|------------|---------|
| 201.184.42.168:8088/cvlac/ReTrayectoriaEscSector/                                                                                                    | /all.do?   | &cod_rl |
| Sectores de aplicación de la formación                                                                                                    |            |         |
| Para agregar un sector de aplicación, haga clic en Añadir, si d<br>eliminario, haga clic en Quitar. Para dar el orden de importanc<br>selecciónelo y haga clic en las flechas.<br>Al finalizar el proceso, haga clic en Aceptar. | esea<br>ia |         |
| Sectores de Aplicación                                                                                                    |            |         |
|                                                                                                    | -          |         |
|                                                                                                    |            |         |
|                                                                                                    |            | Q       |
|                                                                                                    |            | G       |
|                                                                                                    |            | QUITAR  |
|                                                                                                    |            |         |
|                                                                                                    | *          |         |
| Aceptar                                                                                                    |            |         |
|                                                                                                    |            |         |

#### Figura 41 Sectores de aplicación

Para registrar un sector de aplicación siga estos pasos, tenga en cuenta que los sectores de aplicación que diligencie serán visibles dentro de todos los componentes del aplicativo.

- 1. Para agregar un sector de aplicación primero pulse el ícono 😳
- 2. A continuación se despliega una ventana en donde debe seleccionar el sector y el subsector (Ver Figura 42 Agregar Sectores de aplicación)

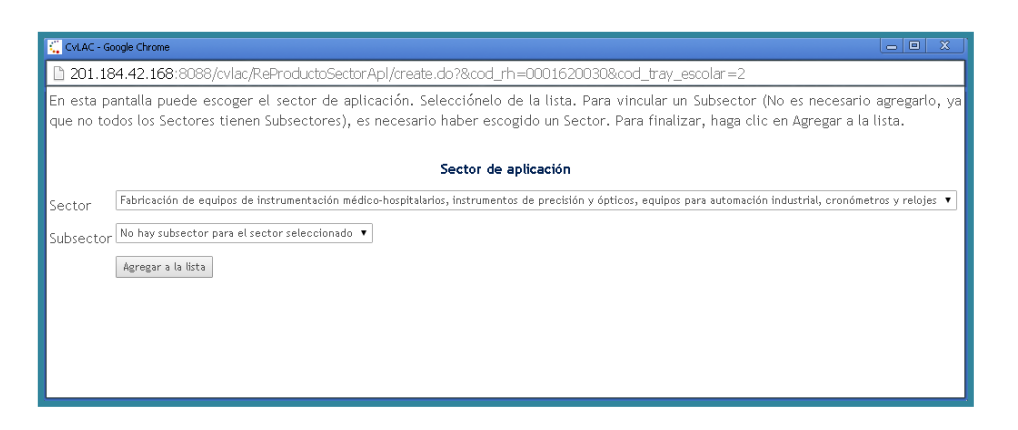

# Figura 42 Agregar Sectores de aplicación

- 3. Luego de seleccionar el sector y el subsector, pulse el enlace: "Agregar a la lista"
- 4. Cuando haya seleccionado dichos campos, el sector se visualizara en el listado (Ver)

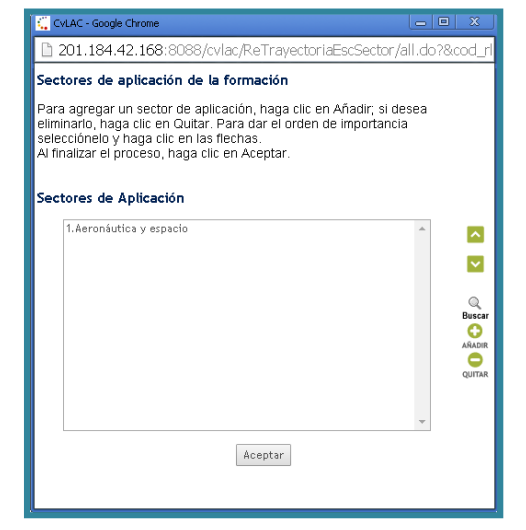

Figura 43 Listado actualizado Sectores de aplicación

5. Luego el aplicativo mostrará nuevamente el listado de comunidades actualizado. (Ver Figura 43 Listado actualizado Sectores de aplicación)

Por último pulse el botón "Aceptar" y a continuación pulse el enlace: "Continuar"

• **PRODUCTOS** 

Para gestionar o vincular productos a un evento científico pulse el enlace [Gestionar producto(s)] [Vincular productos de otros eventos], a continuación se despliega una ventana dependiendo de la acción que vaya a realizar.

# Gestionar producto(s)

| 201.184.42.168:8088/cvlac/popup/ReProductoEvento/             | /producto        | All.do?p |
|---------------------------------------------------------------|------------------|----------|
| Productos                                                     |                  |          |
| Presione clic sobre los productos que desea vincular al event | :0.              |          |
| Capítulos de Memoria [Crear Capítulo de Memor                 | ia]              |          |
| NUEVO CAPITULO DE MEMORIA PRUEBA                              | /                | 會        |
|                                                               |                  |          |
| Presentación de trabajos [Crear Presentación de               | <u>e Trabajo</u> | 2]       |
| No hay trabajos presentados vinculados.                       |                  |          |
|                                                               |                  |          |
| Poster [Crear poster]                                         |                  |          |
| • Nuevo poster 🥖                                              |                  | Ŧ        |

#### Figura 44 Productos

En este ítem usted puede registrar productos del evento en cuestión, dichos productos pueden ser Capítulos de memoria, Presentación de trabajos, y Poster.

Para el registro de cada uno de estos productos pulse el enlace correspondiente tal como se muestra en la Figura 44 Productos.

Luego se despliega el formulario, diligéncielo por completo y con los datos correspondientes.

Y por último pulse el botón guardar.

# Vincular productos de otros eventos

Por otro lado para vincular productos de otros eventos, basta con pulsar el enlace antes mencionado, a continuación se despliega una pantalla en la que se visualizan los productos

que ya están vinculados, y si desea vincular uno nuevo pulse el ícono 😳.

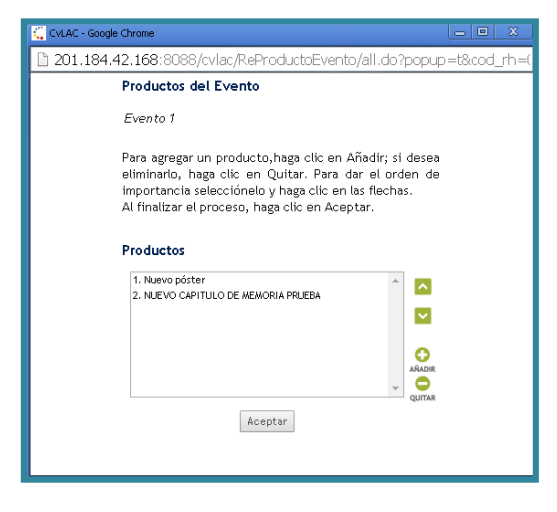

Figura 45 Productos del evento

Luego se despliega una ventana en la que usted puede seleccionar el producto que desea vincular. (Ver Figura 46 Vincular productos)

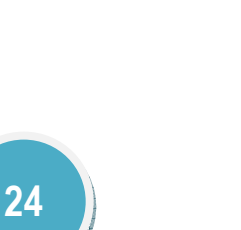

| CVLAC - Google Chrome                                                | - 0 X      |
|----------------------------------------------------------------------|------------|
| 201.184.42.168:8088/cvlac/popup/ReProductoEvento/productosAllEventos | .do?popup= |
| Productos                                                            |            |
| Presione clic sobre los productos que desea vincular al evento.      |            |
| Capítulos de Memoria                                                 |            |
| No hay capítulos de memoria vinculados.                              |            |
|                                                                      |            |
| Presentación de trabajos                                             |            |
| No hay trabajos presentados vinculados.                              |            |
|                                                                      |            |
| Poster                                                               |            |
| <u>Nuevo póster</u>                                                  |            |
| Ç.<br>Cerrar                                                         |            |

# Figura 46 Vincular productos

Luego de seleccionar el producto de su preferencia pulse el ícono <sup>Serrar</sup>, luego pulse el botón "Aceptar" y a continuación pulse el enlace: <u>"Continuar</u>"

# 10. INGRESO Y REGISTRO

Para poder ingresar al aplicativo es necesario que haya registrado sus datos personales; sin embargo si usted no ha hecho el registro, puede realizarlo siguiendo estos pasos:

# Pasos para el registro

- 1. Ingrese a la Plataforma ScienTI Colombia http://www.colciencias.gov.co/scienti
- Ubique y pulse el enlace "CvLAC", a continuación se despliega la pantalla que se muestra en la Figura 47 Ingreso CvLAc

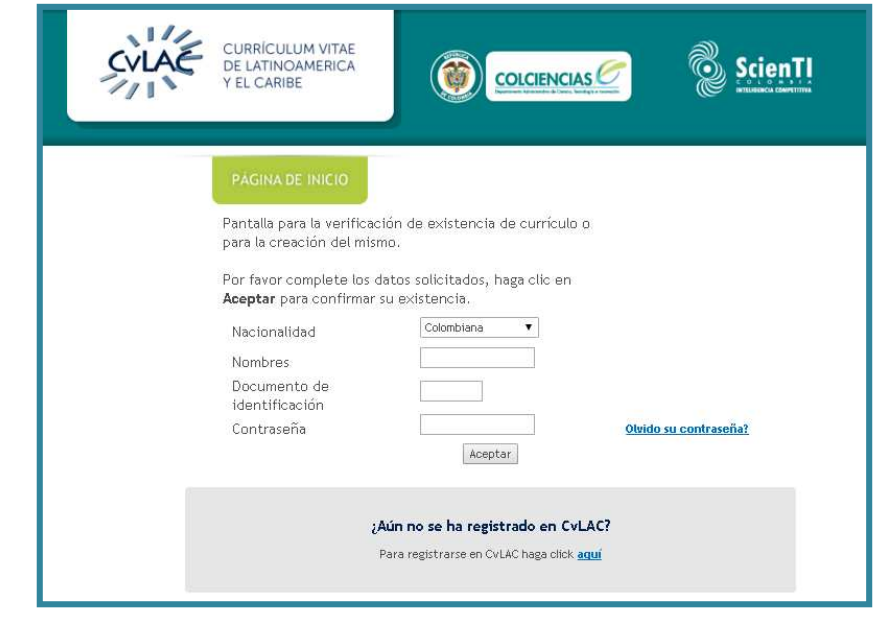

# Figura 47 Ingreso CvLAc

- Para registrarse en el aplicativo pulse el enlace: "<u>aquí</u>" que se muestra al final de la Figura 47 Ingreso CvLAc.
  - 25

4. Luego se despliega una pantalla en la cual se encuentra un formulario que debe diligenciar, ver Figura 48 Formulario Datos personales, tenga en cuenta que algunos de los campos pertenecen a \* Los campos marcados con asterisco, se visualizan únicamente cuando está disponible una Convocatoria.

A continuación se describen cada uno de los escenarios nombrados anteriormente:

| Date                                                                                              | s Personales                                                                                |
|---------------------------------------------------------------------------------------------------|---------------------------------------------------------------------------------------------|
| Para crear su currículo, por favor dilig<br>(Los datos marcados con (*) son obliga<br>en Aceptar. | encie cada uno de los datos a continuación.<br>torios). Cuando complete sus datos haga clic |
| Nombres (*)                                                                                       |                                                                                             |
| Primer apellido (*)                                                                               |                                                                                             |
| Segundo apellido                                                                                  |                                                                                             |
| Nombre en citaciones bibliográficas                                                               |                                                                                             |
| Nacionalidad                                                                                      | Colombiana 🔻                                                                                |
| Tipo documento                                                                                    | Cédula de Ciudadanía 🔻                                                                      |
| Documento de identidad N° (*)                                                                     |                                                                                             |
| Lugar de expedición (*)                                                                           | Manizales Seleccionar                                                                       |
| Cédula de extranjería N°                                                                          |                                                                                             |
| Sexo(*)                                                                                           | Seleccione T                                                                                |
| Estado cívil                                                                                      | Seleccione V                                                                                |
| Contraseña(*)                                                                                     |                                                                                             |
| Confirmar contraseña(*)                                                                           |                                                                                             |
| Datos de nacimiento                                                                               |                                                                                             |
| País de nacimiento                                                                                | Seleccione el país                                                                          |
| Municipio (*)                                                                                     | Manizales Seleccionar                                                                       |
| Fecha de nacimiento (aaaa-mm-dd) (*                                                               | ) 🔤 📾                                                                                       |
| Para leer los términos y condiciones h                                                            | naga clic <u>aquí</u>                                                                       |
| ¿Acepta los términos y condiciones?                                                               | Si                                                                                          |
|                                                                                                   | Guardar                                                                                     |
| <u>Atrás</u>                                                                                      |                                                                                             |

#### Figura 48 Formulario Datos personales

 Luego de diligenciar sus datos personales pulse el botón: "Guardar", luego se despliega una nueva pantalla, ver Figura 49 1ra Interfaz CvLAC, en la que usted podrá observar 1) Nombre 2) Código de certificación 3) Menú 4) Enlace "<u>Continuar</u>" y "<u>Imprimir</u>".

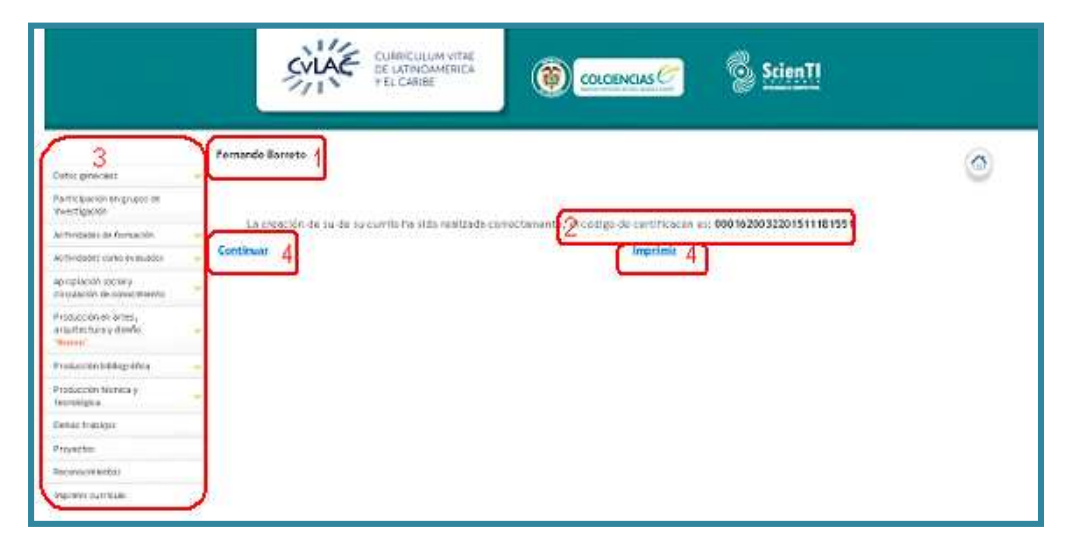

#### Figura 49 1ra Interfaz CvLAC

- Pulse el enlace: "<u>Continuar</u>" se muestra la pantalla de confirmación de datos, aquí usted debe ingresar la Dirección de Preferencia para la recepción de correspondencia, luego de diligenciar este campo pulse el botón: "Guardar".
- 7. Por último pulse el enlace: "Ir al inicio".

# 11. PÁGINA INICIAL DE CVLAC

Cuando se pulsa el enlace "Ir al inicio", la aplicación muestra una pantalla ver

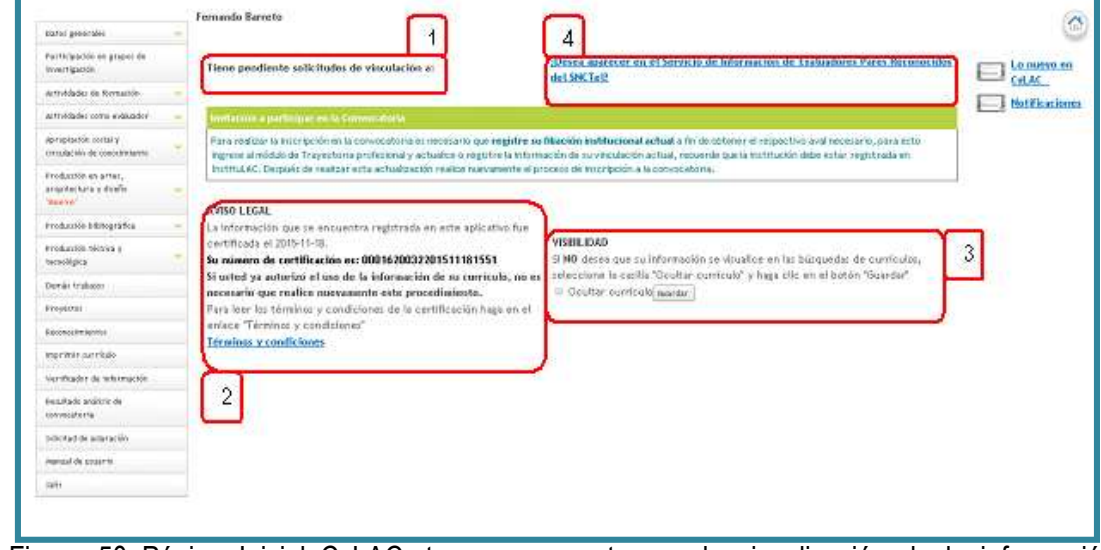

Figura 50 Página Inicial CvLAC, tenga en cuenta que la visualización de la información depende del estado de la persona en el sistema. En la página inicial de CvLAC se presenta al usuario la información correspondiente a:

- 1. Solicitudes de vinculación
- 2. Aviso legal (Proceso de certificación)
- 3. Visibilidad
- 4. Participación en el Servicio de información de Evaluadores Pares
- 5. Participación en convocatorias\*

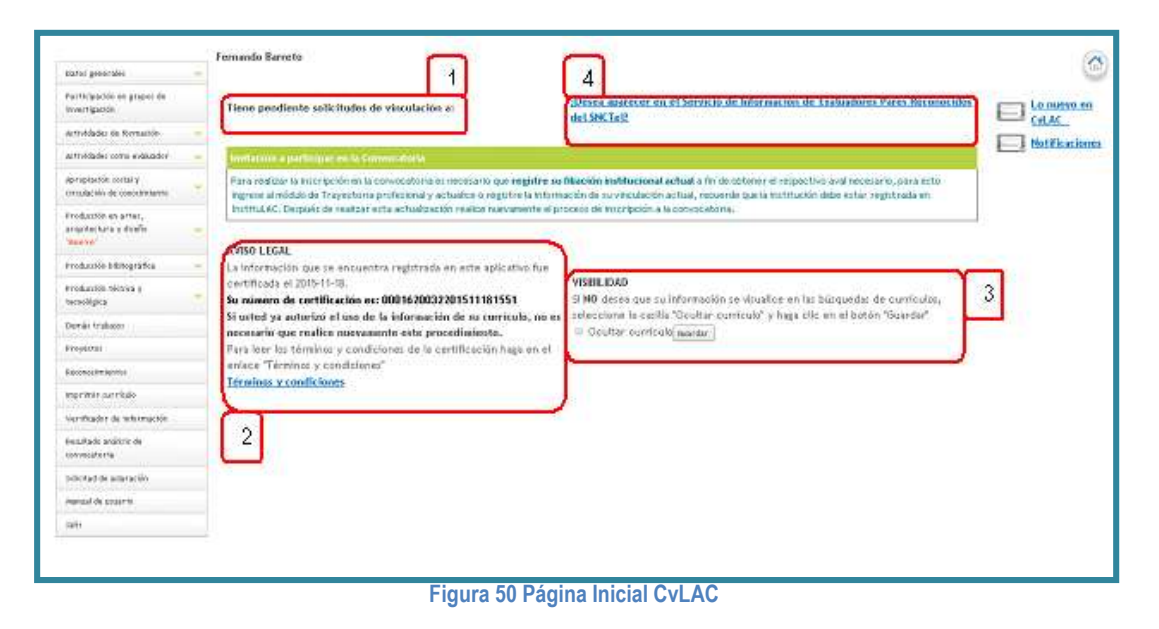

\* Los campos marcados con asterisco, se visualizan únicamente cuando está disponible una Convocatoria.

A continuación se describen cada uno de los escenarios nombrados anteriormente:

- 1. **Solicitudes de vinculación:** Hace referencia a aquellas solicitudes de productos que son generadas desde el GrupLAC de un grupo de investigación en el cual usted está vinculado, y necesitan de su aprobación para ser vinculadas al grupo.
- Aviso legal (Proceso de certificación): Hace referencia a la aprobación para el uso de la información que usted diligenció en el aplicativo tal como se describe en los términos y condiciones los cuales puede consultar en ese componente, junto con esto puede observar su número de certificación.

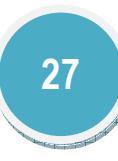

- 3. Visibilidad: Es un componente de confidencialidad con respecto a las búsquedas que pueden hacerse de su currículo a través de la plataforma, aquí usted puede ocultar su currículo para que no sea visible en dichas búsquedas.
- 4. Participación en el Servicio de información de Evaluadores Pares: Es un acceso directo al componente de 12.4 Actividades como evaluador en el cuál usted tiene la posibilidad de aparecer o no en el Servicio de Información de Evaluadores Pares Reconocidos del SNCTel.
- 5. Participación en la convocatoria: Este componente permite visualizar la información relacionada con la participación en la Convocatoria Nacional para el Reconocimiento y Medición de Grupos de Investigación, Desarrollo Tecnológico o de Innovación y para el Reconocimiento de Investigadores del SNCTel cuando hay un proceso de reconocimiento de investigadores activo.

# 12. INTERFAZ DEL INVESTIGADOR

La interfaz de usuario (menú) de la Aplicación de CvLAC está compuesta de los siguientes elementos, los cuales se explicarán con mayor precesión en las siguientes secciones:

- Datos generales
- Participación en grupos de investigación
- Actividades de formación
- Actividades como evaluador
- Apropiación social y circulación del conocimiento
- Producción en artes, arquitectura y diseño
- Producción bibliográfica
- Producción técnica y tecnológica
- Demás trabajos
- Proyectos
- Reconocimientos
- Imprimir currículo
- Verificador de información
- Resultados de análisis de convocatoria
- Solicitud de aclaración

# 12.1 Datos generales

Los datos generales incluyen toda la información relacionado con la identificación, aportes y contribuciones, dirección residencial, dirección profesional, formación académica, formación

complementaria, experiencia profesional, las líneas de investigación, las áreas de actuación y los idiomas.

# 12.1.1 Identificación

En este módulo el investigador podrá actualizar los datos básicos de su CvLAC, la información que usted encontrará en el formulario es la misma consignada al momento de hacer el registro.

| Datos generales 🛛 🔺              | Atzás Gambiar contraseña Editar datos básicos                                                                                                    |
|----------------------------------|----------------------------------------------------------------------------------------------------|
| Identificación                   | Dator Personaler                                                                                                    |
| Dirección residencial            | Aqui están registrados sus datos personales. Si desea editarios, haga cilic en Cittar; de lo contrario haga cilic en Atrás. Si desea cambiar la Contraseña, haga cilic en Cambiar |
| Dirección profesional            | contraseña.                                                                                                    |
| Formación académica              | Ento No tiene foto, desea subir una                                                                                                    |
| Formación                        | Nombres (*) Andres Geovanny                                                                                                    |
| complementaria                   | Primer apellido (*) Sanchez                                                                                                    |
| Experiencia profesional          | Segundo spelitido Villado<br>Nombre no citaciones bibliográficas Genuenny Sancher                                                                                                 |
| Líneas de investigación          | Nacionalidad Colombiana                                                                                                    |
| Áreas de actuación               | Tipo documento Cédula de Ciudadanía                                                                                                    |
| Idiomaz                          | Uocumento de identidad N°(*)         10/12/8/389/           Luare de expedición (*)         Bogotá                                                                                |
| Participación en grupos          | Cédula de extranjeria N*                                                                                                    |
| de investigación                 | Secotion Asseulino                                                                                                    |
| Actividades de                   | Etado civil Sottero(a)                                                                                                    |
| Antividades como                 | Datos de nacimiento                                                                                                    |
| evaluador                        | Pais de nacimiento(*)     Colombia     Colombia                                                                                                    |
| Apropiación social y             | mumicpio (1) bogota<br>Fecha de nacimiento (asaa-mm-dd) (1) 1992-04-02                                                                                                    |
| circulación de                   |                                                                                                    |
| Condomienco                      | Datos complementarios                                                                                                    |
| artística/cultural               | Type Laborate Avoicear<br>Libretan militar No                                                                                                    |
| Producción bibliográfica         | Paraporte Nº<br>Tibo de vira                                                                                                    |
| Producción técnica y tecnológica | , Vica NP<br>Fecha de expedición de la vica                                                                                                    |
| Proyectos                        | Fecha de vencimiento de la visa                                                                                                    |
| Reconocimientos                  | Comentarios y sugerencias                                                                                                    |
| Imprimir currículo               |                                                                                                    |
| Manual de usuario                | Atrás Cambiar contraseña Editar datos básicos                                                                                                    |
| manaar ay asadh U                |                                                                                                    |

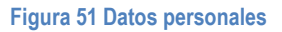

# 12.1.2 Aportes y contribuciones

En este ítem el usuario puede describir los principales aportes y contribuciones de su investigación en el ámbito nacional e internacional. Una vez registrada la información en el sistema, pulse el botón "Guardar".

|                         | Aportes y contribuc       | ciones del ( | desarrollo de s   | u carrera con   | io investigador    |                 |     |
|-------------------------|---------------------------|--------------|-------------------|-----------------|--------------------|-----------------|-----|
| A continuación puede de | scribir los principales a | aportes y co | ntribuciones de s | u investigación | en el ámbito nacio | nal e internaci | ona |
| Máximo 4000 caractere   | s                         |              |                   |                 |                    |                 |     |
|                         | -                         |              |                   |                 |                    |                 |     |
|                         |                           |              |                   |                 |                    |                 |     |
|                         |                           |              |                   |                 |                    |                 |     |
|                         |                           |              |                   |                 |                    |                 |     |
|                         |                           |              |                   |                 |                    | li.             |     |
|                         |                           |              |                   |                 |                    |                 |     |

Figura 52 Aportes y contribuciones

# 12.1.3 Dirección residencial

Para registrar la dirección profesional seleccione del menú principal la opción "Dirección Residencial", se desplegará la siguiente ventana:

|                                                          | CURRICULUM WIAE<br>DE LATINGAMERICA<br>VEL CARIBE                                                                                                    |
|----------------------------------------------------------|----------------------------------------------------------------------------------------------------|
| Datos generales 🔹 🔺                                      | Dirección Residencia(")<br>En esta pantalla diligencie los datos requeridos. (Los datos marcados con (") son obligatorios). Cuando termine haga clic en Aceptar. |
| Identificación                                           | Neuroléet                                                                                                    |
| Dirección residencial                                    |                                                                                                    |
| Dirección profesional                                    | Bamo                                                                                                    |
| Formación académica                                      | Código Postal                                                                                                    |
| Formación<br>complementaria                              | Municipio (*) Seleccionar                                                                                                    |
| Experiencia profesional                                  | Télefono                                                                                                    |
| Líneas de investigación                                  |                                                                                                    |
| Áreas de actuación                                       |                                                                                                    |
| Idiomas                                                  |                                                                                                    |
| Participación en grupos                                  | Email (")                                                                                                    |
| de investigación                                         | Sitio Personal                                                                                                    |
| Actividades de<br>formación                              | Dirección de Preferencia para la recepción de correspondencia(*)                                                                                                 |
| Actividades como<br>evaluador                            | Profesional     Residencial     Guardar                                                                                                    |
| Apropiación social y<br>circulación de v<br>conocimiento |                                                                                                    |
| Producción<br>artística/cultural                         |                                                                                                    |

Figura 53 Dirección residencial

En este formulario el usuario debe incluir los datos de dirección residencial y especificar en donde desea recibir la correspondencia, para ello deberá diligenciar el formulario (ver Figura 53 Dirección residencial); una vez ingresada la información, pulse el botón "Guardar".

# 12.1.4 Dirección profesional

Para registrar la información de la dirección profesional seleccione del menú principal la opción "Dirección Profesional", se desplegará la siguiente ventana:

| Institución                                                      | Universidad Distrital "Francisco José De Caldas" Selecciona |
|------------------------------------------------------------------|-------------------------------------------------------------|
| Dirección(*)                                                     | Call 63 sur # 37 - 44                                       |
| Barrio                                                           |                                                             |
| Código Postal                                                    |                                                             |
| Municipio (*)                                                    | Bogotá Seleccionar                                          |
| Código del área del país                                         |                                                             |
| Teléfono                                                         |                                                             |
| Extensión                                                        |                                                             |
| Fax                                                              |                                                             |
| Apartado Postal                                                  |                                                             |
| Email institucional (*)                                          | fernando.barretoperdomo@gmail.com                           |
| Página institucional                                             |                                                             |
| Dirección de Preferencia para la recepción de correspondencia(*) | Profesional Residencial                                     |

Figura 54 Dirección profesional

En este formulario el usuario debe incluir los datos de dirección residencial y especificar en donde desea recibir la correspondencia, para ello deberá diligenciar el formulario (ver Figura 54 Dirección profesional); una vez ingresada la información, pulse el botón "Aceptar".

# 12.1.5 Formación académica

La formación académica es una distinción otorgada por alguna institución educativa, generalmente entregada al culminar de manera satisfactoria un programa de estudios. Ésta puede referirse a etapas de educación de estudios generales o específicos de la formación profesional.

Para registrar una formación académica seleccione del menú principal la opción "Formación académica", se desplegará la siguiente ventana (ver Figura 55 Formación académica)

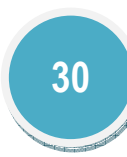

|                                            |                                           | Form                                    | ación académica                                               |                                             |                 |               |                 |
|--------------------------------------------|-------------------------------------------|-----------------------------------------|---------------------------------------------------------------|---------------------------------------------|-----------------|---------------|-----------------|
| A continuación puec<br>un nuevo ítem de fo | de visualizar la info<br>ormación académi | ormación acerca d<br>ca pulse el enlace | e la <b>Formación ac</b><br>" <mark>Incluir nuevo ítem</mark> | adémica que usted                           | ha regis        | trado.        | Para registra   |
| К < > > 15 т                               | I <b>Y X</b>                              |                                         |                                                               |                                             |                 |               |                 |
| Escriba aqui para filtrar                  | Escriba aqui para filtrar                 | Escriba aqui para filtrar               | Escriba aqui para filtrar                                     | Escriba aqui para filtrar                   |                 |               |                 |
|                                            |                                           |                                         |                                                               |                                             |                 |               | Eliminar        |
| 1 1999                                     | Primaria incompleta                       | 2000                                    | Fundación AEDIFICARE                                          |                                             | Detalles        | <u>Editar</u> | Etiminar        |
| 2 2014                                     | Doctorado                                 | 2015                                    | Universidad Distrital<br>"Francisco José De<br>Caldas"        | Doctorado de<br>Ingeniería de<br>Producción | <u>Detalles</u> | <u>Editar</u> | <u>Eliminar</u> |
| Resultados 1 - 2 de 2.                     |                                           |                                         |                                                               |                                             |                 |               |                 |

# Luego pulse el enlace "Incluir nuevo ítem"

A continuación se visualizará un formulario de registro de información, en el cuál usted deberá diligenciar todos los datos requeridos como el Nivel de formación, Institución, Programa Académico, etc.

| Formaci                                                                                                    | ón académica                                                                                       |
|----------------------------------------------------------------------------------------------------|----------------------------------------------------------------------------------------------------|
| A continuación ingrese los datos relacionados con su formación académ<br>Recuerde que los campos marcados con asterisco (*) son obligatorios.<br><b>Recomendación:</b> Verifique la información diligenciada antes de pulsar la<br>Al guardar esta información se desplegarán las opciones para registrar pa<br>Pulse el enlace " <b>Regresar</b> " para volver al listado de formación académica | ica.<br>1 opción "Guardar".<br>alabras clave, áreas de conocimiento y sectores de aplicación.<br>1 |
| Nivel de formación(*)                                                                                                    | [Seleccionar nível de formación]                                                                   |
| Institución(*)                                                                                                    | Seleccionar                                                                                        |
| Programa Académico(*)                                                                                                    | Seleccionar                                                                                        |
| Municipio(*)                                                                                                    | Seleccionar                                                                                        |
| Intensidad horaria (semanal)(*)                                                                                                    |                                                                                                    |
| Fecha de Inicio(*)                                                                                                    | Enero 🔻 de                                                                                         |
| Fecha de graduación                                                                                                    | [Seleccione un mes] 🔻 de                                                                           |
| Si no ha concluido indique el tiempo que lleva la formación(*)                                                                                                    | Seleccione un tipo de unidad tiempo 🔻                                                              |
| Promedio acumulativo de los periodos cursados                                                                                                    |                                                                                                    |
| Becado?                                                                                                    | Si 🖲 No                                                                                            |
| c                                                                                                    | Guardar                                                                                            |
| Regresar                                                                                                    |                                                                                                    |

# Figura 56 Formulario Formación académica

Luego de diligenciar el formulario pulse el botón "Guardar"; su nuevo programa académico quedará vinculado a su hoja de vida, usted podrá visualizarlo dirigiéndose al componente "Formación académica".

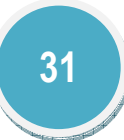

|                                                                   |                             |                                    | )                        |
|-------------------------------------------------------------------|-----------------------------|------------------------------------|--------------------------|
| Form                                                              | ación académica             |                                    | Ayuda relacionada        |
| En esta pantalla puede ver los datos registrac<br>"Regresar"      | los. Para regresar a la pan | talla anterior haga clic en Atrás. | Palabras<br>clave        |
|                                                                   |                             |                                    | Áreas de<br>conocimiento |
| Institución (*)                                                   | Nivel de formac             | ión                                |                          |
| Fundación AEDIFICARE                                              | Primaria incompleta         |                                    |                          |
| Fecha de inicio                                                   | Fecha de graduació          | 1                                  |                          |
| Septiembre de 1999                                                | Septiembre de 2000          |                                    |                          |
| Municipio Intensidad horaria (Semanal)                            | Promedio de notas           | Tiempo de la formación             |                          |
| Neiva 4                                                           | 0.0                         | 0                                  |                          |
| PALABRAS CLAVE [ <u>Registrar palabra(s) clave</u> ]              |                             |                                    |                          |
| ÁREAS DE CONOCIMIENTO <u>(Registrar Área(s) de conocimiento</u> ) |                             |                                    |                          |
| SECTORES DE APLICACIÓN <u>[Registrar sector de aplicación]</u>    |                             |                                    |                          |
| Regresar                                                          |                             |                                    |                          |

#### Figura 57 Formación académica registrada

Para este tipo de producto, en el componente detalles encontrará:

PALABRAS CLAVE ÁREAS DE CONOCIMIENTO SECTORES DE APLICACIÓN

12.1.6 Formación complementaria

La formación complementaria corresponde a la educación que complementa la formación académica profesional del investigador.

Para registrar una formación complementaria seleccione del menú principal la opción "Formación Complementaria", se desplegará la siguiente ventana (ver Figura 58 Formación complementaria)

|                                          | Y X                       |                           |                           |                           |          |        |         |
|------------------------------------------|---------------------------|---------------------------|---------------------------|---------------------------|----------|--------|---------|
| Escriba aqui para filtrar                | Escriba aqui para filtrar | Escriba aqui para filtrar | Escriba aqui para filtrar | Escriba aqui para filtrar |          |        |         |
| Fecha de Inicio (*)                      | Nivel de formación        | Año de graduación         | Institución (*)           | Programa Académico        | Detalles | Editar | Elimina |
| cha de Inicio (*)<br>encontraron resulta | Nivel de formación        | Año de graduación         | Institución (*)           | Programa Académico        | Detalles | Editar | Elimin  |

Para incluir formación complementaria pulse el enlace: "Incluir ítem"

A continuación diligencie el formulario y pulse el botón "Guardar" para terminar y enviar la información. Dentro de las opciones del nivel de formación se encuentran cursos de corta dirección, extensión, MBA y otros.

|                                                                                                    | Formación Complementaria                                                                                                    |  |
|----------------------------------------------------------------------------------------------------|----------------------------------------------------------------------------------------------------|--|
| A continuación ingrese los datos relacionados con su form<br>Recuerde que los campos marcados con asterisco (*) son o<br><b>Recomendación:</b> Verifique la información diligenciada ant<br>Al guardar esta información se desplegarán las opciones p<br>Pulse el enlace " <b>Regresar</b> " para volver al listado de formac | nación complementaria.<br>obligatorios.<br>tes de pulsar la opción "Guardar".<br>ara registrar palabras clave, áreas de conocimiento y sectores de aplicación.<br>ión complementaria. |  |
| Nivel de formación(*)                                                                                                    | Institución(*)                                                                                                    |  |
| [Seleccionar nivel de formación] 🔻                                                                                                    | Seleccionar                                                                                                    |  |
| Municipio(*)                                                                                                    | Programa Académico(*)                                                                                                    |  |
| Seleccionar                                                                                                    | Seleccionar                                                                                                    |  |
| Título obtenido (*)                                                                                                    | Intensidad horaria (semanal)(*)                                                                                                    |  |
| Fecha de Inicio(*)<br>Enero V Seleccione V                                                                                                    | Fecha de graduación<br>[Seleccione un mes] 🔹 Seleccione 🔻                                                                                                    |  |
| Promedio acumulativo de los periodos cursados                                                                                                    | Si no ha concluido indique el tiempo que lleva la formación<br>Seleccione un tipo de unidad tiempo ▼                                                                                  |  |
|                                                                                                    | Guardar                                                                                                    |  |
| Regresar                                                                                                    |                                                                                                    |  |

## Figura 59 Formulario Formación complementaria

Para este tipo de producto, en el componente detalles encontrará:

PALABRAS CLAVE ÁREAS DE CONOCIMIENTO SECTORES DE APLICACIÓN

# 12.1.7 Experiencia profesional

En este ítem se incluye toda la información relacionada con la experiencia laboral y profesional del investigador.

| Experiencia Profesional<br>A continuación puede visualizar la información de la experiencia profesional que usted ha registrado. Para registrar una nueva experiencia<br>profesional pulse el enlace "Incluir nuevo ítem" |                           |                           |                           |          |        |          |
|----------------------------------------------------------------------------------------------------|---------------------------|---------------------------|---------------------------|----------|--------|----------|
| K < > > 15 V                                                                                                    |                           |                           |                           |          |        |          |
| Escriba aqui para filtrar                                                                                                    | Escriba aqui para filtrar | Escriba aqui para filtrar | Escriba aqui para filtrar |          |        |          |
| Institución (*)                                                                                                    | Año de Inicio             | Año de finalización       | Filiación Actual          | Detalles | Editar | Eliminar |
| 1 Universidad Distrital "Francisco José De Caldas"                                                                                                    | 2012                      | 2015                      | NO                        | Detalles | Editar | Eliminar |
| Resultados 1 - 1 de 1.                                                                                                    |                           |                           |                           |          |        |          |
| Resultados 1 - 1 de 1.                                                                                                    |                           |                           |                           |          |        |          |

# Figura 60 Experiencia profesional

Para agregar una experiencia profesional pulse el enlace: "<u>Incluir nuevo ítem</u>", luego diligencie el formulario completamente.

|                                                                                                    | Experiencia Profesional                                                                                                    |
|----------------------------------------------------------------------------------------------------|----------------------------------------------------------------------------------------------------|
| A continuación ingrese<br>Recuerde que los campo<br><b>Recomendación:</b> Verific<br>Al guardar esta informac<br>docencia.<br>Pulse el enlace " <b>Regresa</b> | los datos relacionados con su experiencia profesional.<br>is marcados con asterisco (*) son obligatorios.<br>jue la información diligenciada antes de pulsar la opción "Guardar".<br>ión se desplegarán las opciones para registrar actividades de administración, actividades de investigación y actividades de<br>g" para volver al listado de experiencia profesional. |
| Institución                                                                                                    | Seleccionar                                                                                                    |
| Fecha de inicio (*)                                                                                                    | Enero 🔻 de                                                                                                    |
| Fecha de finalización                                                                                                    | [Seleccione un mes] 🔻 de                                                                                                    |
| Dedicación (*)                                                                                                    | horas Semanales 🔻                                                                                                    |
| Es su institución actual                                                                                                    | No 🔻                                                                                                    |
| Información Adicional                                                                                                    |                                                                                                    |
|                                                                                                    | Guardar                                                                                                    |
| <u>Regresar</u>                                                                                                    |                                                                                                    |

Figura 61 Formulario Experiencia profesional

Luego de diligenciar el formulario podrá ver los detalles, editar la información y eliminar la experiencia profesional, para realizar dicho proceso es necesario pulsar el enlace correspondiente en el listado de experiencias profesionales registradas.

# DETALLES EXPERIENCIA PROFESIONAL

En esta sección se observan las actividades administrativas, de investigación y de docencia realizadas por el investigador. Para agregar una actividad realizada pulse el ítem correspondiente.

| Actividades realizadas                                   |  |
|----------------------------------------------------------|--|
| tividades de administración <u>[Registrar actividad]</u> |  |
| na registrado actividades de administración.             |  |
| ividades de investigación <u>[Registrar actividad]</u>   |  |
| ha registrado actividades de investigación.              |  |
|                                                          |  |
| ividades de docencia <u>[Registrar actividad]</u>        |  |
| ha registrado actividades de docencia.                   |  |
|                                                          |  |
| sar                                                      |  |

Figura 62 Actividades Experiencia profesional

Actividades de administración

Para registrar una actividad de administración pulse el enlace [Registrar actividad], a continuación se despliega una ventana (Ver Figura 63 Actividad de administración)

|                       | Actividad de administración |
|-----------------------|-----------------------------|
| Actividad (*)         | Seleccionar                 |
| Parana lana'          | Seleccione                  |
| Dependencia           | Crear dependencia           |
| Unidad                | Seleccione                  |
| onidud                | <u>Crear unidad</u>         |
| Cargo desempeñado (*) |                             |
| Fecha de inicio (*)   | Enero 🔻 de                  |
| Fecha de finalización | Enero 🔻 de                  |
|                       | Aceptar Borrar              |
|                       |                             |
| Regresar              |                             |

Figura 63 Actividad de administración

Para elegir una actividad pulse el enlace: "<u>Seleccionar</u>", luego se despliega una nueva ventana (ver Figura 64 Vincular actividad), allí seleccione la Actividad y la Actividad Específica, por último pulse el enlace "<u>Vincular</u>"

| CvLAC - Google Chrome           |                               | _ O X        |
|---------------------------------|-------------------------------|--------------|
| 201.184.42.168:8088/            | cvlac/EnActividad/find.do?_   | _form=enAc Q |
| En esta venta<br>desea incluir. | ana seleccione la actividad q | ue           |
| Actividad                       | Seleccione una actividad      | •            |
| Actividad especifíca            | Seleccione una actividad 🔻    |              |
|                                 | <u>Vincular</u>               |              |

Figura 64 Vincular actividad

Dentro de este ítem usted tiene la posibilidad de "<u>Crear dependencia</u>" y "<u>Crear unidad</u>", para cualquiera de los dos anteriores basta simplemente con pulsar el enlace correspondiente, digitar el nombre correspondiente y pulsar el botón "Guardar"

Diligencie los campos restantes y por último pulse el botón "Aceptar".

# Actividades de investigación

Para registrar una actividad de investigación pulse el enlace [Registrar actividad], a continuación se despliega una ventana (Ver Figura 65 Actividad de investigación)

| Actividad de investigación  |                   |        |  |
|-----------------------------|-------------------|--------|--|
| Actividad (*)               | Pasantías 🔹       |        |  |
| Dependencia                 | Seleccione        |        |  |
|                             | Crear dependencia |        |  |
| Unidad                      | Seleccione V      |        |  |
| omaad                       | Crear unidad      |        |  |
| Título (*)                  |                   |        |  |
| Fecha de inicio (*)         | Enero 🔻 de        |        |  |
| Fecha de finalización       | Enero 🔻 de        |        |  |
|                             | A                 |        |  |
| Líneas de investigación (*) |                   | QUITAR |  |
|                             | Aceptar           | -      |  |

#### Figura 65 Actividad de investigación

Para elegir una actividad pulse el campo desplegable denominado "Actividad (\*)"

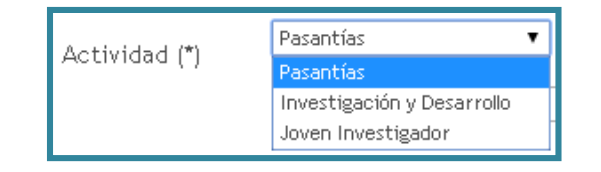

#### Figura 66 Actividad

De igual manera usted tiene la posibilidad de "<u>Crear dependencia</u>" y "<u>Crear unidad</u>", para cualquiera de los dos anteriores basta simplemente con pulsar el enlace correspondiente, digitar el nombre correspondiente y pulsar el botón "Guardar"

Diligencie los campos restantes y por último pulse el botón "Aceptar".

Recuerde que el campo denominado Líneas de investigación (\*) se pueden vincular las líneas que usted haya registrado o puede crear una nueva.

# Actividades de docencia

Para registrar una actividad de administración pulse el enlace [Registrar actividad], a continuación se despliega una ventana (Ver Figura 67 Actividad de docencia)

| Nueva actividad de docencia      |                                                  |  |  |  |
|----------------------------------|--------------------------------------------------|--|--|--|
| Actividad (*)                    | Seleccionar                                      |  |  |  |
| Dependencia                      | Seleccione                                       |  |  |  |
| Unidad                           | Seleccione   Crear unidad                        |  |  |  |
| Institución                      | Universidad Distrital "Francisco José De Caldas" |  |  |  |
| Programa Académico (*)           | Seleccionar                                      |  |  |  |
| Nombre del curso (*)             |                                                  |  |  |  |
| Intensidad horaria (semanal) (") |                                                  |  |  |  |
| No. Estudiantes (*)              |                                                  |  |  |  |
| Fecha de inicio (*)              | Enero 🔻 de                                       |  |  |  |
| Fecha de finalización            | Enero 🔻 de                                       |  |  |  |
|                                  | Aceptar                                          |  |  |  |
| Regresar                         |                                                  |  |  |  |

Figura 67 Actividad de docencia

Para elegir una actividad pulse el enlace: "<u>Seleccionar</u>", luego se despliega una nueva ventana (ver Figura 68 Actividad docencia), allí seleccione la Actividad y la Actividad Específica, por último pulse el enlace "<u>Vincular</u>"

| CvLAC - Google Chrome                                     |               |  |  |  |  |
|-----------------------------------------------------------|---------------|--|--|--|--|
| 201.184.42.168:8088/cvlac/EnActividad/find.do?_           | _form=enActDc |  |  |  |  |
| En esta ventana seleccione la actividad<br>desea incluir. | que           |  |  |  |  |
| Actividad Seleccione una actividad                        | ¥             |  |  |  |  |
| Actividad especifica Seleccione una actividad 🔻           |               |  |  |  |  |
| Vincular                                                  |               |  |  |  |  |
|                                                           |               |  |  |  |  |
|                                                           |               |  |  |  |  |
|                                                           |               |  |  |  |  |
|                                                           |               |  |  |  |  |

#### Figura 68 Actividad docencia

Dentro de este ítem usted tiene la posibilidad de "<u>Crear dependencia</u>" y "<u>Crear unidad</u>", para cualquiera de los dos anteriores basta simplemente con pulsar el enlace correspondiente, digitar el nombre correspondiente y pulsar el botón "Guardar"

En este ítem debe registrar PROGRAMAS ACADÉMICOS para este fin remítase a dicho apartado.

Diligencie los campos restantes y por último pulse el botón "Aceptar".

# 12.1.8 Líneas de investigación

En este ítem se encuentra toda la información relacionada con las diferentes investigaciones o líneas de investigación en las cuales participa y ha participado el investigador.
| A<br>in   | Líneas de inv<br>continuación puede visualizar la información de las líneas de investigad<br>vestigación pulse el enlace " <u>Crear Línea de investigación</u> " | <b>estigación (*)</b><br>ión que usted ha registrad | o. Para registrar una | a nueva línea de |
|-----------|----------------------------------------------------------------------------------------------------|-----------------------------------------------------|-----------------------|------------------|
| K         | Escriba agui para filtrar                                                                                                    |                                                     |                       |                  |
|           |                                                                                                    |                                                     |                       | Eliminar         |
| 1         | Nueva línea                                                                                                    | <u>Detalles</u>                                     | Editar                | <u>Eliminar</u>  |
| Re        | esultados 1 - 1 de 1.                                                                                                    |                                                     |                       |                  |
| <u>Cr</u> | ear Línea de investigación                                                                                                    |                                                     |                       |                  |

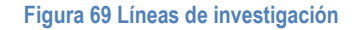

Usted puede crear una nueva línea de investigación, editarla, eliminarla o ver los detalles, para ello es necesario pulse en los enlaces correspondientes.

Para crear una nueva línea de investigación pulse el enlace "<u>Crear línea de investigación</u>" a continuación se desplegará un formulario (Ver Figura 70 Formulario Líneas de investigación), diligéncielo con los datos correspondientes, y por último pulse el botón: "Guardar".

|                                      | Línea de Investigación                                                                                           |
|--------------------------------------|----------------------------------------------------------------------------------------------------|
| A continuación ingres                | e los datos de la línea de investigación.                                                                        |
| Recuerde que los cam                 | ipos marcados con asterisco (*) son obligatorios.                                                                |
| Recomendación: Verif                 | ique la información diligenciada antes de pulsar la opción "Guardar".                                            |
| Alguardar esta inform                | ación se desplegarán las opciones para registrar palabras clave, áreas de conocimiento y sectores de aplicación. |
| Pulse el enlace " <mark>Regre</mark> | sar" para volver al listado de las líneas de investigación                                                       |
|                                      |                                                                                                    |
| Línea de investigaciór               |                                                                                                    |
| Activa                               | ● Si ● No                                                                                                    |
|                                      |                                                                                                    |
| Objeto de la línea                   |                                                                                                    |
|                                      |                                                                                                    |
|                                      | Guardar                                                                                                    |
|                                      |                                                                                                    |
| <u>Regresar</u>                      |                                                                                                    |
|                                      |                                                                                                    |

Figura 70 Formulario Líneas de investigación

Para este tipo de producto, en el componente detalles encontrará:

PALABRAS CLAVE ÁREAS DE CONOCIMIENTO SECTORES DE APLICACIÓN

## 12.1.9 Áreas de actuación

Corresponde a las áreas del conocimiento en las cuales trabaja o ha trabajo el investigador. Para saber cómo agregar un área del conocimiento remítase a la sección ÁREAS DE CONOCIMIENTO del ítem ELEMENTOS COMUNES.

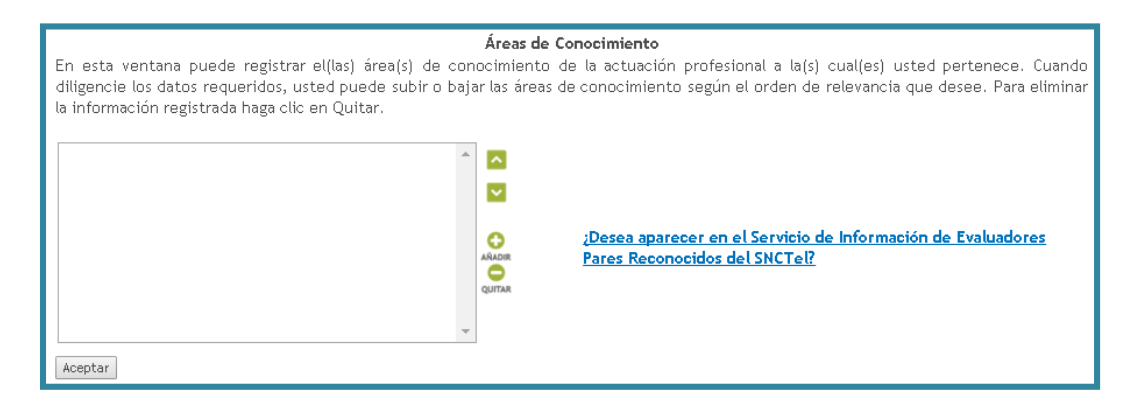

Figura 71 Áreas de conocimiento

## 12.1.10 Idiomas

En esta sección el investigador podrá proporcionar información acerca de los idiomas que maneja, para esto deberá incluir un nuevo ítem, seleccionar un idioma y establecer los niveles de lectura, escritura, habla y escucha.

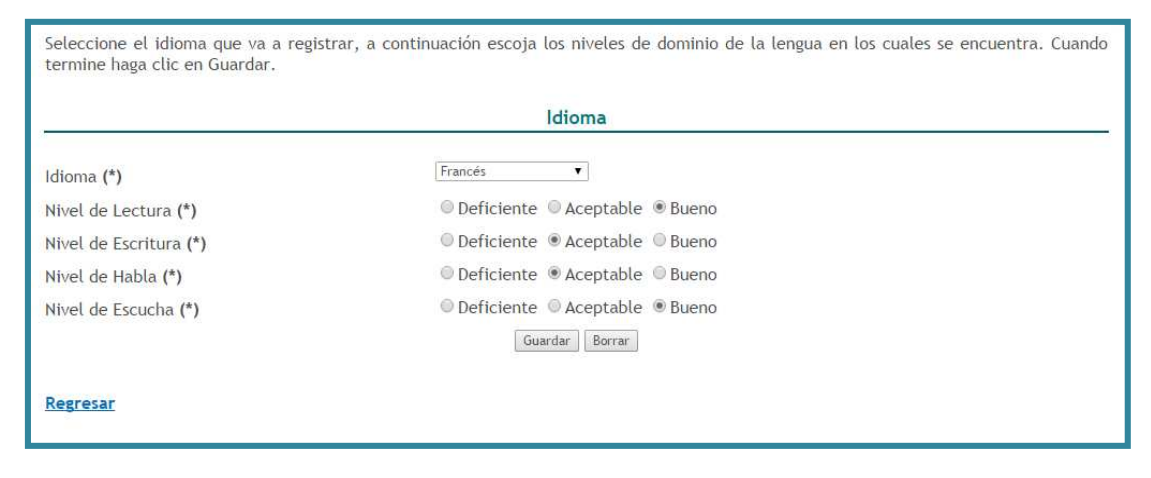

Figura 72 Idiomas

Por último pulse el botón "Guardar",

## 12.2 Participación en grupos de investigación

Un grupo de investigación es la unión de varios investigadores, científicos y expertos, que junto con las comunidades plantean y desarrollen iniciativas enmarcadas en el proceso y prácticas de apropiación social del conocimiento.

## 12.3 Actividades de formación

Son aquellos programas o proyectos desarrollados en sectores no académicos, que implican la formación de recursos humanos en la metodología de la investigación.

# 12.3.1 Asesoría

En el programa de ondas: se consideran los productos derivados de las actividades del grupo de investigación relacionadas con el apoyo o asesoría de línea de investigación temática avalada por el programa Ondas de **Colciencias**.

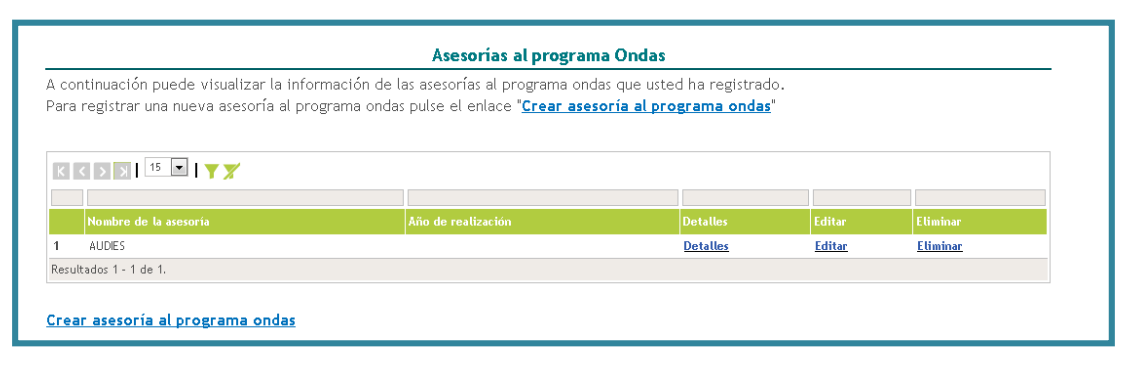

#### Figura 73 Asesorías

Para crear una asesoría al programa de Ondas pulse el enlace "<u>Crear asesoría al programa</u> <u>ondas</u>" y luego diligencie el formulario (Ver Figura 73 Asesorías) con los datos correspondientes como se muestra a continuación, por último pulse el botón: "Guardar".

| Asesoría al programa ondas                                                                                                    |
|----------------------------------------------------------------------------------------------------|
| A continuación ingrese los datos de la asesoría al programa ondas.<br>Recuerde que los campos marcados con asterisco (*) son obligatorios.<br><b>Recomendación</b> : Verifíque la información diligenciada antes de pulsar la opción "Guardar".<br>Pulse el enlace " <mark>Regresar</mark> " para volver al listado de asesorías al programa ondas. |
| Nombre del proyecto del programa ondas (*)                                                                                                    |
| Institución donde se realiza(*) Seleccionar                                                                                                    |
| Ciudad/Municipio(*) Fecha inicio(*) Fecha fin<br>Seleccionar  Participó en feria<br>Nacional                                                                                                    |
| Nombre de las ferias                                                                                                    |
| Resultados de la asesoría                                                                                                    |
| Guardar                                                                                                    |

Figura 74 Formulario Asesorías

## 12.3.2 Cursos de corta duración

Son cursos de especialización que se gestionan dentro de las actividades incluidas en la investigación.

| cont<br>ulse e | :inuación puede visualizar la información de<br>el enlace " <u>Crear curso de corta duración</u> | el curso de corta duración dicta<br><mark>dictado</mark> " | ado. Para registrar | un nuevo curso de | e corta duración dictado |
|----------------|--------------------------------------------------------------------------------------------------|------------------------------------------------------------|---------------------|-------------------|--------------------------|
| к ( <          | > > 15 • 7                                                                                       |                                                            |                     |                   |                          |
|                | Curso de corta de duración                                                                       | Año                                                        | Detalles            | Editar            | Eliminar                 |
| 1              | EXCEL 2                                                                                          | 2012                                                       | Detalles            | Editar            | Eliminar                 |
| lesulta        | idos 1 - 1 de 1.                                                                                 |                                                            |                     |                   |                          |

Figura 75 Curso corta duración

Para crear un curso de corta duración pulse el enlace "<u>Crear curso de corta duración</u> <u>dictado</u>", luego diligencie el formulario con los datos correspondientes como se muestra a continuación (ver Figura 76 Formulario curso corta duración)

|                                                                                                    | Curso de corta duración dictado                                                                                                    |  |
|----------------------------------------------------------------------------------------------------|----------------------------------------------------------------------------------------------------|--|
| A continuación ingrese los datos del<br>Recomendación: Verifique la inform<br>Al guardar esta información se despl<br>Pulse el enlace " <u>Represar</u> " para volv<br># Evt | urso de corta duración dictado<br>ión diligenciada antes de pulsar la opción "Guardar".<br>garán las opciones para registrar constores, palabras clave, áreas de conocimiento y reconocimientos.<br>r al listado de Curso de corta duración dictado<br>esión Extracursicular — 0 Berfac-cionamiento — 0 Enercialización |  |
| Nivel del Programa Académico 0 Otr                                                                                                    | sion extracomentaria a Peneccionamiento a Especialización                                                                                                    |  |
| Nombre del producto (*)                                                                                                    |                                                                                                    |  |
|                                                                                                    |                                                                                                    |  |
| Año (*) Mes                                                                                                    |                                                                                                    |  |
| Seleccione V Enero V                                                                                                    |                                                                                                    |  |
| bilinen Dafe                                                                                                    |                                                                                                    |  |
| Español V Colombia                                                                                                    | Papel     P                                                                                                    |  |
| Sitio web (URL)                                                                                                    | DOI (Digital Object Identifier)                                                                                                    |  |
|                                                                                                    | Detalle                                                                                                    |  |
| Ciudad/Municipio                                                                                                    | Participación de los Autores Duración(semanas) Docente                                                                                                    |  |
| Finalidad                                                                                                    |                                                                                                    |  |
|                                                                                                    |                                                                                                    |  |
| Lugar                                                                                                    |                                                                                                    |  |
|                                                                                                    |                                                                                                    |  |
| Institución financiadora                                                                                                    |                                                                                                    |  |
|                                                                                                    | Seleccionar                                                                                                    |  |
|                                                                                                    |                                                                                                    |  |
|                                                                                                    |                                                                                                    |  |

#### Figura 76 Formulario curso corta duración

Por último pulse el botón: "Guardar" para crear Curso de corta duración.

Para este tipo de producto en el componente detalles encontrará:

PALABRAS CLAVE COAUTORES ÁREAS DE CONOCIMIENTO RECONOCIMIENTOS SECTORES DE APLICACIÓN

## 12.3.3 Trabajos dirigidos/tutoría

Son trabajos dirigidos de proyectos de investigación o tutorías de formación académica, científica y/o tecnológica.

Para registrar un Trabajo dirigido/Tutoría pulse el enlace: "Crear trabajos dirigidos/tutoría"

|                                                                | Trabajos dirigidos/Tutoría                                                                                   | as                        |                 |               |                 |
|----------------------------------------------------------------|----------------------------------------------------------------------------------------------------|---------------------------|-----------------|---------------|-----------------|
| A continuación puede visualiz<br>nuevo trabajo o tutoría pulse | ar la información de los trabajos o tutorís dirig<br>el enlace " <u>Crear trabajos dirigidos/tutorías.</u> " | idas que usted ha regi    | strado. P       | ara reg       | istrar un       |
| K < > >   <sup>15</sup> V   Y X                                |                                                                                                    |                           |                 |               |                 |
| Escriba aqui para filtrar                                      | Escriba aqui para filtrar                                                                                    | Escriba aqui para filtrar |                 |               |                 |
| Trabajo/tutoría dirigida                                       | Tipo de producto                                                                                             |                           |                 |               |                 |
| 1 Producción prototipo HALO 3                                  | Trabajo de grado de maestría o especialidad médica                                                           | 2014                      | <u>Detalles</u> | <u>Editar</u> | <u>Eliminar</u> |
| 2 Doctorado control                                            | Tesis de doctorado                                                                                           | 2014                      | <u>Detalles</u> | <u>Editar</u> | <u>Eliminar</u> |
| Resultados 1 - 2 de 2.                                         |                                                                                                    |                           |                 |               |                 |
| ·                                                              |                                                                                                    |                           |                 |               |                 |
| Crear trabajos dirigidos/tut                                   | orías.                                                                                                    |                           |                 |               |                 |

Figura 77 Trabajos dirigidos

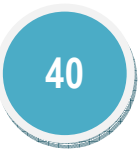

Luego diligencie el formulario con los datos correspondientes como se muestra a continuación (ver Figura 78 Formulario Trabajos dirigidos)

| A continuación ingrese                                                                                                    | e los datos del trabajo                                                                                   | o tutoría dirigido.                          |                                         |
|----------------------------------------------------------------------------------------------------|----------------------------------------------------------------------------------------------------|----------------------------------------------|-----------------------------------------|
| Recomendación: Ver                                                                                                    | ifique la información c                                                                                   | diligenciada antes de pulsar                 | la opción "Guardar".                    |
| Al guardar esta inform<br>clave, áreas de conoci                                                                                                    | ación se desplegarán li<br>imiento y reconocimie                                                          | as opciones para registrar «<br>entos.       | co-directores, palabras                 |
| Pulse el enlace " <b>Regre</b>                                                                                                    | sar" para volver al list                                                                                  | tado de los trabajos dirigid                 | os/tutorís dirigidos                    |
| Tipo de producto                                                                                                    |                                                                                                    |                                              |                                         |
| Trabajo de grado o                                                                                                    | de maestría o especiali                                                                                   | idad médica                                  |                                         |
| © Tesis de doctorado                                                                                                    | >                                                                                                    |                                              |                                         |
| © Monografía de con                                                                                                    | clusión de curso de pei                                                                                   | rfeccionamiento / especia                    | lización                                |
| © Trabajo de conclus                                                                                                    | ión de curso de pregra                                                                                    | ado                                          |                                         |
| Iniciación científic                                                                                                    | a                                                                                                    |                                              |                                         |
|                                                                                                    |                                                                                                    |                                              |                                         |
| Trabaios dirigidos                                                                                                    | / Tutorías de otro tipo                                                                                   | >                                            |                                         |
| Trabajos dirigidos                                                                                                    | / Tutorías de otro tipo                                                                                   | >                                            |                                         |
| © Trabajos dirigidos<br>Nombre del trabajo/t                                                                                                    | / Tutorías de otro tipo<br><b>tutoría dirigido</b>                                                        | 5                                            |                                         |
| Trabajos dirigidos           Nombre del trabajo/t                                                                                                    | / Tutorías de otro tipo<br>tutoría dirigido                                                               | >                                            |                                         |
| <ul> <li>Trabajos dirigidos</li> <li>Nombre del trabajo/t</li> <li>Fecha de inicio</li> </ul>                                                                                 | / Tutorías de otro tipo<br>tutoría dirigido                                                               | Fecha de fin                                 |                                         |
| <ul> <li>Trabajos dirigidos</li> <li>Nombre del trabajo/t</li> <li>Fecha de inicio<br/>Mes(*)</li> </ul>                                                                      | / Tutorías de otro tipo<br>tutoría dirigido<br>Año(*)                                                     | Fecha de fin<br>Mes                          | Año                                     |
| Trabajos dirigidos  Trabajos dirigidos  Nombre del trabajo/t  Fecha de inicio  Mes(*)  [Seleccione un mes] •                                                                  | / Tutorías de otro tipo<br>tutoría dirigido<br>Año(*)<br>[Seleccione] v                                   | Fecha de fin<br>Mes<br>[Seleccione un mes] 💌 | Año<br>[Seleccione] •                   |
| <ul> <li>Trabajos dirigidos</li> <li>Nombre del trabajo/t</li> <li>Fecha de inicio</li> <li>Mes(*)</li> <li>[Seleccione un mes] </li> </ul>                                   | / Tutoría de otro tipo<br>tutoría dirigido<br>Año(*)<br>[Seleccione] 💌                                    | Fecha de fin<br>Mes<br>[Seleccione un mec] 💌 | Año<br>[Seleccione] 💌                   |
| Trabajos dirigidos Nombre del trabajo/f Fecha de inicio Mes(*) [Seleccione un meg] Tipo Orientación Tur                                                                       | / Tutoría de otro tipo<br>tutoría dirigido<br>Año(*)<br>[Seleccione] ¥<br>tor principal ¥                 | Fecha de fin<br>Mes<br>[Seleccione un mes] ¥ | Año<br>[Seleccione] •                   |
| Trabajos dirigidos     Trabajos dirigidos     Nombre del trabajo/t      Fecha de inicio     Mes(*)     [Seleccione un me]      Tipo Orientación Tur     Nombre del estudiant. | / Tutorías de otro tipo<br>tutoría dirigido<br>Año(*)<br>[Seleccione] *<br>tor principal *<br>e orientado | Fecha de fin<br>Mes<br>[Geleccione un mes] * | Año<br>[Geleccione] •<br>ero de Páginas |

#### Figura 78 Formulario Trabajos dirigidos

Para este tipo de producto en el componente detalles encontrará:

COAUTORES PALABRAS CLAVE ÁREAS DE CONOCIMIENTO RECONOCIMIENTOS

## 12.4 Actividades como evaluador

## 12.4.1 Jurado/comisiones evaluadoras de trabajo de grado

Para registrar una actividad como Jurado/comisiones evaluadoras de trabajo de grado seleccione del menú principal la opción "Actividades como evaluador" y a continuación pulse el ítem Jurado/Comisiones Evaluadoras de Trabajo de Grado, se desplegará la siguiente ventana (ver Figura 79 Jurado/Comisiones Evaluadoras de Trabajo de Grado)

| A continuación puede visualizar la información relacionada con la actividad jurado/comisiones evaluadoras de trabajo de grado que usted ha |                  |                               |                       |                  |                     |              |  |  |
|----------------------------------------------------------------------------------------------------|------------------|-------------------------------|-----------------------|------------------|---------------------|--------------|--|--|
| egistrado. Para re                                                                                                    | egistrar una nue | va actividad de jurado/comisi | ones evaluadoras de 1 | trabajo de grado | o pulse el enlace " | <u>Crear</u> |  |  |
| Jrado/comisione                                                                                                    | evaluadoras      | <u>de trabajo de grado</u>    |                       |                  |                     |              |  |  |
|                                                                                                    |                  |                               |                       |                  |                     |              |  |  |
| К < > > 15                                                                                                    | - I <b>T X</b>   |                               |                       |                  |                     |              |  |  |
|                                                                                                    |                  |                               |                       |                  |                     |              |  |  |
| Producto                                                                                                    | Año              | Tipo de producto              | País                  | Detalles         | Editar              | Eliminar     |  |  |
|                                                                                                    | ultados.         |                               |                       |                  |                     |              |  |  |
| No se encontraron res                                                                                                    |                  |                               |                       |                  |                     |              |  |  |

Figura 79 Jurado/Comisiones Evaluadoras de Trabajo de Grado

Luego pulse el enlace "Crear jurado/comisiones evaluadoras de trabajo de grado"

A continuación diligencie el formulario con los datos correspondientes (Ver Figura 80 Formulario jurado/comisiones evaluadoras al trabajo)

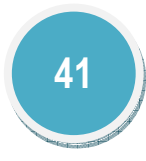

| Jurado/Comisión evaluadora de trab                                                                                                    | ajo de grado                                                                                           |
|----------------------------------------------------------------------------------------------------|----------------------------------------------------------------------------------------------------|
| A continuación ingrese los datos relacionados con jurado/comisiones evaluadoras de trab<br>Recuerde que los campos marcados con asterisco (*) son obligatorios.<br><b>Recomendación</b> : Verifique la información diligenciada antes de pulsar la opción "Guard<br>Al guardar esta información se desplegarán las opciones para registrar palabras clave, con<br>reconocimientos y comunidades.<br>Pulse el enlace <b>"Regresar</b> " para volver al listado de jurado/comisiones evaluadoras de tr | bajo de grado.<br>lar".<br>autores, áreas de conocimiento, sectores de aplicación,<br>rabajo de grado. |
| Tipo de producto                                                                                                    |                                                                                                    |
| Tipo de trabajo presentado Proyecto de Grado/Tesis 💌                                                                                                    |                                                                                                    |
| Nombre del producto (*)                                                                                                    |                                                                                                    |
| Año (*) Mes<br>[Seleccione] • [Seleccione un mes] •                                                                                                    |                                                                                                    |
| Idioma(*) País(*)<br>Español • Colombia •                                                                                                    | Medio de divulgación(*)<br>Papet                                                                       |
| Sitio Web (URL)                                                                                                    | DOI (Digital Object Identifier)                                                                        |

#### Figura 80 Formulario jurado/comisiones evaluadoras al trabajo

Por último pulse el botón:"Guardar" para crear jurado/comisiones evaluadoras al trabajo.

Para este tipo de producto en el componente detalles encontrará:

PALABRAS CLAVECOAUTORES ÁREAS DE CONOCIMIENTO SECTORES DE APLICACIÓN RECONOCIMIENTOS

## 12.4.2 Par evaluador

| evalu  | ador pulse el enlace " <u>Crear par e</u> | ormacion relacionada con pai<br>evaluador" | evaluador que usted | i na registrado. Para rej | gistrar un nuevo item de par |  |  |  |  |
|--------|-------------------------------------------|--------------------------------------------|---------------------|---------------------------|------------------------------|--|--|--|--|
|        |                                           |                                            |                     |                           |                              |  |  |  |  |
| ĸĸ     | ) X 15 💌 Y 🏋                              |                                            |                     |                           |                              |  |  |  |  |
|        |                                           |                                            |                     |                           |                              |  |  |  |  |
|        |                                           |                                            |                     |                           |                              |  |  |  |  |
| 1      | PY                                        | 2013                                       | Detalles            | Editar                    | <u>Eliminar</u>              |  |  |  |  |
| Result | ados 1 - 1 de 1.                          |                                            |                     |                           |                              |  |  |  |  |
| Result | ados I - I de I.                          |                                            |                     |                           |                              |  |  |  |  |

Figura 81 Par evaluador

Para crear un par evaluador pulse el enlace: "<u>Crear par evaluador</u>" y luego diligencie el formulario con los datos correspondientes (Ver Figura 81 Par evaluador).

|                                                                 | rar evaluador                                  |
|-----------------------------------------------------------------|------------------------------------------------|
| A continuación ingrese los datos relacionados «                 | con par evaluador.                             |
| Recuerde que los campos marcados con asteri:                    | sco (*) son obligatorios.                      |
| Recomendación: Verifique la información dil                     | igenciada antes de pulsar la opción "Guardar". |
| Pulse el enlace " <mark>Regresar</mark> " para volver al listad | do de par evaluador.                           |
|                                                                 |                                                |
| Ámbito (*)                                                      |                                                |
| Nacional 💌                                                      |                                                |
|                                                                 |                                                |
| Par evaluador de (*)                                            |                                                |
| [Seleccione]                                                    |                                                |
|                                                                 |                                                |
| 1 × 1 + 1                                                       |                                                |
| Ano (*)                                                         | Mes<br>ISeleccione un meri                     |
| Detectoriel                                                     | Detections on most .                           |
|                                                                 |                                                |
|                                                                 |                                                |
|                                                                 | Guardar                                        |
|                                                                 |                                                |

Figura 82 Formulario Par evaluador

Luego de diligenciado el formulario completamente pulse el botón: "Guardar"

## 12.4.3 Par evaluador de Colciencias.

Sí desea ser visible en el Servicio de Información de Evaluadores Pares Reconocidos del SNCTel, seleccione sus áreas de interés. Para modificar sus áreas de actuación, pulse el enlace "Registrar", tal como se muestra a continuación:

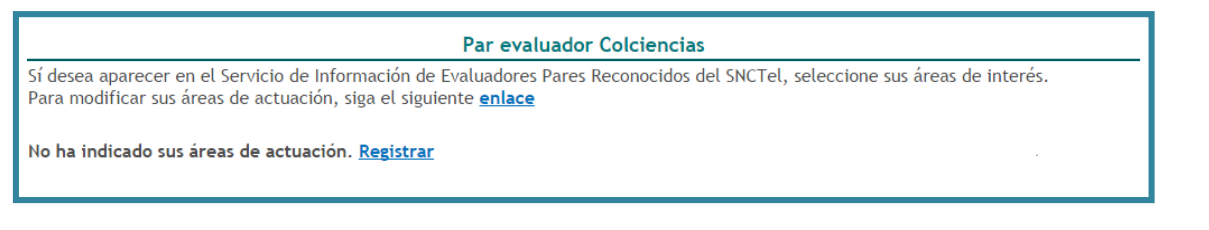

#### Figura 83 Par evaluador Colciencias

A continuación aparecerá una nueva pantalla en la cual usted podrá registrar las áreas de conocimiento de la actuación profesional, para realizar este proceso remítase al módulo de

## ÁREAS DE CONOCIMIENTO.

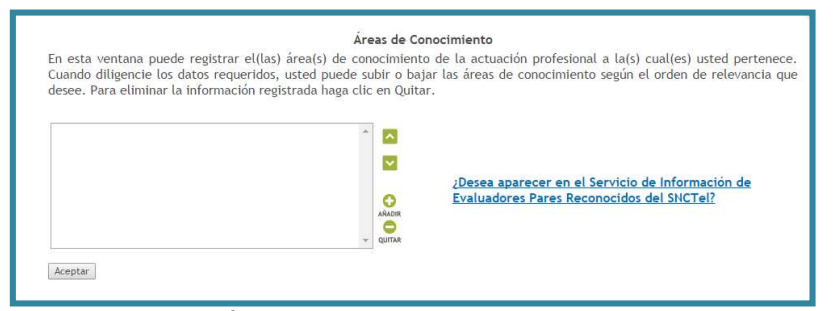

Figura 84 Áreas de conocimiento Par evaluador Colciencias

## 12.4.4 Participación en comité de evaluación.

| ontinuación puede visualizar la informa<br>I nueva participación en comité de eval | ción relacionada o<br>uación pulse el er | con la participación en<br>lace " <u>Crear Participa</u> | comité de evaluad<br><mark>ción en Comité</mark> " | ción que usted | ha registra | do. Para registra |
|------------------------------------------------------------------------------------|------------------------------------------|----------------------------------------------------------|----------------------------------------------------|----------------|-------------|-------------------|
|                                                                                    |                                          |                                                          |                                                    |                |             |                   |
| Nombre participación en comité                                                     | Año                                      | Tipo de producto                                         | País                                               | Detalles       | Editar      | Eliminar          |
| teatro avanzado                                                                    | 2013                                     | Profesor titular                                         | Colombia                                           | Detalles       | Editar      | Eliminar          |
| argentar                                                                           | 2012                                     | Profesor titular                                         | Colombia                                           | Detalles       | Editar      | <u>Eliminar</u>   |
| ultados 1 - 2 de 2.                                                                |                                          |                                                          |                                                    |                |             |                   |

#### Figura 85 Participación en comités de evaluación

Para crear una participación en comité de evaluación pulse el enlace: "Crear Participación en Comité" y luego diligencie el formulario.

| Participación en comité de evaluación                                                                                                    |
|----------------------------------------------------------------------------------------------------|
| A continuación ingrese los datos del relacionados con la participación en comité de evaluación.<br>Recuerde que los campos marcados con asterisco (°) son obligatorios.<br>Recomendación: Vertíque la información diligenciada antes de pulsar la opción "Guardar".<br>Al guardar esta información se desplegarán las opciones para registrar palabras clave, coautores, áreas de conocimiento, sectores de aplicación,<br>reconocimientos y comunidades.<br>Puíse el enlace "Regresar" para volver al listado de participación en comités de evaluación. |
| Tipo                                                                                                    |
| Profesor titular                                                                                                    |
| Concurso docente                                                                                                    |
| 🔍 Jefe de cátedra                                                                                                    |
| © Evaluación de cursos                                                                                                    |
| © Acreditación de programas                                                                                                    |
| 🔿 Asignación de becas                                                                                                    |
| © Otra                                                                                                    |
| Nombre del producto (*)                                                                                                    |
| Año (*) Nes<br>[Seleccione] () [Seleccione un me] ()                                                                                                    |
| Idioma(*) País(*) Medio de divulgación(*)<br>Español v Colombia v Papel v                                                                                                    |

Figura 86 Formulario Participación en comités de evaluación

Por último pulse el botón: "Guardar" y ya quedará creada la participación en comité de evaluación.

Para este tipo de producto en el componente detalles encontrará:

PALABRAS CLAVE COAUTORES ÁREAS DE CONOCIMIENTO SECTORES DE APLICACIÓN RECONOCIMIENTOS

## 12.5 Apropiación social y circulación del conocimiento

#### 12.5.1 Circulación de conocimiento especializado

Para acceder al componente de Circulación de conocimiento especializado, diríjase al menú del aplicativo, a continuación pulse el ítem Apropiación social y circulación del conocimiento.

En éste último menú encontrará los siguientes ítems: edición, evento científico, informe de investigación y red de conocimiento especializado.

## 12.5.1.1 Edición

Esta actividad será contemplada si alguno de los integrantes del grupo de investigación es editor de una revista científica o de un libro resultado de investigación.

|              |                                                                              | Ediciones                           |                         |                |                     |
|--------------|------------------------------------------------------------------------------|-------------------------------------|-------------------------|----------------|---------------------|
| A co<br>enla | ntinuación puede visualizar la informa<br>ice " <mark>Crear Edición</mark> " | cción de las ediciones que usted ha | ı registrado. Para regi | strar una nuev | /a edición pulse el |
| K            | < 🛪 🔤 🔨                                                                      |                                     |                         |                |                     |
|              | Escriba aqui para filtrar                                                    | Escriba aqui para filtrar           |                         |                |                     |
|              | Edición                                                                      | Año                                 | Detalles                | Editar         | Eliminar            |
| 1            | NUEVA EDICIÓN                                                                | 2014                                | Detalles                | Editar         | Eliminar            |
| Resu         | Iltados 1 - 1 de 1.                                                          |                                     |                         |                |                     |
|              |                                                                              |                                     |                         |                |                     |
| Crea         | ar Edición                                                                   |                                     |                         |                |                     |
|              |                                                                              | Eisuura 07 Ediaid                   |                         |                |                     |

Figura 87 Edición

Para registrar una edición pulse el enlace: <u>Crear Edición</u>", y luego diligencie el formulario. (Ver Figura 88 Formulario Ediciones)

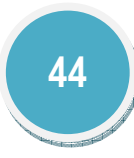

|                                                                                                    | Edición                                                                                                    |
|----------------------------------------------------------------------------------------------------|----------------------------------------------------------------------------------------------------|
| A continuación ingrese los datos de la edició<br>Recomendación: Verifique la información d<br>Al guardar esta información se desplegarán<br>Pulse el enlace "Regresar" para volver al lisi | ón.<br>Iligenciada antes de pulsar la opción "Guardar".<br>las opciones para registrar coautores, palabras clave, áreas de conocimiento y reconocimientos.<br>tado de Ediciones |
| Tipo de producto<br>⊛Libro ⊚ Anales ⊚ Catálogo ⊚ Compilaci                                                                                                    | ón ⊜Enciclopedia ⊜Revista ⊜Otro                                                                                                    |
| Título de la edición (*)                                                                                                    |                                                                                                    |
| Fecha de publicación<br>Año (*) [Seleccione ▼]                                                                                                    | Mes Enero •                                                                                                    |
| Fecha de edición (*) 🔤 🖫                                                                                                    |                                                                                                    |
| Idioma Español 🔻                                                                                                    |                                                                                                    |
| Libro(*)                                                                                                    | Buscar                                                                                                    |
| Editorial(*)                                                                                                    | Buscar                                                                                                    |
| Número de Páginas                                                                                                    | Ciudad Seleccionar                                                                                                    |
|                                                                                                    | Guardar                                                                                                    |
| Regresar                                                                                                    |                                                                                                    |

|               |                                                                                        | Eventos científicos                                                                               |                 |        |                 |
|---------------|----------------------------------------------------------------------------------------|---------------------------------------------------------------------------------------------------|-----------------|--------|-----------------|
| A cor<br>Para | ntinuación puede visualizar la informació<br>registrar un nuevo evento científico pul: | n de los eventos científicos que usted h<br>se el enlace " <mark>Crear evento científico</mark> " | a registrado.   |        |                 |
| ĸ             | < > >   <sup>15</sup> •   <b>Y X</b>                                                   |                                                                                                   |                 |        |                 |
|               | Escriba aqui para filtrar                                                              | Escriba aqui para filtrar                                                                         | ]               |        |                 |
|               | Evento                                                                                 | Fecha de inicio                                                                                   | Detalles        | Editar | Eliminar        |
| 1             | NUEVO 3                                                                                | 2015-08-21                                                                                        | <u>Detalles</u> | Editar | <u>Eliminar</u> |
| Resul         | tados 1 - 1 de 1.                                                                      |                                                                                                   |                 |        |                 |
| Crea          | r evento científico                                                                    |                                                                                                   |                 |        |                 |
|               |                                                                                        | Figura 89 Eventos científicos                                                                     |                 |        |                 |

Para poder registrar un evento pulse el enlace "<u>Crear evento científico</u>", y luego diligencie el formulario por completo. (Ver Figura 90 Formulario evento científico)

Figura 88 Formulario Ediciones

Por último pulse el botón "Guardar".

## 12.5.1.2 Evento científico

Participación de eventos científicos, tecnológicos y de innovación como congresos, seminarios, foros, conversatorios, talleres entre otros. Se tienen en cuenta su organización y participación a través de ponencias, pósters y capítulos publicados en memoria de eventos.

| Evento                                                                                                    | científico                                     |                                                     |
|----------------------------------------------------------------------------------------------------|------------------------------------------------|-----------------------------------------------------|
| A continuación ingrese los datos del evento científico.<br>Recuerde que los campos marcados con asterisco (*) son obligatorios.<br><b>Recomendación</b> : Verifique la información diligenciada antes de pulsar la opci<br>Al guardar esta información se desplegarán las opciones para registrar los pro<br>y reconocimientos.<br>Pulse el enlace " <u>Regresar</u> " para volver al listado de eventos científicos. | ión "Guardar".<br>oductos resultado del evento | o, coautores, palabras clave, áreas de conocimiento |
| Nombre del evento (*)                                                                                                    |                                                |                                                     |
| Tipo de evento<br>Otro 🔻                                                                                                    | Ámbito<br>Nacional ▼                           |                                                     |
| Ciudad/Municipio(*)<br>Colombia - Distrito Capital - Bogotá Seleccionar                                                                                                    | Fecha inicio(*)                                | Fecha fin                                           |
| Lugar del evento                                                                                                    |                                                |                                                     |
| Tipo de vinculación(*)<br>Organizador - Ponente magistral - Ponente - Asistente - Compilador d                                                                                                    | e memorias 🗆 Traductor sin                     | nultáneo                                            |
| Seleccione los productos realizados en este evento<br>Registrar presentación de trabajo                                                                                                    | 🗏 Registrar póster                             | 🔲 Registrar capitulo de memoria                     |
| Resumen del evento                                                                                                    |                                                |                                                     |

#### Figura 90 Formulario evento científico

Por último pulse el botón "Guardar".

Para este tipo de producto en el componente detalles encontrará:

PRODUCTOS VINCULACIÓN DE INSTITUCIONES COAUTORES – Para este caso los Coautores hacen referencia a los Integrantes del evento.

## 12.5.1.3 Informe de investigación

Es una publicación cuyo propósito es compilar y presentar trabajos sobre asuntos científicos y académicos con fines divulgativos y que usualmente es de tipo institucional.

Para registrar un informe de investigación, pulse el enlace: "Crear Informe de investigación"

| continuación puede visualiz<br>n nuevo informe de investig | rar la información relacionada con los infor<br>ación pulse el enlace " <u>Crear informe de in</u> | <b>tigación</b><br>mes de investigación que u<br><u>vestigación</u> "                                           | usted ha regis | strado. Para registra |
|------------------------------------------------------------|----------------------------------------------------------------------------------------------------|----------------------------------------------------------------------------------------------------|----------------|-----------------------|
| K < > >   15 V   Y X                                       |                                                                                                    |                                                                                                    |                |                       |
| Escriba aqui para filtrar                                  | Escriba aqui para filtrar                                                                          |                                                                                                    |                |                       |
| Título                                                     | Año                                                                                                | Detalles                                                                                                    | Editar         | Eliminar              |
| No se encontraron resultados.                              |                                                                                                    | i de la companya de la companya de la companya de la companya de la companya de la companya de la companya de l |                |                       |
|                                                            |                                                                                                    |                                                                                                    |                |                       |
|                                                            |                                                                                                    |                                                                                                    |                |                       |

#### Figura 91 Informe de investigación

Luego diligencie el formulario por completo, y por último pulse el botón "Guardar"

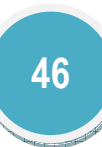

| Informe de investigación                                                                                                    |  |
|----------------------------------------------------------------------------------------------------|--|
| A continuación ingrese los datos del informe de investigación.<br>Recuerde que los campos marcados con asterisco (*) son obligatorios.<br><b>Recomendación</b> : Verifique la información diligenciada antes de pulsar la opción "Guardar".<br>Al guardar esta información se desplegarán las opciones para registrar coautores.<br>Pulse el enlace " <mark>Regresar</mark> " para volver al listado de informe de investigación. |  |
| Título del informe (*)                                                                                                    |  |
|                                                                                                    |  |
| Año (*) Mes<br>Seleccione ▼ Enero ▼                                                                                                    |  |
| Proyecto de investigación<br>NUEVO PROY                                                                                                    |  |
| Guardar                                                                                                    |  |

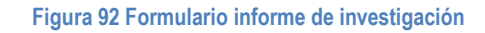

Para este tipo de producto en el componente detalles encontrará:

COAUTORES

12.5.1.4 Red de conocimiento especializado

Estructura organizacional que articula diferentes actores con capacidad CTI en la cual cada uno aporta a la construcción del conocimiento y la innovación desde sus diferentes saberes y competencias.

|                 | Redes                                                                                            | s de Conocimiento especia                                                      | alizado                                      |                                                    |
|-----------------|--------------------------------------------------------------------------------------------------|--------------------------------------------------------------------------------|----------------------------------------------|----------------------------------------------------|
| A con<br>Para i | tinuación puede visualizar la información de la<br>registrar una nueva red de conocimiento espec | as redes de conocimiento espe<br>cializado pulse el enlace " <mark>Crez</mark> | ecializado que usted<br>ar red de conocimier | ha registrado.<br><mark>nto especializado</mark> " |
| ĸĸ              | Escriba aqui para filtrar                                                                        |                                                                                |                                              |                                                    |
|                 | Nombre de la red                                                                                 | Detalles                                                                       | Editar                                       | Eliminar                                           |
| 1               | NUEVA RED                                                                                        | Detalles                                                                       | Editar                                       | <u>Eliminar</u>                                    |
| Result          | ados 1 - 1 de 1.                                                                                 |                                                                                |                                              |                                                    |
| Crear           | red de conocimiento especializado                                                                |                                                                                |                                              |                                                    |

#### Figura 93 Red de conocimiento especializado

Para registrar una Red de conocimiento especializado, pulse el enlace: "Crear red de conocimiento especializado"

| Red de conocimiento esp                                                                                                    | ecializado                                                      |
|----------------------------------------------------------------------------------------------------|-----------------------------------------------------------------|
| A continuación ingrese los datos de la red de conocimiento especializado.<br><b>Recomendación</b> : Verifique la información diligenciada antes de pulsar la opci<br>Al guardar esta información se desplegarán las opciones para registrar los par<br>Pulse el enlace " <b>Regresar</b> " para volver al listado de redes de conocimiento esp | ión "Guardar".<br>ticipantes y las comunidades.<br>secializado. |
| Nombre de la red <b>(*)</b>                                                                                                    |                                                                 |
|                                                                                                    |                                                                 |
| Lugar(*)Seleccionar                                                                                                    | Ubicación de la red<br>Real                                     |
| Sitio web                                                                                                    |                                                                 |
| Activo<br>Si •                                                                                                    | Fecha inicio(*)                                                 |
| Guardar                                                                                                    |                                                                 |
| Regresar                                                                                                    |                                                                 |

Figura 94 Formulario Red de conocimiento especializado

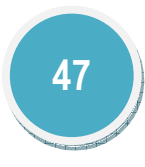

Luego diligencie el formulario por completo (Ver Figura 94 Formulario Red de conocimiento especializado), y por último pulse el botón "Guardar"

Para este tipo de producto en el componente detalles encontrará:

COAUTORES – Hace referencia a los PARTICIPANTES COMUNIDADES VINCULACIÓN DE INSTITUCIONES

12.5.2 Comunicación del conocimiento

#### 12.5.2.1 Generación de contenido

Generación de contenidos a través de diferentes medios masivos, alternativos y/o comunitarios que permitan la compresión y reflexión sobre la relación entre la investigación, el desarrollo tecnológico y la innovación con la sociedad.

### 12.5.2.1.1 Impreso

Para registrar un contenido - impreso, pulse el enlace: "Crear contenido impreso".

|                                                                                             | Impreso                                |                   |                 |                    |
|---------------------------------------------------------------------------------------------|----------------------------------------|-------------------|-----------------|--------------------|
| A continuación puede visualizar la información<br>enlace " <u>Crear contenido impreso</u> " | n de los contenidos impresos que usted | ha registrado. Pa | ara registrar ( | uno nuevo pulse el |
| K < > > 15 T                                                                                |                                        |                   |                 |                    |
| Escriba aqui para filtrar E                                                                 | iscriba aqui para filtrar              |                   |                 |                    |
| Nombre programa T                                                                           | fipo de producto                       | Detalles          |                 | Eliminar           |
| 1 PRUEBA C                                                                                  | Cartilla                               | Detalles          | Editar          | <u>Eliminar</u>    |
| Resultados 1 - 1 de 1.                                                                      |                                        |                   |                 |                    |
| ·                                                                                           |                                        |                   |                 |                    |
| Crear contenido impreso                                                                     |                                        |                   |                 |                    |

Figura 95 Contenido – impreso

A continuación se despliega el formulario de registro para este tipo de producto, (Ver Figura 96 Formulario Contenido impreso)

| Impreso                                                                                                    |
|----------------------------------------------------------------------------------------------------|
| A continuación ingrese los datos del contenido impreso.<br>Recuerde que los campos marcados con asterisco (*) son obligatorios.<br><b>Recomendación</b> : Verifique la información diligenciada antes de pulsar la opción "Guardar".<br>Al guardar esta información se desplegarán la opcion para registrar coautores.<br>Pulse el enlace " <b>Regresar</b> " para volver al listado de contenido multimedia.<br>Tipo de producto @Cartilla @ Boletín @ Manual |
| Nombre del producto (*)                                                                                                    |
| Ámbito<br>Nacional T                                                                                                    |
| Fecha de publicación (*) Medio de circulación<br>☐ ☐ ☐ ☐ ☐ ☐ ☐ ☐ ☐ ☐ ☐ ☐ ☐ ☐ ☐ ☐ ☐ ☐ ☐                                                                                                     |
| Lugar de publicación                                                                                                    |
| Sitio web (URL)                                                                                                    |
| Guardar                                                                                                    |

#### Figura 96 Formulario Contenido impreso

Luego de diligenciado el formulario por completo, pulse el botón "Guardar" Para este tipo de producto en el componente detalles encontrará: COAUTORES

## 12.5.2.1.2 Multimedia

Para registrar un contenido - multimedia, pulse el enlace: "Crear programa en radio o tv".

| n esta pantalla puede<br><b>Crear Programa en rac</b> | incluir todos los programas en r<br><b>lio o TV</b> " | adio o televisión. Cada vez qu | e desee registrar uno, haga | clic en Crear Pr | ograma ei | n Radio o t |
|-------------------------------------------------------|-------------------------------------------------------|--------------------------------|-----------------------------|------------------|-----------|-------------|
| K < > x   15 V   Y                                    | 7                                                     |                                |                             |                  |           |             |
| Escriba aqui para filtrar                             | Escriba aqui para filtrar                             | Escriba aqui para filtrar      | Escriba aqui para filtrar   |                  |           |             |
| Nombre programa                                       | Año                                                   | Tipo de producto               | País                        | Detalles         | Editar    | Eliminar    |
|                                                       | 2011                                                  | Entrevicta                     | Colombia                    | Detalles         | Editar    | Eliminar    |
| 1 TV 3                                                | 2014                                                  | LITUROVISUA                    | Cotomora                    | Detunes          | Laitai    |             |

#### Figura 97 Contenido - multimedia

A continuación se despliega el formulario de registro para este tipo de producto, (Ver Figura 98 Formulario Contenido - multimedia)

| Programa en radio o TV                                                                                                    |  |  |  |  |
|----------------------------------------------------------------------------------------------------|--|--|--|--|
| Radio, Televisión o Cine                                                                                                    |  |  |  |  |
| A continuación ingrese los datos de radio, televisión o cine.<br>Recuerde que los campos marcados con asterisco (†) son obligatorios.<br>Recomendación: Verifique la información dilgenciada antes de pulsar la opción "Guardar".<br>Al guardar esta información se desplegarán las opciones para registrar palabras clave, coautores, áreas de conocimiento, sectores de aplicación,<br>reconocimientos y comunidades.<br>Pulse el enlace: <b>Regresar</b> para volver al listado de contenido multimedia. |  |  |  |  |
| Tipo de producto<br>® Entrevista © Mesa redonda © Comentario © Otro                                                                                                    |  |  |  |  |
| Nombre del producto (*)                                                                                                    |  |  |  |  |
| Año (*) Mes<br>Seleccione • Enero •                                                                                                    |  |  |  |  |
| Idioma Ciudad                                                                                                    |  |  |  |  |
| Ámbito de transmisión<br>Nadonal 🔍                                                                                                    |  |  |  |  |
| Pagina web Medio de divulgación<br>  Papei V                                                                                                    |  |  |  |  |
| Instituciones participantes                                                                                                    |  |  |  |  |
| Entidad Emisora Fecha de la presentación                                                                                                    |  |  |  |  |
| Guardar                                                                                                    |  |  |  |  |

### Figura 98 Formulario Contenido - multimedia

Luego de diligenciado el formulario por completo, pulse el botón "Guardar"

Para este tipo de producto en el componente detalles encontrará:

PALABRAS CLAVE COAUTORES ÁREAS DE CONOCIMIENTO SECTORES DE APLICACIÓN RECONOCIMIENTOS COMUNIDADES

## 12.5.2.1.2 Virtual

Para registrar un contenido - virtual, pulse el enlace: "Crear contenido virtual".

| Contenido virtual<br>A continuación puede visualizar la información de los contenidos virtuales que usted ha registrado. Para registrar un nuevo contenido virtual pulse el<br>enlace " <u>Crear contenido virtual</u> " |                           |          |        |          |
|----------------------------------------------------------------------------------------------------|---------------------------|----------|--------|----------|
| K < > X 15 🔻 🍸                                                                                                    |                           |          |        |          |
| Escriba aqui para filtrar                                                                                                    | Escriba aqui para filtrar |          |        |          |
| Titulo                                                                                                    | Tipo de producto          | Detalles | Editar | Eliminar |
| NUEVO CD                                                                                                    | Página web                | Detalles | Editar | Eliminar |
| esultados 1 - 1 de 1.                                                                                                    |                           |          |        |          |

#### Figura 99 Contenido - virtual

A continuación se despliega el formulario de registro para este tipo de producto, (Ver Figura 100 Formulario Contenido - virtual)

| Contenido virtual                                                                                                    |
|----------------------------------------------------------------------------------------------------|
| A continuación ingrese los datos del contenido virtual.<br>Recuerde que los campos marcados con asterisco (°) son obligatorios.<br><b>Recomendación</b> : Verifique la información diligenciada antes de pulsar la opción "Guardar".<br>Al guardar esta información se desplegarán la opción para registrar coautores.<br>Pulse el enlace <b>"Regresar</b> " para volver al listado de contenido virtual. |
| Tipo de producto 🖲 Página web 💿 Portal 💿 Micrositio 💿 Aplicativo 💿 Blog                                                                                                    |
| Titulo (*)                                                                                                    |
| Fecha de desarrollo (*)                                                                                                    |
| Entidades vinculadas                                                                                                    |
| Página web (*)                                                                                                    |
| Resumen del contenido                                                                                                    |
|                                                                                                    |
| Guardar                                                                                                    |

Figura 100 Formulario Contenido - virtual

Luego de diligenciado el formulario por completo, pulse el botón "Guardar"

Para este tipo de producto en el componente detalles encontrará:

## COAUTORESCOMUNIDADES

## 12.5.2.1 Estrategia de comunicación del conocimiento

Diseño e implementación de estrategias de comunicación que involucren, de manera crítica y reflexiva a los diferentes actores que están involucrados con la investigación.

Para registrar una Estrategia de comunicación del conocimiento, pulse el enlace: "<u>Crear</u> <u>Estrategia de comunicación del conocimiento</u>".

| Estrategias de comunicación del conocimiento                                                                                                    |          |        |          |  |
|----------------------------------------------------------------------------------------------------|----------|--------|----------|--|
| A continuación puede visualizar la información de las estrategias de comunicación del conocimiento que usted ha registrado.<br>Para registrar una nueva estrategia pulse el enlace " <mark>Crear estrategia de comunicación del conocimiento</mark> " |          |        |          |  |
| K C S S 15 V Y X                                                                                                    |          |        |          |  |
| Nombre de la estrategia de comunicación                                                                                                    | Detalles | Editar | Eliminar |  |
| 1 Nueva estrategia                                                                                                    | Detalles | Editar | Eliminar |  |
| Resultados 1 - 1 de 1.                                                                                                    |          |        |          |  |
| Crear estrategia de comunicación del conocimiento                                                                                                    |          |        |          |  |

#### Figura 101 Estrategia de comunicación del conocimiento

A continuación se despliega el formulario de registro para este tipo de producto, (Ver Figura 102 Formulario Estrategia de comunicación del conocimiento)

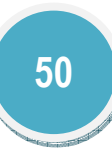

| Estrategia de comunicación o | del conocimiento |
|------------------------------|------------------|
|------------------------------|------------------|

A continuación ingrese los datos de la estrategia de comunicación del conocimiento. **Recomendación**: Verifique la información diligenciada antes de pulsar la opción "Guardar". Al guardar esta información se desplegarán las opciones para registrar las instituciones y comunidades participantes. Pulse el enlace " **Regresar** " para volver al listado de estrategias de comunicación del conocimiento.

| Nombre de la estrategia de comunicación (*) |                                    |
|---------------------------------------------|------------------------------------|
| Fecha de inicio (*)                         | Fecha de fin                       |
| Enero 🔻 Seleccione 🔻                        | [Seleccione un mes] V Seleccione V |
| Resumen de la estrategia                    |                                    |
|                                             | Guardar                            |
| Regresar                                    |                                    |

Figura 102 Formulario Estrategia de comunicación del conocimiento

Luego de diligenciado el formulario por completo, pulse el botón "Guardar"

Para este tipo de producto en el componente detalles encontrará:

VINCULACIÓN DE INSTITUCIONES

## COMUNIDADES

## 12.5.2 Intercambio y transferencia del conocimiento

Se reconocerán como productos intercambio y transferencia del conocimiento los que evidencien procesos de intercambio y transferencia del conocimiento entre los grupos de investigación y las comunidades, para la solución de problemas específicos que contribuyan al desarrollo social y económico.

## 12.5.2 Estrategia pedagógica para el fomento a la CTI

Diseño y ejecución de estrategias pedagógicas y didácticas que faciliten el aprendizaje, la aplicación y el uso de la ciencia tecnología e innovación en diferentes grupos sociales. Son programas que buscan mediante un acercamiento pedagógico y participativo fomentar la apropiación del conocimiento y las herramientas para la investigación. Se tienen en cuenta los programas institucionales dirigidos para estos fines como semilleros de programas universitarios Ondas-Colciencias, ferias de ciencias, clubes de ciencia, semana de la ciencia, entre otros.

Para registrar una Estrategia pedagógica para el fomento a la CTI, pulse el enlace: "<u>Crear</u> estrategia pedagógica".

| Estrategias pedagógicas para el fomento a la CTI                                                                                                    |          |        |          |  |  |
|----------------------------------------------------------------------------------------------------|----------|--------|----------|--|--|
| A continuación puede visualizar la información de estrategias pedagógicas para el fomento a la CTI que usted ha registrado.<br>Para registrar una nueva pulse el enlace " <u>Crear estrategia pedagógica</u> " si usted es el <b>investigador principal.</b> |          |        |          |  |  |
|                                                                                                    | 1        |        |          |  |  |
| Nombre de la estavloria andrefeira para el ferencte a la CTI                                                                                                    | Detaller | Editor | Elimina  |  |  |
| No se encontraron resultados                                                                                                    | Detailes | Editar | Etiminar |  |  |
|                                                                                                    |          |        |          |  |  |
| <u>Crear estrategia pedagógica</u>                                                                                                    |          |        |          |  |  |

#### Figura 103 Estrategia pedagógica para el fomento a la CTI

A continuación se despliega el formulario de registro para este tipo de producto, (Ver Figura 104 Formulario Estrategia pedagógica para el fomento a la CTI)

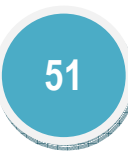

| Estrategia pedagógica para el fomento a la CTI                                                                                                    |                                                                                                    |  |  |  |
|----------------------------------------------------------------------------------------------------|----------------------------------------------------------------------------------------------------|--|--|--|
| A continuación ingrese los datos de la estrategia pedagógio<br>Recuerde que los campos marcados con asterisco (*) son ol<br><b>Recomendación</b> : Verifique la información diligenciada ant<br>Al guardar esta información se desplegarán las opciones pa<br>Pulse el enlace " <u>Regresar</u> " para volver al listado de estrat | ca para el fomento a la CTI.<br>bligatorios.<br>tes de pulsar la opción "Guardar".<br>ara registrar integrantes, instituciones y comunidades participantes.<br>tegias. |  |  |  |
| Nombre de la estrategia pedagógica (*)                                                                                                    |                                                                                                    |  |  |  |
| Fecha de inicio (*)<br>Enero • Seleccione •                                                                                                    | Fecha de fin<br>[Seleccione un mes] • Seleccione •                                                                                                    |  |  |  |
| Institución(*) Seleccionar                                                                                                    |                                                                                                    |  |  |  |
| Resumen                                                                                                    |                                                                                                    |  |  |  |
|                                                                                                    |                                                                                                    |  |  |  |
|                                                                                                    | Guardar                                                                                                    |  |  |  |
| <u>Regresar</u>                                                                                                    |                                                                                                    |  |  |  |

#### Figura 104 Formulario Estrategia pedagógica para el fomento a la CTI

Luego de diligenciado el formulario por completo, pulse el botón "Guardar"

Para este tipo de producto en el componente detalles encontrará: COAUTORES – Integrantes del Proyecto VINCULACIÓN DE INSTITUCIONES

### 12.5.3 Participación ciudadana

Se reconocerán los productos que evidencien la actividad del grupo en procesos que involucren la participación ciudadana en la investigación, el desarrollo tecnológico y la innovación. Estos procesos deben estar organizados de manera que se posibilite el intercambio de opiniones, visiones e información entre los diferentes actores, con el fin de

atender necesidades, buscar soluciones, tomar decisiones y transformar la realidad en beneficio de las comunidades.

### 12.5.3.1 Espacio de participación ciudadana en CTI

Diseño, gestión o participación en eventos o espacios de discusión y exposiciones nacionales, regionales o locales en los que se cuente con la participación de la comunidad y en los que se trate una problemática o tema que la involucre.

Para registrar un Espacio de participación ciudadana en CTI, pulse el enlace: "<u>Crear</u> Espacio de participación ciudadana en CTI".

| Espacios de participación ciudadana                                                                                                    |                           |          |        |          |  |
|----------------------------------------------------------------------------------------------------|---------------------------|----------|--------|----------|--|
| A continuación puede visualizar la información de los espacios que usted ha registrado.<br>Para registrar un nuevo espacio de participación pulse el enlace " <mark>Crear espacio de participación ciudadana</mark> " |                           |          |        |          |  |
|                                                                                                    |                           |          |        |          |  |
| Escriba aqui para filtrar                                                                                                    | Escriba aqui para filtrar |          |        |          |  |
| Nombre del encuentro de participación ciudadana                                                                                                    | Año de realización        | Detalles | Editar | Eliminar |  |
| 1 Prueba                                                                                                    |                           | Detalles | Editar | Eliminar |  |
| Resultados 1 - 1 de 1.                                                                                                    |                           |          |        |          |  |
|                                                                                                    |                           |          |        |          |  |
| <u>Crear espacio de participación ciudadana</u>                                                                                                    |                           |          |        |          |  |

#### Figura 105 Espacio de participación ciudadana en CTI

A continuación se despliega el formulario de registro para este tipo de producto, (Ver Figura 106 Formulario Espacio de participación ciudadana en CTI)

| Encuentro de participación ciudadana                                                                                                    |                                                                                                    |                                     |  |  |
|----------------------------------------------------------------------------------------------------|----------------------------------------------------------------------------------------------------|-------------------------------------|--|--|
| A continuación ingrese los datos del espacio de participación o<br>Recuerde que los campos marcados con asterisco (*) son obliga<br><b>Recomendación:</b> Verifique la información diligenciada antes o<br>Al guardar esta información se desplegarán las opciones para u<br>Pulse el enlace " <b>Regresar</b> " para volver al listado de encuentr | ciudadana.<br>atorios.<br>de pulsar la opción "Guardar".<br>registrar investigadores, comunid<br>os de participación ciudadana. | ades e instituciones participantes. |  |  |
| Nombre del espacio/evento de participación ciudadana (*)                                                                                                    |                                                                                                    |                                     |  |  |
| Ciudad/Municipio(*)                                                                                                    | Fecha de inicio(*)                                                                                                    | Fecha de fin                        |  |  |
| Página web del espacio                                                                                                    |                                                                                                    | Número de participantes             |  |  |
| Resumen del espacio                                                                                                    |                                                                                                    |                                     |  |  |
|                                                                                                    |                                                                                                    |                                     |  |  |
| Regresar                                                                                                    | Guardar                                                                                                    |                                     |  |  |

#### Figura 106 Formulario Espacio de participación ciudadana en CTI

Luego de diligenciado el formulario por completo, pulse el botón "Guardar"

Para este tipo de producto en el componente detalles encontrará:

COAUTORES COMUNIDADES VINCULACIÓN DE INSTITUCIONES

## 12.5.3.2 Participación ciudadana en proyectos de CTI

Planteamiento y desarrollo de proyectos y programas de investigación a largo plazo, que involucren la participación activa de comunidades y grupos de ciudadanos en torno a la definición del problema, la estructuración de la metodología, su implementación, la recolección e interpretación de datos y en el uso de datos generados.

Para registrar una Participación ciudadana en proyectos de CTI, pulse el enlace: "Crear proyecto y programa de investigación con partición ciudadana".

| Participación ciudadana en proyectos de CTI                                                                                                    |   |                           |          |        |                 |
|----------------------------------------------------------------------------------------------------|---|---------------------------|----------|--------|-----------------|
| A continuación puede visualizar la información de los proyectos y programas de investigación con participación ciudadana que usted<br>ha registrado.<br>Para registrar un nuevo proyecto pulse el enlace " <u>Crear proyecto y programa de investigación con partición ciudadana</u> " |   |                           |          |        |                 |
|                                                                                                    |   |                           |          |        |                 |
| Escriba aqui para filtrar                                                                                                    |   | Escriba aqui para filtrar |          |        |                 |
| Nombre del proyect                                                                                                    | 0 | Año inicio                | Detalles | Editar | Eliminar        |
| 1 NUEVO 2015 NOV                                                                                                    |   | 2014                      | Detalles | Editar | <u>Eliminar</u> |
| Resultados 1 · 1 de 1.                                                                                                    |   |                           |          |        |                 |
|                                                                                                    |   |                           |          |        |                 |
| Crear proyecto y programa de investigación con partición ciudadana                                                                                                    |   |                           |          |        |                 |

#### Figura 107 Participación ciudadana en proyectos de CTI

A continuación se despliega el formulario de registro para este tipo de producto, (Ver )

| Proyecto o                                                                                                    | programa de investigación con participación ciudadana                                                                                                    |
|----------------------------------------------------------------------------------------------------|----------------------------------------------------------------------------------------------------|
| A continuación ingrese los datos del Proye<br>Recomendación: Verifique la información<br>Al guardar esta información se desplegarár<br>Pulse el enlace " <u>Regresar</u> " para volver al | cto y programa de investigación con participación ciudadana.<br>diligenciada antes de pulsar la opción "Guardar".<br>n las opciones para vincular integrantes, instituciones, productos y comunidades.<br>listado de proyectos y programas de investigación con participación ciudadana |
| Nombre del proyecto y programa (*)                                                                                                    |                                                                                                    |
| Fecha de inicio (*)                                                                                                    | Fecha de fin                                                                                                    |
| Seleccione V Enero V                                                                                                    | Seleccione v [Seleccione un mes] v                                                                                                    |
| Resumen                                                                                                    |                                                                                                    |
|                                                                                                    |                                                                                                    |
|                                                                                                    | Guardar                                                                                                    |
| Regresar                                                                                                    |                                                                                                    |

Figura 108 Formulario Participación ciudadana en proyectos de CTI

Luego de diligenciado el formulario por completo, pulse el botón "Guardar"

Para este tipo de producto en el componente detalles encontrará:

COAUTORES VINCULACIÓN DE INSTITUCIONES PRODUCTOS COMUNIDADES

12.6 Producción en artes, arquitectura y diseño

12.6.1 Obras o productos

Para registrar una Obra o producto, pulse el enlace: "Registrar Obra o producto".

| _                                                                                                    | Obras o productos              |                           |                           |          |        |          |  |  |  |  |
|----------------------------------------------------------------------------------------------------|--------------------------------|---------------------------|---------------------------|----------|--------|----------|--|--|--|--|
| A continuación puede visualizar la información de las Obras o productos que usted ha registrado.<br>Para registrar una Obra o producto pulse el enlace " <mark>Registrar Obra o producto</mark> " |                                |                           |                           |          |        |          |  |  |  |  |
| K                                                                                                    | < > >   <sup>15</sup> 🔻 🗡 📈    |                           |                           |          |        |          |  |  |  |  |
|                                                                                                    | Escriba aqui para filtrar      | Escriba aqui para filtrar | Escriba aqui para filtrar |          |        |          |  |  |  |  |
|                                                                                                    | Nombre del Producto            | Año                       | Tipo de producto          | Detalles | Editar | Eliminar |  |  |  |  |
| 1                                                                                                    | NUEVA                          | 2014                      | Permanente                | Detalles | Editar | Eliminar |  |  |  |  |
| Re                                                                                                    | Resultados 1 - 1 de 1.         |                           |                           |          |        |          |  |  |  |  |
| Re                                                                                                    | <u>gistrar Obra o producto</u> |                           | Registrar Obra o producto |          |        |          |  |  |  |  |

#### Figura 109 Obra o producto

A continuación se despliega el formulario de registro para este tipo de producto, (Ver Figura 110 Formulario Obra o producto)

| Obra o producto                                                                                                    |                                               |  |  |  |  |
|----------------------------------------------------------------------------------------------------|-----------------------------------------------|--|--|--|--|
| A continuación ingrese los datos de la Obra o producto. Recuerde que los campos marcados con asterisco (*) son obligatorios.<br><b>Recomendación</b> : Verifique la información diligenciada antes de pulsar la opción "Guardar".<br>Al guardar esta información se desplegarán las opciones para registrar los reconocimientos.<br>Pulse el enlace "Regresar" para volver al listado de las Obras o productos |                                               |  |  |  |  |
| Naturaleza de la obra (*)                                                                                                    | Disciplina o ámbito de origen (*)             |  |  |  |  |
| ● Efímero ○ Permanente ○ Procesual                                                                                                    | Seleccione una área de conocimiento 🔻         |  |  |  |  |
| Nombre de la obra (*)                                                                                                    | Fecha de creación (*)<br>Seleccione ▼ Enero ▼ |  |  |  |  |
| Técnica o formato                                                                                                    |                                               |  |  |  |  |
| Título del proyecto o investigación (*) (Si el proyecto no se encuentra en el listado haga clic <u>aquí</u> )<br>Seleccione un proyecto ▼                                                                                                    |                                               |  |  |  |  |
| ¿Tiene instancia de valoración?<br>No O Si                                                                                                    |                                               |  |  |  |  |
| Guardar                                                                                                    |                                               |  |  |  |  |
| Regresar                                                                                                    |                                               |  |  |  |  |

Figura 110 Formulario Obra o producto

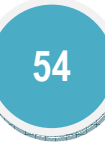

Luego de diligenciado el formulario por completo, pulse el botón "Guardar"

Para este tipo de producto en el componente detalles encontrará:

INFORMACIÓN PARA LA VALORACIÓN DE LA OBRA REGISTRO DE ACUERDOS DE LICENCIA DE EXPLOTACIÓN COAUTORES RECONOCIMIENTOS

• INFORMACIÓN PARA LA VALORACIÓN DE LA OBRA

Para registrar información para la valoración de la obra pulse el enlace [Registrar] que se encuentra en los detalles del producto, a continuación se despliega una ventana donde se visualiza formulario de registro (Ver Figura 111 Información para la valoración de la obra)

| Nombre del espacio o evento (*)                          |                                              |             |
|----------------------------------------------------------|----------------------------------------------|-------------|
| Tipo del espacio o evento <b>(*)</b><br>Seleccione uno ▼ | Entidad Convocante 1 (*)                     | Seleccionar |
| Fecha de presentación <b>(*)</b>                         | Entidad convocante 2                         | Seleccionar |
| Año de creación espacio/evento <b>(*)</b>                | Ámbito <b>(*)</b><br>Seleccione uno ▼        |             |
| Distinción obtenida (*)<br>Seleccione uno 🔹              | Mecanismo de selección (*)<br>Seleccione uno |             |
| Pógina web                                               |                                              |             |
|                                                          | Guardar                                      |             |

#### Figura 111 Información para la valoración de la obra

Diligencie el formulario por completo y pulse el botón: "Guardar"

Luego el aplicativo mostrará nuevamente el listado con la nueva información registrada.

## REGISTRO DE ACUERDOS DE LICENCIA DE EXPLOTACIÓN

Para ingresar información referente al Registro de acuerdo de licencia de explotación pulse el enlace [Registrar] que se encuentra en los detalles del producto, a continuación se despliega una ventana donde se visualiza formulario de registro (Ver Figura 112 Registro de acuerdo de licencia de explotación)

| Registro de acuerdo                                  | Registro de acuerdo de licencia para la explotación de la obra este es :p |  |  |  |  |
|------------------------------------------------------|---------------------------------------------------------------------------|--|--|--|--|
| Institución u organización que tiene la licencia (*) |                                                                           |  |  |  |  |
| Seleccionar                                          |                                                                           |  |  |  |  |
| Fecha de otorgamiento de la licencia (*)             | Número de registro de la Dirección Nacional de Derechos de Autor (*)      |  |  |  |  |
| Ciudad (*)                                           | Ciudad (*)                                                                |  |  |  |  |
| Búsqueda y S                                         | elección                                                                  |  |  |  |  |
| ¿Cuenta con contrato para la comercializació         | ¿Cuenta con contrato para la comercialización o explotación del producto? |  |  |  |  |
| ⊙Si ⊛ No                                             |                                                                           |  |  |  |  |
|                                                      | Guardar                                                                   |  |  |  |  |
| Regresar                                             |                                                                           |  |  |  |  |

#### Figura 112 Registro de acuerdo de licencia de explotación

Diligencie el formulario por completo y pulse el botón: "Guardar"

Luego el aplicativo mostrará nuevamente el listado con la nueva información registrada.

12.6.2 Empresas creativas y culturales

Para registrar Empresas creativas y culturales, pulse el enlace: "Crear empresa".

|            | Empresas creativas y culturales                                                                                                    |          |        |          |  |  |  |  |
|------------|----------------------------------------------------------------------------------------------------|----------|--------|----------|--|--|--|--|
| A c<br>enl | A continuación puede visualizar la información de las empresas que usted ha registrado. Para registrar una nueva empresa pulse el<br>enlace " <u>Crear empresa</u> " |          |        |          |  |  |  |  |
| K          | Image: Scriba aqui para filtrar                                                                                                    |          |        |          |  |  |  |  |
|            | Empresas Creativas y Culturales                                                                                                    | Detalles | Editar | Eliminar |  |  |  |  |
| 1          | EMPRESA                                                                                                    | Detalles | Editar | Eliminar |  |  |  |  |
| Res        | Resultados 1 - 1 de 1.                                                                                                    |          |        |          |  |  |  |  |
|            |                                                                                                    |          |        |          |  |  |  |  |
| Cre        | ear empresa                                                                                                    |          |        |          |  |  |  |  |

Figura 113 Empresas creativas y culturales

A continuación se despliega el formulario de registro para este tipo de producto, (Ver Figura 114 Formulario Empresas creativas y culturales)

| Empresas creativas y culturales                                                                                                    |  |
|----------------------------------------------------------------------------------------------------|--|
| A continuación ingrese los datos de la industria creativa y cultural                                                                          |  |
| Recurred que los campos mars des con asterisco (*) son obligatorios                                                                           |  |
| Recomenda que los campionamentes con actividad antes de pulsar la opción "Guardar"                                                            |  |
| Al guardar esta información se desplegarán las opciones para registrar coautores, palabras clave, áreas de conocimiento y<br>reconocimientos. |  |
| Pulse el enlace " <mark>Regresar</mark> " para volver al listado de las industrias creativas y culturales registradas.                        |  |
|                                                                                                    |  |
| Nombre de la empresa creativa y cultural(*)                                                                                                   |  |
| Fecha de registro ante la camara de comercio(*)                                                                                               |  |
| Participacion del investigador en la empresa(*)<br>Seleccione uno 🔻                                                                           |  |
| Disciplina o ámbito de origen(*)<br>Seleccione una área de conocimiento ▼                                                                     |  |
| ¿Tiene productos en el mercado?<br>◎ Si ® No                                                                                                  |  |
| Guardar                                                                                                    |  |

## Figura 114 Formulario Empresas creativas y culturales

Luego de diligenciado el formulario por completo, pulse el botón "Guardar"

## 12.6.3 Eventos Artísticos

## Para registrar Eventos Artísticos, pulse el enlace: "Crear evento artístico".

|                                                                                                    | Eventos Artísticos        |                                             |          |        |          |  |
|----------------------------------------------------------------------------------------------------|---------------------------|---------------------------------------------|----------|--------|----------|--|
| A continuación puede visualizar la información de los eventos artisticos que usted ha registrado.<br>Para registrar un nuevo evento artistico pulse el enlace " <u>Crear evento artístico</u> " |                           |                                             |          |        |          |  |
| K < > X 15 V Y                                                                                                    |                           |                                             |          |        |          |  |
|                                                                                                    | Escriba aqui para filtrar | Escriba aqui para filtrar                   |          |        |          |  |
|                                                                                                    | Nombre del evento         | Tipo de evento                              | Detalles | Editar | Eliminar |  |
| 1                                                                                                    | Nuevo                     | Académico sobre arte, arquitectura o diseño | Detalles | Editar | Eliminar |  |
| Res                                                                                                    | ultados 1 - 1 de 1.       |                                             |          |        |          |  |
|                                                                                                    |                           |                                             |          |        |          |  |
| Cre                                                                                                    | ar evento artístico       |                                             |          |        |          |  |

#### Figura 115 Eventos artísticos

A continuación se despliega el formulario de registro para este tipo de producto, (Ver Figura 116 Formulario Eventos artísticos)

|                    | Eventos artísticos                                                                                              |
|--------------------|----------------------------------------------------------------------------------------------------|
| A continuación in  | grese los datos del evento.                                                                                     |
| Recuerde que los   | campos marcados con asterisco (*) son obligatorios.                                                             |
| Recomendación:     | Verifique la información diligenciada antes de pulsar la opción "Guardar".                                      |
| Al guardar esta in | formación se desplegarán las opciones para registrar investigadores, comunidades e instituciones participantes. |
| Pulse el enlace "  | egresar" para volver al listado de eventos registrados.                                                         |
| Tipo de evento (*  |                                                                                                    |
| O Artístico de ar  | quitectura o diseño                                                                                             |
| Académico sob      | re arte, arquitectura o diseño                                                                                  |
| O Artístico-acade  | mico                                                                                                    |
| O Artístico-didác  | tico                                                                                                    |
| O Artefacto que    | acompaña la comunicación de las creaciones                                                                      |
| Circulación en     | procesos y programas artisticos,pedagógicos y didácticos                                                        |
| Circulación en     | procesos y programas comunitarios y sociales                                                                    |
| Nombre del Event   | o (*)                                                                                                    |
|                    |                                                                                                    |
| Fecha de inicio (* | ) Eecha fin                                                                                                    |
|                    |                                                                                                    |
|                    |                                                                                                    |
| Descripción del e  | iento                                                                                                    |
|                    |                                                                                                    |
|                    |                                                                                                    |
|                    |                                                                                                    |
|                    |                                                                                                    |
| Guardar            |                                                                                                    |

#### Figura 116 Formulario Eventos artísticos

Luego de diligenciado el formulario por completo, pulse el botón "Guardar" Para este tipo de producto en el componente detalles encontrará: COAUTORES

VINCULACIÓN DE INSTITUCIONES

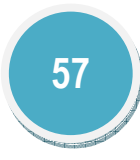

## 12.6.4 Talleres de creación

### Para registrar Talleres de creación, pulse el enlace: "Crear Taller de creación".

|                                                                                                    | Talleres de creación      |                           |          |        |          |  |  |  |
|----------------------------------------------------------------------------------------------------|---------------------------|---------------------------|----------|--------|----------|--|--|--|
| A continuación puede visualizar la información de los talleres de creación que usted ha registrado.<br>Para registrar un nuevo taller de creación pulse el enlace " <mark>Crear Taller de creación</mark> " |                           |                           |          |        |          |  |  |  |
| K                                                                                                    | K < > X 15 V X            |                           |          |        |          |  |  |  |
|                                                                                                    | Escriba aqui para filtrar | Escriba aqui para filtrar |          |        |          |  |  |  |
|                                                                                                    | Nombre del taller         | Tipo del taller           | Detalles | Editar | Eliminar |  |  |  |
| 1                                                                                                    | Nuevo                     | Workshop                  | Detalles | Editar | Eliminar |  |  |  |
| Res                                                                                                    | ultados 1 - 1 de 1.       |                           |          |        |          |  |  |  |
| _                                                                                                    |                           |                           |          |        |          |  |  |  |
| Cre                                                                                                    | ar Taller de creación     |                           |          |        |          |  |  |  |

#### Figura 117 Talleres de creación

A continuación se despliega el formulario de registro para este tipo de producto, (Ver Figura 118 Formulario Talleres de creación)

|                                                                                                    | Talleres de creación                        |  |  |  |  |
|----------------------------------------------------------------------------------------------------|---------------------------------------------|--|--|--|--|
| continuación ingrese los datos de la residencia o taller de creación.<br>ecuerde que los campos marcados con asterisco (*) son obligatorios.<br>i <b>ecomendación</b> : Verifique la información diligenciada antes de pulsar la opción "Guardar".<br>l guardar esta información se desplegarán las opciones para registrar investigadores, comunidades e instituciones participantes.<br>ulse el enlace " <mark>Regresar</mark> " para volver al listado de residencias o talleres registrados. |                                             |  |  |  |  |
| Tipo de evento (*)<br>⊙Workshop ⊙ Simposio ⊙ Residencia ⊙ Laboratorio                                                                                                    |                                             |  |  |  |  |
| Participación (*)<br>Individual O Grupal                                                                                                    |                                             |  |  |  |  |
| Nombre del Evento (*)                                                                                                    |                                             |  |  |  |  |
| Fecha de inicio (*)                                                                                                    | Fecha fin                                   |  |  |  |  |
| Lugar de Realización                                                                                                    | Ámbito(*)<br>Seleccione uno ▼               |  |  |  |  |
| Distinción obtenida(*)<br>Seleccione uno ▼                                                                                                    | Mecanismo de selección(*)<br>Seleccione uno |  |  |  |  |
| Descripción del evento                                                                                                    |                                             |  |  |  |  |
| Guardar                                                                                                    |                                             |  |  |  |  |

#### Figura 118 Formulario Talleres de creación

Luego de diligenciado el formulario por completo, pulse el botón "Guardar"

## 12.7 Producción bibliográfica

La producción bibliográfica se refiere a toda aquella documentación realizada por el investigador, entre ellas encontramos:

## 12.7.1 Artículo

Un artículo es un texto que presenta la postura del escritor frente a una problemática contemporánea o bien, una opinión respecto a un tema de interés general.

Para registrar Artículos publicados en revistas especializadas, pulse el enlace: "Crear artículo".

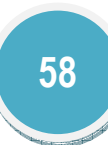

| A continuación puede visualizar la información de los artículos publicados en revistas especializadas, que usted ha registrado.<br>Para registrar un nuevo artículo pulse el enlace " <u>Crear artículo</u> " |                           |                           |          |        |          |  |
|----------------------------------------------------------------------------------------------------|---------------------------|---------------------------|----------|--------|----------|--|
| K                                                                                                    | < > > 15 🔻 🕇 🎽            |                           |          |        |          |  |
|                                                                                                    | Escriba aqui para filtrar | Escriba aqui para filtrar |          |        |          |  |
|                                                                                                    | Título del artículo       | Año                       | Detalles | Editar | Eliminar |  |
| 1                                                                                                    | Trucos HALO 3             | 2015                      | Detalles | Editar | Eliminar |  |
| 2                                                                                                    | NUEVO                     | 2015                      | Detalles | Editar | Eliminar |  |
|                                                                                                    | ultados 1 - 2 de 2        |                           |          |        |          |  |

#### Figura 119 Artículo

A continuación se despliega el formulario de registro para este tipo de producto, (Ver Figura 120 Formulario Artículo)

| Artículo pu                                                                                                    | ublicado en revista especializada             |                     |  |  |  |
|----------------------------------------------------------------------------------------------------|-----------------------------------------------|---------------------|--|--|--|
| Articulo publicado en revista especializada A continuación ingrese los datos del artículo publicado en revista especializada. Recuerde que los campos marcados con asterisco (*) son obligatorios. Recomendación: Verifique la información diligenciada antes de pulsar la opción "Guardar" Al guardar esta información se desplegarán las opciones para registrar coautores, palabras clave, áreas de conocimiento y reconocimientos Pulse el enlace <u>Regresar</u> para volver al listado de artículos publicados en revista especializada. Recuerde que para el ingreso de resúmenes (como resultado de su participación en eventos científicos) debe registrar la información ingresando al enlace en el menú "Aproplación social y circulación de este. |                                               |                     |  |  |  |
| Tipo de artículo<br>◉ Completo ◎ Corto ◎ Revisión ◎ Caso Clínico                                                                                                    |                                               |                     |  |  |  |
| Título del artículo (*)                                                                                                    |                                               |                     |  |  |  |
| Página Inicial(*)                                                                                                    | Página Final(*)                               | ldioma<br>Español ▼ |  |  |  |
| Año(*)<br>Seleccione ▼                                                                                                    | Mes<br>Enero T                                |                     |  |  |  |
| Revista(*) Buscar                                                                                                    |                                               |                     |  |  |  |
| Importante:<br>Si el artículo está publicado en una revista que no tiene fasciculo<br>Volumen(*)<br>Ciudad                                                                                                    | ingrese N/A (No Aplica).<br>Fascículo Revista | Serie Revista       |  |  |  |
| Búsqueda y Selección                                                                                                    |                                               | Papel V             |  |  |  |
| Sitio web (URL)                                                                                                    | DOI (Digital Object Identifi                  | ier)                |  |  |  |
|                                                                                                    | Guardar                                       |                     |  |  |  |
|                                                                                                    | Guardar                                       |                     |  |  |  |

### Figura 120 Formulario Artículo

Luego de diligenciado el formulario por completo, pulse el botón "Guardar"

Para este tipo de producto en el componente detalles encontrará:

PALABRAS CLAVE COAUTORES ÁREAS DE CONOCIMIENTO RECONOCIMIENTOS

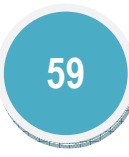

## 12.7.2 Libro de investigación

Para validar un libro de investigación, Colciencias a definido criterios de selectividad científica que son garantizados por la evaluación de pares; y de calidad editorial, que estén reflejados en los elementos de la normalidad bibliográfica, y en las estrategias de visibilidad y difusión implementados por la editorial que publica el libro.

## 12.7.2.1 Capítulo en libro resultado de investigación

Es un documento inédito resultado de investigación que forma parte de un libro en colaboración conjunta. Cada uno de los capítulos, en dos o más procesos en evaluación por pares, ha sido seleccionado por sus cualidades científicas como un aporte significativo a un área de conocimiento.

Para registrar un Capítulo en libro resultado de investigación, pulse el enlace: "<u>Crear capítulo</u> <u>de libro publicado</u>".

| A co<br>Para | Capítulo en libro resultado de investigación<br>A continuación puede visualizar la información de los capítulos de libro publicados que usted ha registrado.<br>Para registrar un nuevo capítulo pulse el enlace " <u>Crear capítulo de libro publicado</u> " |                           |          |        |          |  |  |
|--------------|----------------------------------------------------------------------------------------------------|---------------------------|----------|--------|----------|--|--|
| K            |                                                                                                    |                           |          |        |          |  |  |
|              | Escriba aqui para filtrar                                                                                                    | Escriba aqui para filtrar |          |        |          |  |  |
|              | Título del capítulo                                                                                                    | Año                       | Detalles | Editar | Eliminar |  |  |
| 1            | NUEVO                                                                                                    | 2014                      | Detalles | Editar | Eliminar |  |  |
| Resu         | Resultados 1 - 1 de 1.                                                                                                    |                           |          |        |          |  |  |
| <u>Crea</u>  | Crear capítulo de libro publicado                                                                                                    |                           |          |        |          |  |  |

#### Figura 121 Capítulo en libro resultado de investigación

A continuación se despliega el formulario de registro para este tipo de producto, (Ver Figura 122 Formulario Capítulo en libro resultado de investigación)

|                                                                                                    | Capítulo de libro publicado        |  |  |  |  |
|----------------------------------------------------------------------------------------------------|------------------------------------|--|--|--|--|
| A continuación ingrese los datos del capítulo en libro                                                                                                    | resultado de investigación.        |  |  |  |  |
| Recuerde que los campos marcados con asterisco (*) son obligatorios.<br><b>Recomendació</b> n: Verifique la información diligenciada antes de pulsar la opción "Guardar".<br>Al guardar esta información se desplegarán las opciones para registrar coautores, palabras clave, áreas de conocimiento y reconocimientos.<br>Pulse el enlace " <mark>Regresar</mark> " para volver al listado de capitulo en libro resultado de investigación. |                                    |  |  |  |  |
| Título del capítulo (*)                                                                                                    |                                    |  |  |  |  |
| Página Inicial(*)                                                                                                    | Página Final Número Páginas(*)     |  |  |  |  |
| Año(*) Mes<br>Seleccione T Enero T                                                                                                    |                                    |  |  |  |  |
| Libro(*)                                                                                                    | Buscar                             |  |  |  |  |
| Serie Edición Lugar de publicación Colombia                                                                                                    | ión Medio de divulgación ▼ Papel ▼ |  |  |  |  |
|                                                                                                    | Guardar                            |  |  |  |  |

#### Figura 122 Formulario Capítulo en libro resultado de investigación

Luego de diligenciado el formulario por completo, pulse el botón "Guardar"

Para este tipo de producto en el componente detalles encontrará:

REFERENCIA EN REVISTAS REFERENCIA EN LIBROS PALABRAS CLAVE COAUTORES ÁREAS DE CONOCIMIENTO SECTORES DE APLICACIÓN RECONOCIMIENTOS

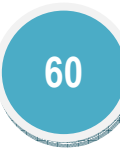

## 12.7.2.2 Libro completo resultado de investigación

Es una publicación inédita resultado de investigación, que en dos o más procesos de evaluación por pares académicos ha sido seleccionada pos sus cualidades científicas como un documento que hace aporte significativo al comienzo de su área de conocimiento y da cuenta de un proceso de investigación.

Para registrar un Libro resultado de investigación, pulse el enlace: "Crear libro resultado de investigación".

| A co<br>Para | Libro resultado de investigación<br>A continuación puede visualizar la información de los libros resultado de investigación que usted ha registrado.<br>Para registrar un nuevo libro de investigación pulse el enlace " <u>Crear libro resultado de investigación</u> " |                           |          |        |          |  |  |
|--------------|----------------------------------------------------------------------------------------------------|---------------------------|----------|--------|----------|--|--|
| K            | < > >   15 V Y X                                                                                                    |                           |          |        |          |  |  |
|              | Escriba aqui para filtrar                                                                                                    | Escriba aqui para filtrar |          |        |          |  |  |
|              | Título del libro                                                                                                    | Año                       | Detalles | Editar | Eliminar |  |  |
| 1            | Los secretos de HALO 3                                                                                                    | 2014                      | Detalles | Editar | Eliminar |  |  |
| 2            | NUEVO                                                                                                    | 2014                      | Detalles | Editar | Eliminar |  |  |
| Resu         | Resultados 1 - 2 de 2.                                                                                                    |                           |          |        |          |  |  |
| Cre          | Crear libro resultado de investigación                                                                                                    |                           |          |        |          |  |  |

#### Figura 123 Libro resultado de investigación

A continuación se despliega el formulario de registro para este tipo de producto, (Ver Figura 124 Formulario libro resultado de investigación)

| Libro resultado de investigación                                                                                                    |  |  |  |  |  |
|----------------------------------------------------------------------------------------------------|--|--|--|--|--|
| A continuación ingrese los datos del libro resultado de investigación.                                                                     |  |  |  |  |  |
| Recuerde que los campos marcados con asterisco (*) son obligatorios.                                                                       |  |  |  |  |  |
| Recomendación: Verifique la información diligenciada antes de pulsar la opción "Guardar".                                                  |  |  |  |  |  |
| Al guardar esta información se desplegarán las opciones para registrar coautores, palabras clave, áreas de conocimiento y reconocimientos. |  |  |  |  |  |
| Puise el entace <u>Regresar</u> para volver al listado de libros resultado de investigación                                                |  |  |  |  |  |
| Título del líbro (*)                                                                                                    |  |  |  |  |  |
|                                                                                                    |  |  |  |  |  |
| Año(*) Mos ISBN(*) Lugar do publicación                                                                                                    |  |  |  |  |  |
| Ano() mes ion() cogn de publication<br>Seleccione ▼ Enero ▼  Fr 57-15401-189-8 Colombia ▼                                                  |  |  |  |  |  |
|                                                                                                    |  |  |  |  |  |
| Medio de divulgacion                                                                                                    |  |  |  |  |  |
| rajer •                                                                                                    |  |  |  |  |  |
| ¿Cuál fue el medio de publicación del libro resultado de investigación?                                                                    |  |  |  |  |  |
| ® Editorial nacional                                                                                                    |  |  |  |  |  |
| © Libro indexado por el Book Citation Index (BCI)                                                                                          |  |  |  |  |  |
| © Editorial internacional                                                                                                    |  |  |  |  |  |
| Editorial (*)                                                                                                    |  |  |  |  |  |
| Buscar                                                                                                    |  |  |  |  |  |
|                                                                                                    |  |  |  |  |  |
| Guardan                                                                                                    |  |  |  |  |  |
| Regresar                                                                                                    |  |  |  |  |  |

#### Figura 124 Formulario libro resultado de investigación

Luego de diligenciado el formulario por completo, pulse el botón "Guardar"

Para este tipo de producto en el componente detalles encontrará:

REFERENCIA EN REVISTAS REFERENCIA EN LIBROS PALABRAS CLAVE COAUTORES ÁREAS DE CONOCIMIENTO SECTORES DE APLICACIÓN RECONOCIMIENTOS

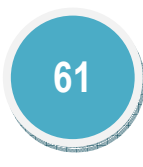

## 12.7.3 Demás tipos de producción bibliográfica

## 12.7.3.1 Documento de trabajo

Los documentos de trabajo son los documentos preliminares de carácter técnico o científico. Usualmente los autores elaboran documentos de trabajo para compartir ideas acerca de un tema.

Para registrar un Documento de trabajo, pulse el enlace: "Crear documento de trabajo".

| Documentos de trabajo                                                                                                    |                           |          |        |          |  |  |
|----------------------------------------------------------------------------------------------------|---------------------------|----------|--------|----------|--|--|
| En esta pantalla puede incluir los documentos de trabajo (Working papers). Cada vez que desee registrar uno, haga clic en Nuevo documento de trabajo. |                           |          |        |          |  |  |
| " <u>Crear documento de trabajo</u> "                                                                                                    |                           |          |        |          |  |  |
|                                                                                                    |                           |          |        |          |  |  |
| K < > X   15 T   T X                                                                                                    |                           |          |        |          |  |  |
| Escriba aqui para filtrar                                                                                                    | Escriba aqui para filtrar |          |        |          |  |  |
| Nombre del documento                                                                                                    | Año                       | Detalles | Editar | Eliminar |  |  |
| No se encontraron resultados.                                                                                                    |                           |          |        |          |  |  |
|                                                                                                    |                           |          |        |          |  |  |
| <u>Crear documento de trabajo</u>                                                                                                    |                           |          |        |          |  |  |

#### Figura 125 Documento de trabajo

A continuación se despliega el formulario de registro para este tipo de producto, (Ver Figura 126 Formulario Documento de trabajo)

|                                                                                                    | Documento de trabajo                       |                                         |  |  |
|----------------------------------------------------------------------------------------------------|--------------------------------------------|-----------------------------------------|--|--|
| A continuación ingrese los datos del documento de trabajo.                                                                       |                                            |                                         |  |  |
| Recuerde que los campos marcados con asterisco (*) son obligati<br>Recomendación: Verifique la información diligenciada antes de | orios.<br>pulsar la opción "Guardar"       |                                         |  |  |
| Al guardar esta información se desplegarán las opciones para re                                                                  | gistrar coautores, palabras clave, áreas o | le conocimiento y reconocimientos       |  |  |
| Pulse el enlace <u>Regresar</u> para volver al listado de documentos d                                                           | le trabajo                                 | ,                                       |  |  |
|                                                                                                    |                                            |                                         |  |  |
| Nombre del documento(*)                                                                                                    |                                            |                                         |  |  |
|                                                                                                    |                                            |                                         |  |  |
| Número Páginas                                                                                                    | Año(*)                                     | Mes                                     |  |  |
|                                                                                                    | 2015 ▼                                     | Enero 🔻                                 |  |  |
| Instituciones participantes                                                                                                    |                                            |                                         |  |  |
|                                                                                                    |                                            |                                         |  |  |
|                                                                                                    |                                            |                                         |  |  |
|                                                                                                    |                                            |                                         |  |  |
|                                                                                                    |                                            |                                         |  |  |
|                                                                                                    |                                            |                                         |  |  |
|                                                                                                    |                                            |                                         |  |  |
| Sitio web                                                                                                    | DO                                         | l (Digital Object Identifier)           |  |  |
|                                                                                                    |                                            | , , , , , , , , , , , , , , , , , , , , |  |  |
|                                                                                                    |                                            |                                         |  |  |
|                                                                                                    | Guardar                                    |                                         |  |  |

#### Figura 126 Formulario Documento de trabajo

Luego de diligenciado el formulario por completo, pulse el botón "Guardar"

Para este tipo de producto en el componente detalles encontrará:

PALABRAS CLAVE

COAUTORES

ÁREAS DE CONOCIMIENTO

## 12.7.3.2 Otra publicación divulgativa

Es una publicación cuyo propósito es compilar y presentar trabajos sobre asuntos científicos y académicos con fines divulgativos que usualmente es de uso institucional.

Para registrar Otra publicación divulgativa, pulse el enlace: "Crear publicación divulgativa".

| Otra publicación divulgativa                                                                                                    |                           |          |        |          |  |  |
|----------------------------------------------------------------------------------------------------|---------------------------|----------|--------|----------|--|--|
| A continuación puede visualizar la información de la publicación divulgativa que usted ha registrado.<br>Para registrar otra publicación divulgativa pulse el enlace " <u>Crear publicación divulgativa</u> " |                           |          |        |          |  |  |
| K < > x 15 V Y X                                                                                                    |                           |          |        |          |  |  |
| Escriba aqui para filtrar                                                                                                    | Escriba aqui para filtrar |          |        |          |  |  |
| Nombre del documento                                                                                                    | Año                       | Detalles | Editar | Eliminar |  |  |
| No se encontraron resultados.                                                                                                    |                           |          |        |          |  |  |
|                                                                                                    |                           |          |        |          |  |  |
| Crear publicación divulgativa                                                                                                    |                           |          |        |          |  |  |

#### Figura 127 Otra publicación divulgativa

A continuación se despliega el formulario de registro para este tipo de producto, (Ver Figura 128 Formulario Otra publicación divulgativa)

| Otra publicación divulgativa                                                                                                    |
|----------------------------------------------------------------------------------------------------|
| A continuación ingrese los datos del producto bibliográfico.<br>Recuerde que los campos marcados con asterisco (*) son obligatorios.<br><b>Recomendación</b> : Verifique la información diligenciada antes de pulsar la opción "Guardar".<br>Al guardar esta información se desplegarán las opciones para registrar coautores, palabras clave, áreas de conocimiento y reconocimientos<br>Pulse el enlace <u>Regresar</u> para volver al listado de la demás producción bibliográfica |
| Tipo/Clase<br>⊛Epilogo ©Introducción ©Prólogo ©Otra                                                                                                    |
| Título de la publicación a la que pertenece(*)                                                                                                    |
| Autor de la publicación                                                                                                    |
| Año(*) Mes<br>2015 ▼ Enero ▼                                                                                                    |
| Guardar                                                                                                    |
| Regresar                                                                                                    |

#### Figura 128 Formulario Otra publicación divulgativa

Luego de diligenciado el formulario por completo, pulse el botón "Guardar"

Para este tipo de producto en el componente detalles encontrará:

PALABRAS CLAVE

## COAUTORES

ÁREAS DE CONOCIMIENTO

## 12.7.3.3 Otro artículo publicado

Son los artículos publicados en revistas de divulgación en prensa (periódicos o revistas). En ámbitos de circulación (municipal, departamental, nacional).

Para registrar Otro artículo publicado, pulse el enlace: "Crear Otro artículo publicado".

| Otro artículo publicado                                                                                                    |                                                 |                           |          |        |          |  |
|----------------------------------------------------------------------------------------------------|-------------------------------------------------|---------------------------|----------|--------|----------|--|
| A continuación puede visualizar la información de otros artículos publicados que usted ha registrado. Para registrar otro artículo publicado pulse el |                                                 |                           |          |        |          |  |
| enla                                                                                                    | ce " <mark>Crear otro artículo public</mark> ao | <u>do</u> "               |          |        |          |  |
|                                                                                                    |                                                 |                           |          |        |          |  |
| ĸ                                                                                                    | < > > 15 🔻 🍸 🏋                                  |                           |          |        |          |  |
|                                                                                                    | Escriba aqui para filtrar                       | Escriba aqui para filtrar |          |        |          |  |
|                                                                                                    | Artículo                                        | Año                       | Detalles | Editar | Eliminar |  |
| 1                                                                                                    | NUEVO PRUEBA                                    | 2014                      | Detalles | Editar | Eliminar |  |
| Resultados 1 - 1 de 1.                                                                                                    |                                                 |                           |          |        |          |  |
|                                                                                                    |                                                 |                           |          |        |          |  |
| Crea                                                                                                    | ir otro artículo publicado                      |                           |          |        |          |  |
|                                                                                                    |                                                 |                           |          |        |          |  |

### Figura 129 Otro artículo publicado

A continuación se despliega el formulario de registro para este tipo de producto, (Ver Figura 130 Formulario Otro artículo publicado)

| Otro artículo publicado                                                                                                    |                                 |                     |  |  |  |
|----------------------------------------------------------------------------------------------------|---------------------------------|---------------------|--|--|--|
| A continuación ingrese los datos del artículo publicado.<br>Recuerde que los campos marcados con asterisco (*) son obligatorios.<br>Pulse el enlace " <b>Regresar</b> " para volver al listado de otros artículos publicados<br><b>Recomendación</b> : Verifique la información diligenciada antes de pulsar la opción "Guardar".<br>Al guardar esta información se desplegarán las opciones para registrar coautores, palabras clave, áreas de conocimiento y reconocimientos |                                 |                     |  |  |  |
| Tipo/Clase(*)<br>© Periódico de noticias<br>© Revista de divulgación<br>© Cartas al editor<br>© Reseñas de libros<br>© Columnas de opinión                                                                                                    |                                 |                     |  |  |  |
| Título del artículo (*)                                                                                                    |                                 |                     |  |  |  |
| Página Inicial(*)                                                                                                    | Página Final <b>(*)</b>         | Idioma<br>Español 🔻 |  |  |  |
| Año(*)<br>Seleccione ▼                                                                                                    | Mes<br>Enero T                  |                     |  |  |  |
| Revista(*) Buscar                                                                                                    |                                 |                     |  |  |  |
| Volumen(*)                                                                                                    | Fascículo Revista               | Serie Revista       |  |  |  |
| Ciudad Búsqueda y Selección                                                                                                    | Medio de divulgación<br>Papel 🔻 |                     |  |  |  |
| Sitio web (URL)                                                                                                    | DOI (Digital Object Identifier) |                     |  |  |  |
| Guardar                                                                                                    |                                 |                     |  |  |  |

Figura 130 Formulario Otro artículo publicado

Luego de diligenciado el formulario por completo, pulse el botón "Guardar"

Para este tipo de producto en el componente detalles encontrará:

PALABRAS CLAVE

COAUTORES

ÁREAS DE CONOCIMIENTO

RECONOCIMIENTOS

## 12.7.3.4 Otro libro publicado

Son libros publicados por editoriales que contienen una normalización básica: ISBN, la nota legal, la ficha de catalogación en la fuente, depósito legal, tabla de contenido y bibliografía o referencias bibliográficas.

Para registrar Otro libro publicado, pulse el enlace: "Crear libro publicado".

| Otro libro publicado                                                                               |                            |                           |          |        |          |  |
|----------------------------------------------------------------------------------------------------|----------------------------|---------------------------|----------|--------|----------|--|
| A continuación puede visualizar la información de otros libros publicados que usted ha registrado. |                            |                           |          |        |          |  |
|                                                                                                    |                            |                           |          |        |          |  |
| K                                                                                                  | < > >   15 🔻   🍸 🏋         |                           |          |        |          |  |
|                                                                                                    | Escriba aqui para filtrar  | Escriba aqui para filtrar |          |        |          |  |
|                                                                                                    | Nombre del libro publicado | Año                       | Detalles | Editar | Eliminar |  |
| 1                                                                                                  | Nuevo libro                | 2014                      | Detalles | Editar | Eliminar |  |
| Resu                                                                                               | Itados 1 - 1 de 1.         |                           |          |        |          |  |
|                                                                                                    |                            |                           |          |        |          |  |
| Crea                                                                                               | ir libro publicado         |                           |          |        |          |  |
|                                                                                                    |                            |                           |          |        |          |  |

### Figura 131 Otro libro publicado

A continuación se despliega el formulario de registro para este tipo de producto, (Ver Figura 132 Formulario Otro libro publicado)

|                                                                                                    | Otro libro publicado            |                              |  |  |  |  |
|----------------------------------------------------------------------------------------------------|---------------------------------|------------------------------|--|--|--|--|
| A continuación ingrese los datos del libro publicado.<br>Recuerde que los campos marcados con asterisco (°) son obligatorios.<br>Recomendación: Verifique la información diligenciada antes de pulsar la opción "Guardar".<br>Al guardar esta información se desplegarán las opciones para registrar coautores, palabras clave, áreas de conocimiento y reconocimientos.<br>Pulse el enlace "Regresar" para volver al listado de otros libros publicados.<br>Tipo de producto(*)<br>© Otro libro publicado © Libro pedagógico y de divulgación |                                 |                              |  |  |  |  |
|                                                                                                    |                                 |                              |  |  |  |  |
| Año(*)<br>Seleccione ▼                                                                                                    | Mes<br>Enero V                  | ISBN(*)<br>Ej: 57-15481-89-8 |  |  |  |  |
| País<br>Colombia T                                                                                                    | Medio de divulgación<br>Papel 🔻 |                              |  |  |  |  |
| Editorial                                                                                                    | Buscar                          |                              |  |  |  |  |
| Guardar                                                                                                    |                                 |                              |  |  |  |  |
| <u>Regresar</u>                                                                                                    |                                 |                              |  |  |  |  |

Figura 132 Formulario Otro libro publicado

Luego de diligenciado el formulario por completo, pulse el botón "Guardar"

Para este tipo de producto en el componente detalles encontrará: PALABRAS CLAVE COAUTORES ÁREAS DE CONOCIMIENTO RECONOCIMIENTOS

## 12.7.3.5 Otro capítulo publicado

Para registrar Otros capítulos publicados, pulse el enlace: "Crear libro publicado".

| Otros capítulos publicados<br>A continuación puede visualizar la información de los capítulos de libro publicados que usted ha registrado.<br>Para registrar un nuevo capítulo pulse el enlace " <u>Crear capítulo de libro publicado</u> " |                                   |                           |          |        |          |  |  |  |
|----------------------------------------------------------------------------------------------------|-----------------------------------|---------------------------|----------|--------|----------|--|--|--|
| K                                                                                                    |                                   |                           |          |        |          |  |  |  |
|                                                                                                    | Escriba aqui para filtrar         | Escriba aqui para filtrar |          |        |          |  |  |  |
|                                                                                                    | Título del capítulo               | Año                       | Detalles | Editar | Eliminar |  |  |  |
| 1                                                                                                    | NUEVO CAPITULO                    | 2014                      | Detalles | Editar | Eliminar |  |  |  |
| 2                                                                                                    | Nuevo                             | 2014                      | Detalles | Editar | Eliminar |  |  |  |
| Result                                                                                                    | Resultados 1 - 2 de 2.            |                           |          |        |          |  |  |  |
| Crea                                                                                                    | Crear capítulo de libro publicado |                           |          |        |          |  |  |  |

#### Figura 133 Otro capítulo publicado

A continuación se despliega el formulario de registro para este tipo de producto, (Ver Figura 134 Formulario Otro capítulo publicado)

|                                                          | Otro capítulo publicado                                              |                                           |  |  |  |  |  |  |
|----------------------------------------------------------|----------------------------------------------------------------------|-------------------------------------------|--|--|--|--|--|--|
| A continuación ingrese los datos del capítulo publicado. |                                                                      |                                           |  |  |  |  |  |  |
| Recomendación: Verifique la información                  | Recuerde que los campos marcados con asterisco (*) son obligatorios. |                                           |  |  |  |  |  |  |
| Al guardar esta información se desplegará                | n las opciones para registrar coautores                              | , palabras clave, áreas de conocimiento y |  |  |  |  |  |  |
| reconocimientos.                                         |                                                                      |                                           |  |  |  |  |  |  |
| Pulse el enlace " <u>Regresar</u> " para volver al l     | istado de capítulo publicados.                                       |                                           |  |  |  |  |  |  |
|                                                          |                                                                      |                                           |  |  |  |  |  |  |
| Título del capítulo (*)                                  |                                                                      |                                           |  |  |  |  |  |  |
|                                                          |                                                                      |                                           |  |  |  |  |  |  |
| Dágina Inicial (*)                                       | Página Final                                                         | Número Dáginas(*)                         |  |  |  |  |  |  |
|                                                          |                                                                      |                                           |  |  |  |  |  |  |
|                                                          |                                                                      |                                           |  |  |  |  |  |  |
| Año(*)                                                   | Mes                                                                  |                                           |  |  |  |  |  |  |
| Streetione                                               |                                                                      |                                           |  |  |  |  |  |  |
| Libro(*)                                                 |                                                                      | Buscar                                    |  |  |  |  |  |  |
|                                                          |                                                                      |                                           |  |  |  |  |  |  |
| Serie Edición Lugar de                                   | publicación                                                          | Medio de divulgación                      |  |  |  |  |  |  |
| Colombia                                                 | •                                                                    | Papel 🔻                                   |  |  |  |  |  |  |
|                                                          | Guardar                                                              |                                           |  |  |  |  |  |  |
| Regresar                                                 |                                                                      |                                           |  |  |  |  |  |  |

#### Figura 134 Formulario Otro capítulo publicado

Luego de diligenciado el formulario por completo, pulse el botón "Guardar"

Para este tipo de producto en el componente detalles encontrará:

REFERENCIA EN REVISTAS REFERENCIA EN LIBROS PALABRAS CLAVE COAUTORES ÁREAS DE CONOCIMIENTO SECTORES DE APLICACIÓN RECONOCIMIENTOS

## 12.7.3.6 Traducción

La Traducción es expresar en una lengua algo que se ha expresado anteriormente o que está escrito en otra diferente, estas traducciones hacen referencia a textos o documentos en su totalidad.

## Para registrar Traducciones, pulse el enlace: "Crear Traducción".

| <b>Traducciones</b><br>A continuación puede visualizar la información de las traducciones que usted ha registrado.<br>Para registrar una nueva traducción pulse el enlace " <u>Crear Traducción</u> " |     |          |        |          |  |  |  |  |  |
|----------------------------------------------------------------------------------------------------|-----|----------|--------|----------|--|--|--|--|--|
|                                                                                                    |     |          |        |          |  |  |  |  |  |
| Nombre de la traducción                                                                                                    | Año | Detalles | Editar | Eliminar |  |  |  |  |  |
| No se encontraron resultados.                                                                                                    |     |          |        |          |  |  |  |  |  |
|                                                                                                    |     |          |        |          |  |  |  |  |  |
| Crear Traducción                                                                                                    |     |          |        |          |  |  |  |  |  |

#### Figura 135 Traducciones

A continuación se despliega el formulario de registro para este tipo de producto, (Ver)

| Traducción                                                                                                    |                                            |                                 |  |  |  |  |  |  |
|----------------------------------------------------------------------------------------------------|--------------------------------------------|---------------------------------|--|--|--|--|--|--|
| A continuación ingrese los datos de la traducción.<br>Recuerde que los campos marcados con asterisco (*) son obligatorios.<br><b>Recomendación</b> : Verifique la información diligenciada antes de pulsar la opción "Guardar".<br>Al guardar esta información se desplegarán las opciones para registrar coautores, palabras clave y áreas de conocimiento<br>Pulse el enlace <u>Regresar</u> para volver al listado de traducciones |                                            |                                 |  |  |  |  |  |  |
| Tipo/Clase(*)                                                                                                    | ⊖ Artículo ⊝ Libro ⊛ Otra                  |                                 |  |  |  |  |  |  |
| Nombre del documento original (*)                                                                                                    |                                            |                                 |  |  |  |  |  |  |
| Autor del documento original                                                                                                    |                                            |                                 |  |  |  |  |  |  |
| Idioma de la traducción<br>Español 🔻                                                                                                    | Idioma del documento original<br>Español 🔻 |                                 |  |  |  |  |  |  |
| Año(*)<br>Seleccione ▼                                                                                                    | Mes<br>Enero •                             | Medio de divulgación<br>Papel 🔻 |  |  |  |  |  |  |
| Edición                                                                                                    | Serie                                      |                                 |  |  |  |  |  |  |
|                                                                                                    | Guardar                                    |                                 |  |  |  |  |  |  |
| <u>Regresar</u>                                                                                                    |                                            |                                 |  |  |  |  |  |  |

#### Figura 136 Formulario Traducciones

Luego de diligenciado el formulario por completo, pulse el botón "Guardar"

Para este tipo de producto en el componente detalles encontrará:

COAUTORES

PALABRAS CLAVE

ÁREAS DE CONOCIMIENTO

## 12.8 Producción técnica y tecnológica

La producción registrada en este ítem corresponde a los productos de Desarrollo Tecnológico e Innovación, estos productos pueden tener asociados patentes, registros o secretos empresariales, a continuación se describe el funcionamiento de estos componentes que son utilizados en los productos descritos en esta sección.

## • **REGISTROS**

Para ingresar información referente a los Registros pulse el enlace <u>Agregar Registro(s)</u> que se encuentra en los detalles del producto, a continuación se despliega una ventana donde se visualizan lo<u>s</u> registros vinculados (Ver Figura 137 Registros)

| 🧲 CVLAC - Go | ogle Chrome                                                  |                |                |                 |               | - 0            |          |
|--------------|--------------------------------------------------------------|----------------|----------------|-----------------|---------------|----------------|----------|
| 201.18       | 201.184.42.168:8088/cvlac/EnRegistro/all.do?&cod_rh=00016200 |                |                |                 |               |                |          |
|              |                                                              | Todos          | los Reg        | gistros         |               |                | _        |
| Tit          | ulo de reg                                                   | <u>istro</u>   |                |                 |               |                |          |
| <u>1</u> NUE | EVO REGIS                                                    | TRO PRUE       | 3A 2015        | <u>Detalles</u> | <u>Editar</u> | <u>Elimina</u> | <u>r</u> |
| Regist       | ro 1 - 1 de                                                  | 1 <u>1</u>     |                |                 |               |                |          |
|              |                                                              | <u>Crear R</u> | <u>egistro</u> | <u>Cerrar</u>   |               |                |          |
|              |                                                              |                |                |                 |               |                |          |
|              |                                                              |                |                |                 |               |                |          |
|              |                                                              |                |                |                 |               |                |          |
|              |                                                              |                |                |                 |               |                |          |
|              |                                                              |                |                |                 |               |                |          |
|              |                                                              |                |                |                 |               |                |          |
|              |                                                              |                |                |                 |               |                |          |
|              |                                                              |                |                |                 |               |                |          |
|              |                                                              |                |                |                 |               |                |          |

Figura 137 Registros

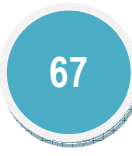

Para agregar un nuevo registro siga estos pasos:

- 1. Pulse el enlace "Crear Registro"
- 2. A continuación se despliega una ventana en donde se visualiza el formulario(Ver Figura 138 Formulario registros)

| CVLAC - C |                                                                                                    |
|-----------|----------------------------------------------------------------------------------------------------|
| 201.1     | .84.42.108.8088/cvlac/Enkegistro/create.do/&cod_m=0001620030&cod_produc                                                |
|           | a continuación ingrese los datos del producto.<br>Recuerde que los campos marcados con asterisco (*) son obligatorios. |
|           | Nuevo Registro                                                                                                    |
|           | Título de registro (*)                                                                                                 |
|           |                                                                                                    |
|           |                                                                                                    |
|           | Tipo Registro Número de Registro (*) País de obtención                                                                 |
|           | Registro de Diseño industrial 🔹                                                                                        |
|           | Facha de Solicitud (*)                                                                                                 |
|           |                                                                                                    |
|           |                                                                                                    |
|           | Institución                                                                                                    |
|           | Seleccionar                                                                                                    |
|           |                                                                                                    |
|           | Gaceta Industrial de Publicación                                                                                       |
|           |                                                                                                    |
|           | Nombre del titular                                                                                                    |
|           |                                                                                                    |
|           | El producto tiene contrato de:                                                                                         |
|           | Estricación: Evolutación: Comercialización:                                                                            |
|           | ● Si ● No ● Si ● No ● Si ● No                                                                                          |
|           |                                                                                                    |
|           | Aceptar Borrar                                                                                                    |
|           |                                                                                                    |
|           | Todos los Registros                                                                                                    |
|           |                                                                                                    |
|           |                                                                                                    |

#### Figura 138 Formulario registros

- 3. Diligencie el formulario por completo y pulse el botón: "Aceptar"
- 4. Luego el aplicativo mostrará nuevamente el listado de registros relacionados.
- 5. Por último pulse el enlace "Cerrar"

## • PATENTES

Para registrar una nueva Patente pulse el enlace <u>Registrar patente(s)</u> que se encuentra en los detalles del producto, a continuación se despliega una ventana donde se visualizan las patentes vinculadas (Ver Figura 139 Patentes)

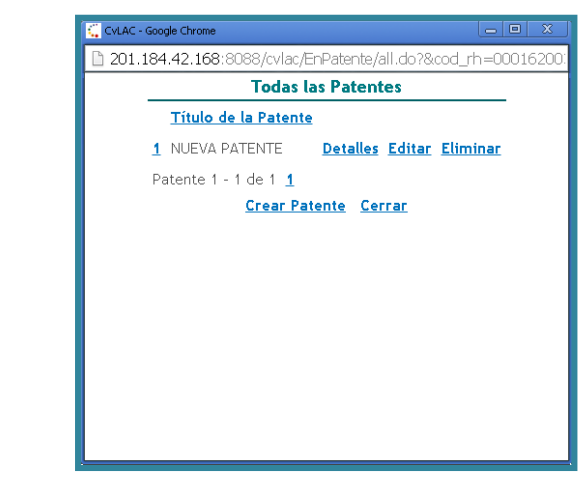

Figura 139 Patentes

Para agregar un nuevo registro siga estos pasos:

- 1. Pulse el enlace "Crear Patente"
- 2. A continuación se despliega una ventana en donde se visualiza el formulario (Ver Figura 140 Formulario patentes)

| CvLAC - Google Chrome         |                                                                      |                                     |  |  |  |  |  |  |
|-------------------------------|----------------------------------------------------------------------|-------------------------------------|--|--|--|--|--|--|
| 201.184.42.168:8088/cvla      | ac/EnPatente/create.do?&co                                           | d_rh=0001620030&cod_product*        |  |  |  |  |  |  |
| A continuación                | ingrese los datos del producto.                                      |                                     |  |  |  |  |  |  |
| Recuerde que la               | Recuerde que los campos marcados con asterisco (*) son obligatorios. |                                     |  |  |  |  |  |  |
|                               | Nueva Patente                                                        |                                     |  |  |  |  |  |  |
| Título de la Patente (*)      |                                                                      |                                     |  |  |  |  |  |  |
|                               |                                                                      |                                     |  |  |  |  |  |  |
|                               |                                                                      |                                     |  |  |  |  |  |  |
| Tipo de Patente               | Número Patente (*)                                                   | País de Obtención                   |  |  |  |  |  |  |
| Patente en el Exterior        | •                                                                    | Colombia 🔻                          |  |  |  |  |  |  |
|                               |                                                                      |                                     |  |  |  |  |  |  |
| Nombre del Solicitante de la  | Patente                                                              |                                     |  |  |  |  |  |  |
|                               |                                                                      |                                     |  |  |  |  |  |  |
|                               |                                                                      |                                     |  |  |  |  |  |  |
| Via Solicitud                 | : La patente tiene centra                                            | to do ovolotación o liconciamionto? |  |  |  |  |  |  |
| Via Tradicional               |                                                                      | to de explotación o licencialmento: |  |  |  |  |  |  |
|                               |                                                                      |                                     |  |  |  |  |  |  |
|                               |                                                                      |                                     |  |  |  |  |  |  |
|                               |                                                                      |                                     |  |  |  |  |  |  |
|                               | Fecha Examen                                                         | Fecha Ubtencion                     |  |  |  |  |  |  |
|                               |                                                                      |                                     |  |  |  |  |  |  |
|                               |                                                                      |                                     |  |  |  |  |  |  |
| Institución                   |                                                                      |                                     |  |  |  |  |  |  |
|                               | Seleccionar                                                          |                                     |  |  |  |  |  |  |
|                               |                                                                      |                                     |  |  |  |  |  |  |
| Gaceta Industrial de Publicac | :ión(*)                                                              |                                     |  |  |  |  |  |  |
|                               |                                                                      |                                     |  |  |  |  |  |  |
|                               | Aceptar Borrar                                                       |                                     |  |  |  |  |  |  |
| Todas las Patentes            |                                                                      |                                     |  |  |  |  |  |  |

#### Figura 140 Formulario patentes

- 3. Diligencie el formulario por completo y pulse el botón: "Aceptar". En la creación de las patentes tenga en cuenta que la fecha de solicitud de la patente no puede ser inferior a la fecha registrada en el producto al cual se encuentra vinculada.
- 4. Luego el aplicativo mostrará nuevamente el listado de patentes relacionadas.
- 5. Por último pulse el enlace "Cerrar"

Tenga en cuenta que de acuerdo al estado de la patente: "Solicitada" u "Obtenida" es necesario que adjunte los soportes correspondientes que están disponibles en los Detalles de la Patente:

|                                                                                                    | Patente                                                                                                    |                                                                      |
|----------------------------------------------------------------------------------------------------|----------------------------------------------------------------------------------------------------|----------------------------------------------------------------------|
| <b>Título de la Patente</b><br>prueba                                                                                                    | 2                                                                                                    |                                                                      |
| <b>Tipo de Patente</b><br>Patente en el Exter                                                                                                    | Número Pate<br>rior 01                                                                                                    | <b>ente País de Obtención</b><br>Colombia                            |
| <b>Nombre del Solicita</b><br>Yg                                                                                                    | inte de la Patente                                                                                                    |                                                                      |
| <b>Vía Solicitud</b><br>Via Patent Coopera                                                                                                    | ition Treaty (PCT)                                                                                                    |                                                                      |
| <b>Institución</b><br>Fundacion Universit                                                                                                    | taria Los Libertadori                                                                                                    | Contrato de Explotación<br>res                                       |
| Fecha Solicitud<br>2013-12-31                                                                                                    | <b>Fecha Examen</b><br>2014-04-15                                                                                                    | Fecha Obtención<br>2014-12-18                                        |
| Institución                                                                                                    |                                                                                                    |                                                                      |
| Gaceta Industrial de                                                                                                    | e Publicación                                                                                                    |                                                                      |
| A continuación enco                                                                                                    | ontrará el listado de                                                                                                    | e los documentos a adjuntar.                                         |
| <ul> <li>Certificado de exi</li> <li>Certificado de pat</li> <li>Exámen de fondo j</li> <li>Exámen preliminar</li> <li>Gaceta industrial</li> <li>Opiniones escrita:</li> </ul> | istencia de contrato expe<br>tente <u>Adjuntar</u><br>A <u>djuntar</u><br>r internacional <u>Adjuntar</u><br>de publicación <u>Adjuntar</u><br>s de la búsqueda internac | edido por la empresa <mark>Adjuntar</mark><br>cional <u>Adjuntar</u> |

Figura 141 Detalles de la patente

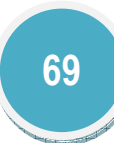

## • SECRETOS EMPRESARIALES

Para registrar un nuevo secreto empresarial pulse el enlace <u>Registrar secreto(s) empresarial(es)</u> que se encuentra en los detalles del producto, a continuación se despliega una ventana donde se visualizan los secretos empresariales (Ver Figura 142 Secreto empresarial)

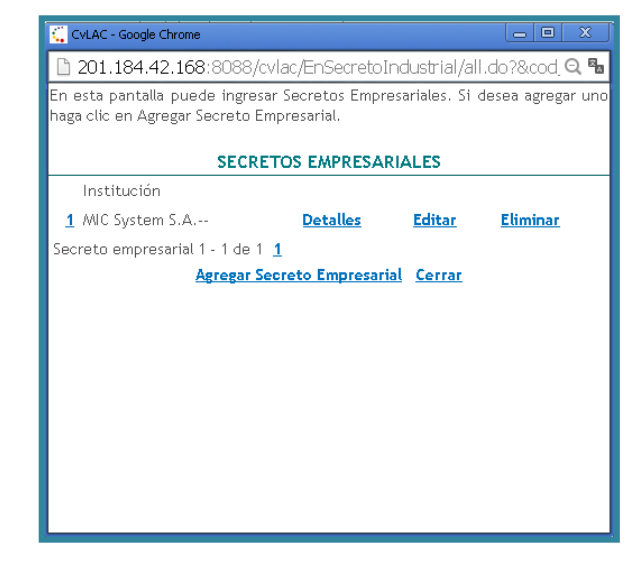

Figura 142 Secreto empresarial

Para agregar un nuevo secreto empresarial siga estos pasos:

- 1. Pulse el enlace "Agregar secreto Empresarial"
- 2. A continuación se despliega una ventana en donde se visualiza el formulario (Ver Figura 143 Formulario Secreto empresarial)

| A continuación ingrese los<br>Recuerde que los carr<br>obligatorios. | dato<br>npos | s del secreti<br>marcados | o emp<br>con | resarial.<br>asterisco | (*) | so |
|----------------------------------------------------------------------|--------------|---------------------------|--------------|------------------------|-----|----|
| Sec                                                                  | reto         | o Empresa                 | rial         |                        |     |    |
| Nombre Institución <b>(*)</b>                                        |              | Selecciona                | c            |                        |     |    |
| Número del contrato (*)                                              |              |                           |              |                        |     |    |
| Nombre del producto<br>comercializado <b>(*)</b>                     |              |                           |              |                        |     |    |
| Valor del contrato <b>(*)</b>                                        |              |                           |              |                        |     |    |
| Nombre titular                                                       |              |                           |              |                        |     |    |
| Contacto                                                             |              |                           |              |                        |     |    |
| Teléfono Contacto                                                    |              |                           |              |                        |     |    |
|                                                                      | Acep         | otar Borrar               |              |                        |     |    |
| Regresar                                                             |              |                           |              |                        |     |    |

Figura 143 Formulario Secreto empresarial

- 3. Diligencie el formulario por completo y pulse el botón: "Aceptar"
- 4. Luego el aplicativo mostrará nuevamente el listado de secretos empresariales relacionados.
- 5. Por último pulse el enlace "Cerrar"

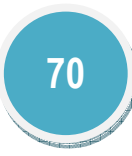

## 12.8.1 Carta (cartografía), mapa o similares

Para registrar una Carta (cartográfica), mapa o similar, pulse el enlace: "<u>Registrar carta,</u> <u>mapa o similares</u>".

| <b>Carta, mapa o similares</b><br>A continuación puede visualizar la información de las cartas, mapas o similares que usted ha registrado.<br>Para registrar una nueva carta, mapa o similar pulse el enlace " <mark>Registrar carta, mapa o similares</mark> " |                           |                           |                           |          |        |          |  |  |  |
|----------------------------------------------------------------------------------------------------|---------------------------|---------------------------|---------------------------|----------|--------|----------|--|--|--|
| K < > > <sup>15</sup> 7                                                                                                    |                           |                           |                           |          |        |          |  |  |  |
| Escriba aqui para filtrar                                                                                                    | Escriba aqui para filtrar | Escriba aqui para filtrar | Escriba aqui para filtrar |          |        |          |  |  |  |
| Nombre del Producto                                                                                                    | Año                       | Tipo de producto          | País                      | Detalles | Editar | Eliminar |  |  |  |
| 1 NUEVA CARTA                                                                                                    | 2014                      | Carta                     | Colombia                  | Detalles | Editar | Eliminar |  |  |  |
| Resultados 1 - 1 de 1.                                                                                                    |                           |                           |                           |          |        |          |  |  |  |
|                                                                                                    |                           |                           |                           |          |        |          |  |  |  |
| Registrar carta, mapa o                                                                                                    | <u>similares</u>          |                           |                           |          |        |          |  |  |  |

#### Figura 144 Carta, mapa o similares

A continuación se despliega el formulario de registro para este tipo de producto, (Ver Figura 145 Formulario Carta, mapa o similares)

| Carta, Mapa o similares                                                                                                    |
|----------------------------------------------------------------------------------------------------|
| A continuación ingrese los datos de la carta, mapa o similares.<br>Recuerde que los campos marcados con asterisco (*) son obligatorios.<br><b>Recomendación:</b> Verifique la información diligenciada antes de pulsar la opción "Guardar".<br>Al guardar esta información se desplegarán las opciones para registrar secretos industriales, palabras clave, coautores, áreas de conocimiento sectores de<br>aplicación y reconocimientos.<br>Pulse el enlace " <u>Regresar</u> " para volver al listado de carta, mapa o similares<br>Tipo/Clase @Aerofotograma_@Carta_@Fotograma_@Mapa_@Otra |
| Nombre del producto (*)                                                                                                    |
| Año (*) Mes<br>Seleccione T Enero T                                                                                                    |
| Ciudad Seleccionar                                                                                                    |
| Institución financiadora<br>Seleccionar                                                                                                    |
| Tema                                                                                                    |
| El producto tiene: 🖲 Ninguno 💿 Registro 💿 Patente 💿 Secreto Empresarial                                                                                                    |
| Guardar                                                                                                    |
| Regresar                                                                                                    |

#### Figura 145 Formulario Carta, mapa o similares

Luego de diligenciado el formulario por completo, pulse el botón "Guardar"

Para este tipo de producto en el componente detalles encontrará:

REGISTROS

PATENTES

SECRETOS EMPRESARIALES

PALABRAS CLAVE

COAUTORES

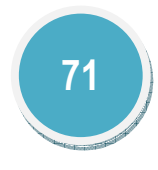

ÁREAS DE CONOCIMIENTO

SECTORES DE APLICACIÓN

RECONOCIMIENTOS

12.8.2 Consultoría científico tecnológica e informe técnico

Para registrar una Consultoría e informe técnico, pulse el enlace: "Crear consultoría e informe técnico".

| Consultoría e informe técnico                                                                                                    |                                 |          |        |          |  |  |  |  |  |
|----------------------------------------------------------------------------------------------------|---------------------------------|----------|--------|----------|--|--|--|--|--|
| A continuación puede visualizar la información de las consultorías e informes técnicos que usted ha registrado. Para registrar una nueva consultoría e<br>informe técnico pulse el enlace "Crear consultoría e informe técnico" |                                 |          |        |          |  |  |  |  |  |
| ĸĸ                                                                                                    |                                 |          |        |          |  |  |  |  |  |
|                                                                                                    | Escriba aqui para filtrar       |          |        |          |  |  |  |  |  |
|                                                                                                    |                                 | Detalles |        |          |  |  |  |  |  |
| 1                                                                                                    | NUEVO INFORME NOV               | Detalles | Editar | Eliminar |  |  |  |  |  |
| Resultados 1 - 1 de 1.                                                                                                    |                                 |          |        |          |  |  |  |  |  |
|                                                                                                    |                                 |          |        |          |  |  |  |  |  |
| Crea                                                                                                    | r consultoría e informe técnico |          |        |          |  |  |  |  |  |

#### Figura 146 Consultoría e informe técnico

A continuación se despliega el formulario de registro para este tipo de producto, (Ver Figura 147 Formulario Consultoría e informe técnico)

| Consultoría e informe técnico                                                                                                    |                                                                                                    |                     |
|----------------------------------------------------------------------------------------------------|----------------------------------------------------------------------------------------------------|---------------------|
| A continuación ingrese los datos de la consultoria e informe técnico.<br>Recomendación: Verifique la información dilgenciada antes de pulsar la opción "Guardar".<br>Al guardar esta información se desplegarán las opciones para registrar secretos empresariales, coautores, palabras clave, áreas de conocimiento y reconocimientos.<br>Pulse el enlace " <u>Regresar</u> " para volver al listado de las consultorias e informes técnicos |                                                                                                    |                     |
| Tipo/Clase<br>® Servicios de proyectos de IDI<br>© Comercialización de tecnología<br>© Análisis de competitividad<br>© Informe técnico<br>© Otro                                                                                                    | © Acciones de transferencia tecnológica<br>© Desarrollo de productos<br>© Implementación de sistemas de análisis<br>© Consultoría en artes,arquitectura y diseño |                     |
| Nombre de la consultoría o informe (*)                                                                                                    |                                                                                                    |                     |
| Idioma<br>Español V                                                                                                    | Ciudad Seleccion                                                                                                    | ar                  |
| Mes Año<br>Enero V Seleccione V                                                                                                    | Mes<br>Enero V                                                                                                    | Año<br>Seleccione ▼ |
| Disponibilidad<br>Restringido 🔻                                                                                                    | Duración (meses)                                                                                                    |                     |
| Número del contrato de la consultoría                                                                                                    |                                                                                                    |                     |
| Institución en la cual prestó el servicio Seleccionar                                                                                                    |                                                                                                    |                     |
| El producto tiene: @ Ninguno © Registro © Patente © Secreto Empresarial                                                                                                    |                                                                                                    |                     |
| Guardar<br>Regresar                                                                                                    |                                                                                                    |                     |

#### Figura 147 Formulario Consultoría e informe técnico

Luego de diligenciado el formulario por completo, pulse el botón "Guardar" Para este tipo de producto en el componente detalles encontrará: REGISTROS PATENTES SECRETOS EMPRESARIALES PALABRAS CLAVE COAUTORES

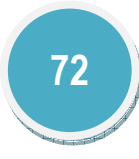
SECTORES DE APLICACIÓN

RECONOCIMIENTOS

12.8.3 Diseño industrial

### Para registrar un Diseño industrial, pulse el enlace: "Crear diseño industrial".

|                                                                            | Diseños industriales                                                                          |                      |                |                |
|----------------------------------------------------------------------------|-----------------------------------------------------------------------------------------------|----------------------|----------------|----------------|
| A continuación puede visualiza<br>industrial pulse el enlace " <u>Crea</u> | r la información de los diseños industriales que uste<br>I <mark>r diseño industrial</mark> " | ed ha registrado. Pa | ra registrar u | n nuevo diseño |
| K < > > 15 V Y                                                             |                                                                                               |                      |                |                |
| Escriba aqui para filtrar                                                  | Escriba aqui para filtrar                                                                     |                      |                |                |
| Nombre del diseño industrial                                               | Аño                                                                                           | Detalles             | Editar         | Eliminar       |
| 1 NUEVO DISEÑO                                                             | 2013                                                                                          | Detalles             | Editar         | Eliminar       |
| Resultados 1 - 1 de 1.                                                     |                                                                                               |                      |                |                |
|                                                                            |                                                                                               |                      |                |                |
| <u>Crear diseño industrial</u>                                             |                                                                                               |                      |                |                |

#### Figura 148 Diseño industrial

A continuación se despliega el formulario de registro para este tipo de producto, (Ver Figura 149 Formulario Diseño industrial)

| Nuevo producto de di                                                                                                    | seño industria |
|----------------------------------------------------------------------------------------------------|----------------|
|                                                                                                    | Jero maasana   |
| A continuación ingrese los datos del diseño industrial.<br>Recuerde que los campos marcados con asterisco (*) son obligatorios.<br>Nombre del diseño industrial (*) |                |
| Año (*) Mes<br>Seleccione • Enero •<br>Ciudad Seleccionar                                                                                                    |                |
| Disponibilidad<br>Restringido •                                                                                                    |                |
| Institución financiadora Seleccionar                                                                                                    |                |
| El producto tiene: 🛞 Registro 💿 Patente 💿 Secreto Empresarial 💿 Ninguno                                                                                             |                |
| Información del registro                                                                                                    |                |
| Título de registro (*)                                                                                                    |                |
| Número de Registro (*) País de obtención Fecha de Solicitud (*) Colombia Gaceta Industrial de Publicación                                                           |                |
| Nombre del titular (*)                                                                                                    |                |
| El producto tiene contrato de:<br>Fabricación: Explotación: Comercialización:<br>© Si © No © Si © No © Si © No                                                      |                |

#### Figura 149 Formulario Diseño industrial

Luego de diligenciado el formulario por completo, pulse el botón "Guardar" Para este tipo de producto en el componente detalles encontrará:

REGISTROS

PATENTES

SECRETOS EMPRESARIALES

PALABRAS CLAVE

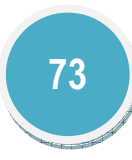

ÁREAS DE CONOCIMIENTO

SECTORES DE APLICACIÓN

RECONOCIMIENTOS

## 12.8.4 Empresa de base tecnológica

Para registrar una Empresa de base tecnológica, pulse el enlace: "Crear Empresa de base tecnológica".

|                                                                                                    | Empresa de base tecnologica                                                                                                    |          |        |          |  |
|----------------------------------------------------------------------------------------------------|----------------------------------------------------------------------------------------------------|----------|--------|----------|--|
| A continuación puede visualizar la información de las empresas de base tecnologica que usted ha registrado. Para registrar una nuev<br>empresa de base tecnologica pulse el enlace " <u>Crear Empresa de base tecnologica</u> " |                                                                                                    |          |        |          |  |
| K                                                                                                    | Image: Second second second |          |        |          |  |
|                                                                                                    | Empresa de bace tecnologías                                                                                                    | Detaller | Editor | Eliminar |  |
|                                                                                                    |                                                                                                    | Detailes | Editar |          |  |
| 1                                                                                                    | Nueva emrpesa                                                                                                    | Detalles | Editar | Eliminar |  |
| Resu                                                                                                    | ultados 1 - 1 de 1.                                                                                                    |          |        |          |  |
|                                                                                                    |                                                                                                    |          |        |          |  |

Crear Empresa de base tecnologica

#### Figura 150 Empresa de base tecnológica

A continuación se despliega el formulario de registro para este tipo de producto, (Ver Figura 151 Formulario Empresa de base tecnológica)

|                                   | Empresa de base tecnologica                                                                                     |
|-----------------------------------|----------------------------------------------------------------------------------------------------|
| A continuación<br>Recuerde que lo | ingrese los datos de la empresa de base tecnologica.<br>os campos marcados con asterisco (*) son obligatorios.  |
| Recomendació                      | n: Verifique la información diligenciada antes de pulsar la opción "Guardar".                                   |
| Al guardar esta<br>reconocimiento | información se desplegarán las opciones para registrar coautores, palabras clave, áreas de conocimiento y<br>s. |
| Pulse el enlace                   | " <mark>Regresar</mark> " para volver al listado de las empresas registradas.                                   |
| Start-up ® S                      | mpresa (*)                                                                                                    |
| NIT o código de                   | registro (*)                                                                                                    |
| Fecha de regist                   | ro ante la cámara de comercio(*)                                                                                |
| ¿Tiene producto<br>◎ Si           | os en el mercado?                                                                                               |
| El producto tie                   | ne: 🖲 Ninguno 🔍 Registro 🔍 Patente 🔍 Secreto Empresarial                                                        |
|                                   |                                                                                                    |

#### Figura 151 Formulario Empresa de base tecnológica

Luego de diligenciado el formulario por completo, pulse el botón "Guardar"

Para este tipo de producto en el componente detalles encontrará:

REGISTROS

PATENTES

SECRETOS EMPRESARIALES

PALABRAS CLAVE

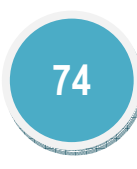

ÁREAS DE CONOCIMIENTO

SECTORES DE APLICACIÓN

RECONOCIMIENTOS

### 12.8.5 Esquema de trazado de circuito integrado

# Para registrar una Esquema de circuito integrado, pulse el enlace: "Crear Circuito integrado".

|          | Esquemas de circuitos integrados                                                             |                                                                  |                         |                    |                     |
|----------|----------------------------------------------------------------------------------------------|------------------------------------------------------------------|-------------------------|--------------------|---------------------|
| A int    | continuación puede visualizar la info<br>tegrado pulse el enlace " <mark>Crear Circui</mark> | mación de los circuitos integrado<br><mark>to integrado</mark> " | s que usted ha registra | ado. Para registra | r un nuevo circuito |
| E        | < < > > 15 🔻 🝸 🖉                                                                             |                                                                  |                         |                    |                     |
|          | Escriba aqui para filtrar                                                                    | Escriba aqui para filtrar                                        |                         |                    |                     |
|          | Nombre del circuito                                                                          | Апо                                                              | Detalles                | Editar             | Eliminar            |
| 1        | CI HALO                                                                                      | 2014                                                             | Detalles                | Editar             | Eliminar            |
| Re       | esultados 1 - 1 de 1.                                                                        |                                                                  |                         |                    |                     |
|          |                                                                                              |                                                                  |                         |                    |                     |
| <u>C</u> | rear Circuito integrado                                                                      |                                                                  |                         |                    |                     |

### Figura 152 Circuito integrado

A continuación se despliega el formulario de registro para este tipo de producto, (Ver Figura 153 Formulario Circuito integrado)

|                                                          | Esquema de trazado de circuito integrado                                                                                   |
|----------------------------------------------------------|----------------------------------------------------------------------------------------------------|
| A continuación ingrese los                               | datos del esquema de circuito integrado.                                                                                   |
| Recuerde que los campos                                  | marcados con asterisco (*) son obligatorios.                                                                               |
| Recomendación: Verifiqu                                  | e la información diligenciada antes de pulsar la opción "Guardar".                                                         |
| Al guardar esta informació<br>sectores de aplicación y r | n se desplegarán las opciones para agregar registros, coautores, palabras clave, áreas de conocimiento,<br>econocimientos. |
| Pulse el enlace " <mark>Regresar</mark>                  | para volver al listado de esquema de trazado de circuito integrado                                                         |
|                                                          |                                                                                                    |
| Nombre del esquema de c                                  | ircuito integrado (*)                                                                                                    |
|                                                          |                                                                                                    |
| Año (*)                                                  | Mes                                                                                                    |
| Seleccione 🔻                                             | Enero <b>v</b>                                                                                                    |
| Ciudad                                                   |                                                                                                    |
|                                                          | Seleccionar                                                                                                    |
| Discontal de la                                          |                                                                                                    |
| Disponibilidad                                           |                                                                                                    |
| Ivesci iligido                                           |                                                                                                    |
| Institución Financiadora                                 | Seleccionar                                                                                                    |
|                                                          | <u>Defeccionar</u>                                                                                                    |
| El anadurata térmer i 🔿 Dará                             | atas O Datamita O Casanta Farananial O Nisama                                                                              |
| Et producto tiene: • Regi                                | stro 🔍 Patente 🔍 Secreto Empresariat 💌 Ninguno                                                                             |
|                                                          | Guardar                                                                                                    |
|                                                          |                                                                                                    |

#### Figura 153 Formulario Circuito integrado

Luego de diligenciado el formulario por completo, pulse el botón "Guardar"

Para este tipo de producto en el componente detalles encontrará:

REGISTROS

PATENTES

SECRETOS EMPRESARIALES

PALABRAS CLAVE

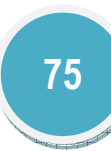

ÁREAS DE CONOCIMIENTO

SECTORES DE APLICACIÓN

RECONOCIMIENTOS

### 12.8.6 Innovación de proceso o procedimiento

Para registrar una Innovación de procesos o procedimientos, pulse el enlace: "Crear innovación".

|           |                                                                                           | Innovaciones de procesos o pi                               | rocedimientos            |                 |                   |
|-----------|-------------------------------------------------------------------------------------------|-------------------------------------------------------------|--------------------------|-----------------|-------------------|
| En<br>Nue | esta pantalla puede incluir procesos<br>evo Proceso o Técnica. " <mark>Crear innov</mark> | o técnicas realizadas. Cada vez que<br><mark>ación</mark> " | desee registrar alguno d | le los anterior | res, haga clic en |
| K         | < > >   <sup>15</sup> V   <b>7</b>                                                        |                                                             |                          |                 |                   |
|           | Escriba aqui para filtrar                                                                 | Escriba aqui para filtrar                                   |                          |                 |                   |
|           | Nombre de la innovación                                                                   | Año                                                         | Detalles                 | Editar          | Eliminar          |
| 1         | innova                                                                                    | 2014                                                        | Detalles                 | Editar          | Eliminar          |
| Res       | sultados 1 - 1 de 1.                                                                      |                                                             |                          |                 |                   |
| Cre       | ear innovación                                                                            |                                                             |                          |                 |                   |

#### Figura 154 Innovación de proceso o procedimiento

A continuación se despliega el formulario de registro para este tipo de producto, (Ver Figura 155 Formulario Innovación de proceso o procedimiento)

| Innovación de proceso o procedimiento                                                                                                    |
|----------------------------------------------------------------------------------------------------|
| A continuación ingrese los datos de la innovación de proceso o procedimiento.<br>Recuerde que los campos marcados con asterisco (*) son obligatorios.<br><b>Recomendación:</b> Verifique la información diligenciada antes de pulsar la opción "Guardar".<br>Al guardar esta información se desplegarán las opciones para registrar coautores, palabras clave, áreas de conocimiento, patentes y secetos industriales.<br>Pulse el enlace " <mark>Regresar</mark> " para volver al listado de innovación de proceso o procedimiento |
| Nombre de la innovación (*)                                                                                                    |
| Año (*) Mes<br>Seleccione ▼ Enero ▼                                                                                                    |
| Ciudad Seleccionar                                                                                                    |
| Disponibilidad<br>Restringido 🔻                                                                                                    |
| Institución financiadora Seleccionar                                                                                                    |
| Valor del Contrato                                                                                                    |
| El producto tiene: 🐵 Ninguno 💿 Registro 💿 Patente 💿 Secreto Empresarial                                                                                                    |
| Guardar                                                                                                    |
| <u>Regresar</u>                                                                                                    |

### Figura 155 Formulario Innovación de proceso o procedimiento

Luego de diligenciado el formulario por completo, pulse el botón "Guardar" Para este tipo de producto en el componente detalles encontrará: REGISTROS PATENTES SECRETOS EMPRESARIALES PALABRAS CLAVE COAUTORES

SECTORES DE APLICACIÓN

RECONOCIMIENTOS

12.8.7 Innovación generada en la gestión empresarial

Para registrar una Innovación generada en la gestión empresarial, pulse el enlace: "Crear innovación".

|                                                                             | Innovación generada en la                  | gestión empresarial                 |                |                       |
|-----------------------------------------------------------------------------|--------------------------------------------|-------------------------------------|----------------|-----------------------|
| A continuación puede visualizar la in<br>enlace " <u>Crear innovación</u> " | formación de las innovaciones generadas er | n la gestión empresarial. Para regi | strar una nuev | a innovación pulse el |
| K K > X 15 V Y X                                                            |                                            |                                     |                |                       |
| Escriba aqui para filtrar                                                   | Escriba aqui para filtrar                  |                                     |                |                       |
| Innovación                                                                  | Año                                        | Detalles                            | Editar         | Eliminar              |
| No se encontraron resultados.                                               |                                            |                                     |                |                       |
| Crear innovación                                                            |                                            |                                     |                |                       |

Figura 156 Innovación generada en la gestión empresarial

A continuación se despliega el formulario de registro para este tipo de producto, (Ver )

|                                                                                                    | Innovación generada en la gestión empresarial.                                                                                                    |
|----------------------------------------------------------------------------------------------------|----------------------------------------------------------------------------------------------------|
| A continuación ingrese los dat<br>Recuerde que los campos mar<br>Recomendación: Verifique la<br>Al guardar esta información s<br>conocimiento y reconocimien<br>Pulse el enlace " <mark>Regresar</mark> " par | :os de la innovación.<br>"cados con asterisco (") son obligatorios.<br>información diligenciada antes de pulsar la opción "Guardar".<br>e desplegarán las opciones para registrar patentes, secretos empresariales, registros, coautores, palabras clave, áreas de<br>tos<br>ra volver al listado de las innovaciones generadas en la gestión empresarial. |
| Tipo de innovación 🛛 🖲 Orgar                                                                                                    | nizacional 🔍 Empresarial                                                                                                    |
| Nombre de la innovación (*)                                                                                                    |                                                                                                    |
|                                                                                                    |                                                                                                    |
| Tamaño de la empresa: 🖲 Me                                                                                                    | idiana y pequeña 🔘 Grande                                                                                                    |
| Año (*) Mes<br>Seleccione ▼ Enero ▼                                                                                                    |                                                                                                    |
| ldioma                                                                                                    | País                                                                                                    |
| Espanol                                                                                                    |                                                                                                    |
| Ciudad                                                                                                    | Disponibilidad<br>Seleccionar Restringido •                                                                                                    |
| nstitución financiadora                                                                                                    | Seleccionar                                                                                                    |
|                                                                                                    |                                                                                                    |
|                                                                                                    | nformación del provecto                                                                                                    |

#### Figura 157 Formulario Innovación generada en la gestión empresarial

Luego de diligenciado el formulario por completo, pulse el botón "Guardar" Para este tipo de producto en el componente detalles encontrará: REGISTROS PATENTES SECRETOS EMPRESARIALES PALABRAS CLAVE COAUTORES

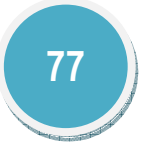

SECTORES DE APLICACIÓN

RECONOCIMIENTOS

12.8.8 Nueva variedad

En la nueva variedad podrá encontrar dos tipos de variedades; variedad vegetal y variedad animal: las cuales son organismos vivos cuyas características han sido cambiadas, usando técnicas de ingeniería genética, para introducir genes que proceden otras especies. Estas técnicas permiten separar, modificar partes del material genético (ADN/ARN) de un ser vivo.

### 12.8.8.1 Nueva raza

Para registrar una nueva raza, pulse el enlace: "Crear Nueva raza".

| A continuación puede visualizar la inform | Nuevas razas<br>ación de las nuevas razas que usted ha registrado. | . Para registrar una nueva raza | a pulse el enlace | " <u>Crear Nueva raza</u> ' |
|-------------------------------------------|--------------------------------------------------------------------|---------------------------------|-------------------|-----------------------------|
| K < ) ) 15 T                              |                                                                    |                                 |                   |                             |
| Escriba aqui para filtrar                 | Escriba aqui para filtrar                                          |                                 |                   |                             |
| Nombre de la nueva raza                   | Año                                                                | Detalles                        | Editar            | Eliminar                    |
| 1 RAZA                                    | 2014                                                               | Detalles                        | Editar            | Eliminar                    |
| Resultados 1 - 1 de 1                     |                                                                    |                                 |                   |                             |

### Figura 158 Nueva raza

A continuación se despliega el formulario de registro para este tipo de producto, (Ver Figura 159 Formulario Nueva raza)

| Nueva raza                                                                                                    |
|----------------------------------------------------------------------------------------------------|
| A continuación ingrese los datos de la nueva raza.<br>Recuerde que los campos marcados con asterisco (°) son obligatorios.<br><b>Recomendación</b> : Verifique la información diligenciada antes de pulsar la opción "Guardar".<br>Al guardar esta información se desplegarán las opciones para agregar registros, coautores, palabras clave, áreas de conocimiento, sectores de aplicación y<br>reconocimientos<br>Pulse el enlace " <u>Regresar</u> " para volver al listado de variedades animales |
| Nombre de la nueva raza (*)<br>Año (*) Mes<br>Selectione V Finero V                                                                                                    |
| Ciudad<br>Estado de la solicitud<br>Proceso de solicitud                                                                                                    |
| Acto administrativo del ICA                                                                                                    |
| El producto tiene:  Ninguno  Registro  Patente  Secreto Empresarial                                                                                                    |
| Guardar                                                                                                    |

#### Figura 159 Formulario Nueva raza

Luego de diligenciado el formulario por completo, pulse el botón "Guardar"

Para este tipo de producto en el componente detalles encontrará:

REGISTROS PATENTES SECRETOS EMPRESARIALES PALABRAS CLAVE COAUTORESÁREAS DE CONOCIMIENTO SECTORES DE APLICACIÓN RECONOCIMIENTOS

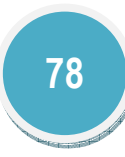

### 12.8.8.2 Nueva variedad

## Para registrar variedades vegetales, pulse el enlace: "Crear variedad vegetal".

|              |                                                                                           | Variedades Vegetales                         |                      |                |                     |
|--------------|-------------------------------------------------------------------------------------------|----------------------------------------------|----------------------|----------------|---------------------|
| A co<br>enla | ntinuación puede visualizar la información de las<br>cce" <u>Crear variedad vegetal</u> " | variedades vegetales que usted ha registrado | o. Para registrar un | a nueva varied | ad vegetal pulse el |
| K            | < > > 15 🔻 🕇 🖉                                                                            |                                              |                      |                |                     |
|              | Escriba aqui para filtrar                                                                 | Escriba aqui para filtrar                    |                      |                |                     |
|              | Nombre de la variedad                                                                     | Año                                          | Detalles             | Editar         | Eliminar            |
| 1            | VEGETAL NEW                                                                               | 2014                                         | Detalles             | Editar         | Eliminar            |
| Resu         | Itados 1 - 1 de 1.                                                                        |                                              |                      |                |                     |
| Cre          | Crear variedad vegetal                                                                    |                                              |                      |                |                     |

### Figura 160 Nueva variedad

A continuación se despliega el formulario de registro para este tipo de producto, (Ver Figura 161 Formulario Nueva variedad)

| Variedad Vegetal                                                                                                    |  |  |
|----------------------------------------------------------------------------------------------------|--|--|
| A continuación ingrese los datos de la variedad vegetal.<br>Recuerde que los campos marcados con asterisco (*) son obligatorios.<br><b>Recomendación</b> : Verifique la información diligenciada antes de pulsar la opción "Guardar".<br>Al guardar esta información se desplegarán las opciones para agregar registros, coautores, palabras clave, áreas de conocimiento, sectores de aplicación y<br>reconocimientos<br>Pulse el enlace " <mark>Regresar</mark> " para volver al listado de variedades vegetales |  |  |
| Nombre de la variedad (*)                                                                                                    |  |  |
| Tipo de ciclo Estado de la solicitud<br>◎ Largo ◎ Corto Proceso de solicitud ▼                                                                                                    |  |  |
| Año (*) Mes<br>Seleccione ▼ Enero ▼                                                                                                    |  |  |
| Ciudad Seleccionar                                                                                                    |  |  |
| Institución financiadora Seleccionar                                                                                                    |  |  |
| Sitio web (URL)                                                                                                    |  |  |
| El producto tiene: ® Ninguno 🔍 Registro 🔍 Patente 🔍 Secreto Empresarial                                                                                                    |  |  |
| Guardar                                                                                                    |  |  |
| Regresar                                                                                                    |  |  |

### Figura 161 Formulario Nueva variedad

Luego de diligenciado el formulario por completo, pulse el botón "Guardar"

Para este tipo de producto en el componente detalles encontrará:

REGISTROS

PATENTES

SECRETOS EMPRESARIALES

PALABRAS CLAVE

COAUTORES

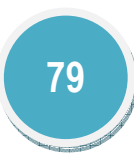

ÁREAS DE CONOCIMIENTO SECTORES DE APLICACIÓN

RECONOCIMIENTOS

### 12.8.9 Planta piloto

La planta piloto busca obtener información acerca de un proceso físico o químico, mediante el diseño y construcción de esta a escala reducida. Las plantas piloto permiten definir si un proceso es viable, además establece los parámetros de operación y diseño a escala industrial si los resultados llegan a ser satisfactorios.

Para registrar una nueva Planta Piloto, pulse el enlace: "Crear planta piloto".

| A cor<br>plant | ntinuación puede visualizar la inforn<br><u>ta piloto</u> " | nación de las planta piloto que usted ha reg | gistrado. Para registrar una n | ueva planta pilo | oto pulse el enlace " <mark>C</mark> |
|----------------|-------------------------------------------------------------|----------------------------------------------|--------------------------------|------------------|--------------------------------------|
| ĸ              | K > X 15 V Y X                                              |                                              |                                |                  |                                      |
|                | Escriba aqui para filtrar                                   | Escriba aqui para filtrar                    |                                |                  |                                      |
|                | Nombre de la planta                                         | Año                                          | Detalles                       | Editar           | Eliminar                             |
| 1              | PP                                                          | 2013                                         | Detalles                       | Editar           | Eliminar                             |
| Result         | tados 1 - 1 de 1.                                           |                                              |                                |                  |                                      |

#### Figura 162 Planta piloto

A continuación se despliega el formulario de registro para este tipo de producto, (Ver Figura 163 Formulario Planta piloto)

| Planta piloto                                                                                                    |                       |
|----------------------------------------------------------------------------------------------------|-----------------------|
| A continuación ingrese los datos de la planta piloto.<br>Recuerde que los campos marcados con asterisco (°) son obligatorios.<br><b>Recomendación:</b> Verifique la información diligenciada antes de pulsar la opción "Guardar".<br>Al guardar esta información se desplegarán las opciones para registrar patentes, secretos empresariales, coautores, palabras clave,<br>y reconocimientos.<br>Pulse el enlace " <mark>Regresar</mark> " para volver al listado de plantas piloto. | áreas de conocimiento |
| Nombre de la planta piloto (*) Año (*) Seleccione  Ciudad(*) Disponibilidad                                                                                                    | Mes<br>Enero •        |
| Nombre Comercial del producto Institución financiadora (°) Seleccionar                                                                                                    |                       |
| El producto tiene:                                                                                                    |                       |

#### Figura 163 Formulario Planta piloto

Luego de diligenciado el formulario por completo, pulse el botón "Guardar"

Para este tipo de producto en el componente detalles encontrará:

REGISTROS PATENTES SECRETOS EMPRESARIALES PALABRAS CLAVE COAUTORESÁREAS DE CONOCIMIENTO SECTORES DE APLICACIÓN RECONOCIMIENTOS

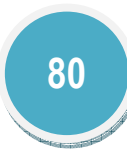

### 12.8.10 Producto tecnológico

Estos productos son aquellos registrados en las entidades que para tal fin están establecidas. Solo se reconocen los productos que tienen un número asignado por una institución cuya finalidad sea esta, es decir, instituciones de registro formalmente constituidas.

Para registrar un nuevo Producto tecnológico, pulse el enlace: "<u>Registrar producto</u> tecnológico".

| continuación puede visuali<br>ara registrar un producto t | izar la información de los productos te<br>ecnológico pulse el enlace " <mark>Registrar p</mark> | ecnológicos que usted ha registrado.<br>producto tecnológico" |          |        |          |  |
|-----------------------------------------------------------|--------------------------------------------------------------------------------------------------|---------------------------------------------------------------|----------|--------|----------|--|
| K K S S 15 🔻 🕇 🏋                                          |                                                                                                  |                                                               |          |        |          |  |
| Escriba aqui para filtrar                                 | Escriba aqui para filtrar                                                                        | Escriba aqui para filtrar                                     |          |        |          |  |
| Nombre del Producto                                       | Año                                                                                              | Tipo de producto                                              | Detalles | Editar | Eliminar |  |
| I NU PROD                                                 | 2014                                                                                             | Gen Clonado                                                   | Detalles | Editar | Eliminar |  |
| Resultados 1 - 1 de 1.                                    |                                                                                                  |                                                               |          |        |          |  |

#### Figura 164 Producto tecnológico

A continuación se despliega el formulario de registro para este tipo de producto, (Ver Figura 165 Formulario Producto tecnológico)

| Otros productos Tecnológicos                                                                                                    |
|----------------------------------------------------------------------------------------------------|
| A continuación ingrese los datos del producto tecnológico.<br>Recuerde que los campos marcados con asterisco (°) son obligatorios.<br><b>Recomendación:</b> Verifique la información diligenciada antes de pulsar la opción "Guardar".<br>Al guardar esta información se desplegarán las opciones para registrar coautores, palabras clave, áreas de conocimiento, secretos empresariales y<br>reconocimientos.<br>Pulse el enlace " <mark>Regresar</mark> " para volver al listado de tros productos tecnológicos |
| Tipo Producto Tecnológico<br>® Gen clonado                                                                                                    |
| © Base de datos de referencia para investigación                                                                                                    |
| © Colección biológica de referencia con informacion sistematizada                                                                                                    |
| © Otro                                                                                                    |
| Nombre del producto (*)                                                                                                    |
| Año (*) Mes<br>Seleccione ▼ Enero ▼                                                                                                    |
| Ciudad<br>                                                                                                    |
| Disponibilidad<br>Restringido v                                                                                                    |
| Nombre Comercial del producto                                                                                                    |
| Institución financiadora                                                                                                    |

#### Figura 165 Formulario Producto tecnológico

Luego de diligenciado el formulario por completo, pulse el botón "Guardar" Para este tipo de producto en el componente detalles encontrará: REGISTROS PATENTES SECRETOS EMPRESARIALES PALABRAS CLAVE

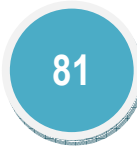

ÁREAS DE CONOCIMIENTO

SECTORES DE APLICACIÓN

RECONOCIMIENTOS

### 12.8.11 Prototipo

Para registrar un nuevo Prototipo, pulse el enlace: "Registrar Prototipo".

| Prototipos<br>A continuación puede visualizar la información de los prototipos industriales o de servicios que usted ha registrado. Para registrar un nuevo prototipo<br>pulse el enlace "Registrar prototipo" |                           |                           |          |        |          |
|----------------------------------------------------------------------------------------------------|---------------------------|---------------------------|----------|--------|----------|
| K                                                                                                    | Escriba agui para filtrar | Escriba aoui para filtrar |          |        |          |
|                                                                                                    | Nombre del prototipo      | Año                       | Detalles | Editar | Eliminar |
| 1                                                                                                    | PROT                      | 2013                      | Detalles | Editar | Eliminar |
| Res                                                                                                    | ultados 1 - 1 de 1.       |                           |          |        |          |
| Rec                                                                                                    | aistrar prototipo         |                           |          |        |          |
| ite                                                                                                    | sistian protocipo         |                           |          |        |          |

### Figura 166 Prototipo

A continuación se despliega el formulario de registro para este tipo de producto, (Ver )

| Prototipo                                                                                                    |
|----------------------------------------------------------------------------------------------------|
| A continuación ingrese los datos del prototipo industrial o de servicios.<br>Recuerde que los campos marcados con asterisco (°) son obligatorios.<br><b>Recomendación:</b> Verifique la información diligenciada antes de pulsar la opción "Guardar".<br>Al guardar esta información se desplegarán las opciones para registrar coautores, palabras clave, áreas de conocimiento, sectores de aplicación y<br>reconocimientos.<br>Pulse el enlace " <mark>Regresar</mark> " para volver al listado de prototipo |
| Tipo de prototipo(*)<br>® Industrial © Servicios                                                                                                    |
| Nombre del prototipo (*)                                                                                                    |
| Año (*) Mes<br>Seleccione ▼ Enero ▼                                                                                                    |
| Ciudad (*)Seleccionar                                                                                                    |
| Disponibilidad<br>Restringido •                                                                                                    |
| Institución financiadora (*) Seleccionar                                                                                                    |
| El producto tiene: 🐵 Ninguno 🐵 Registro 🐵 Patente 🐵 Secreto Empresarial                                                                                                    |
| Guardar                                                                                                    |

#### Figura 167 Formulario Prototipo

Luego de diligenciado el formulario por completo, pulse el botón "Guardar"

Para este tipo de producto en el componente detalles encontrará:

REGISTROS

PATENTES

SECRETOS EMPRESARIALES

PALABRAS CLAVE

COAUTORES

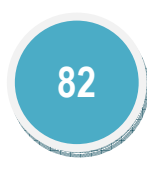

SECTORES DE APLICACIÓN

RECONOCIMIENTOS

12.8.12 Regulación, norma, reglamento

Es la entidad que emitió la reglamentación o la normatividad, indica la participación del grupo o alguno de sus integrantes en la construcción. Está regulación está dividida en la norma técnica y el reglamento técnico.

### 12.8.12.1 Norma y regulación

Es el documento establecido por consenso y aprobado por un organismo reconocido que suministra, para uso común y repetido, reglas, directrices y características para las actividades o sus resultados, encaminados al logro del grado óptimo de orden en un contexto dado. Las normas técnicas se deben basar en los resultados consolidados de la ciencia, la tecnología y la experiencia de sus objetivos deben ser los beneficios óptimos para la comunidad.

Para registrar una nueva Norma y regulación, pulse el enlace: "Crear norma y regulación".

|     |                                                                                                    | Norma y regulación |        |          |  |
|-----|----------------------------------------------------------------------------------------------------|--------------------|--------|----------|--|
| Ac  | A continuación puede visualizar la información de las normas y regulaciones que usted ha registrado. Para registrar una nueva norma y regulación pulse |                    |        |          |  |
| el  | enlace " <u>Crear norma y regulación</u> "                                                                                                    |                    |        |          |  |
|     |                                                                                                    |                    |        |          |  |
| К   |                                                                                                    |                    |        |          |  |
|     | Escriba aqui para filtrar                                                                                                    |                    |        |          |  |
|     | Norma y reglamento                                                                                                    | Detailes           | Editar | Eliminar |  |
| 1   | NUEVO                                                                                                    | Detalles           | Editar | Eliminar |  |
| Re  | sultados 1 - 1 de 1.                                                                                                    |                    |        |          |  |
|     |                                                                                                    |                    |        |          |  |
| Cre | <u>Crear norma y regulación</u>                                                                                                    |                    |        |          |  |
|     |                                                                                                    |                    |        |          |  |

Figura 168 Norma y regulación

A continuación se despliega el formulario de registro para este tipo de producto, (Ver Figura 169 Formulario Norma y regulación)

| Norma y regulación                                                                                                    |  |  |
|----------------------------------------------------------------------------------------------------|--|--|
| A continuación ingrese los datos de la regulación y norma.<br><b>Recomendación:</b> Verifique la información diligenciada antes de pulsar la opción "Guardar".<br>Al guardar esta información se desplegarán las opciones para agregar registros, coautores, palabras clave, áreas de conocimiento y reconocimientos.<br>Pulse el enlace " <mark>Regresar</mark> " para volver al listado de las regulaciones y normas. |  |  |
| Tipo de Norma(*)<br>® Ambiental o de Salud © Educativa © Social © Técnica © Guía de práctica clínica © Proyecto de ley                                                                                                    |  |  |
| Nombre de la norma/regulación(*)                                                                                                    |  |  |
| Mes Año(*) Ciudad<br>Enero ▼ Seleccione ▼ Seleccionar                                                                                                    |  |  |
| Ámbito Fecha de publicación(*)<br>[Seleccione] ▼                                                                                                    |  |  |
| Entidad que la emitió                                                                                                    |  |  |
| Objeto                                                                                                    |  |  |
|                                                                                                    |  |  |
| El producto tiene:  Ninguno  Registro  Patente  Secreto Empresarial                                                                                                    |  |  |
| Guardar                                                                                                    |  |  |
| Regresar                                                                                                    |  |  |

#### Figura 169 Formulario Norma y regulación

Luego de diligenciado el formulario por completo, pulse el botón "Guardar" Para este tipo de producto en el componente detalles encontrará: REGISTROS PATENTES

SECRETOS EMPRESARIALES

PALABRAS CLAVE

COAUTORES

ÁREAS DE CONOCIMIENTO

SECTORES DE APLICACIÓN

RECONOCIMIENTOS

## 12.8.12.1 Reglamento técnico

Reglamento de carácter obligatorio, expedido por la autoridad competente, con fundamento en la ley, que suministra requisitos técnicos bien sea directamente o mediante referencia o incorporación del contenido de una norma nacional, regional o internacional, una especificación técnica o un código de buen procedimiento.

Para registrar un nuevo Reglamento técnico, pulse el enlace: "Crear reglamento técnico".

|                   | Regla                                                                                                    | mento técnico                 |                         |                               |  |
|-------------------|----------------------------------------------------------------------------------------------------|-------------------------------|-------------------------|-------------------------------|--|
| A conti<br>enlace | inuación puede visualizar la información de los reglamentos técni<br>" <u>Crear reglamento técnico</u> " | icos que usted ha registrado. | Para registrar un nuevo | o reglamento técnico pulse el |  |
| К <               |                                                                                                    |                               |                         |                               |  |
|                   | Reglamento técnico                                                                                       | Detalles                      | Editar                  | Eliminar                      |  |
| 1                 | REGLA                                                                                                    | Detalles                      | Editar                  | Eliminar                      |  |
| Resultad          | tos 1 - 1 de 1.                                                                                          |                               |                         |                               |  |
| <u>Crear</u> (    | Crear reglamento técnico                                                                                 |                               |                         |                               |  |

### Figura 170 Reglamento técnico

A continuación se despliega el formulario de registro para este tipo de producto, (Ver Figura 171 Formulario Reglamento técnico)

| Reglamento técnico                                                                                                    |  |  |  |  |
|----------------------------------------------------------------------------------------------------|--|--|--|--|
| A continuación ingrese los datos del reglamento técnico.<br><b>Recomendación:</b> Verifique la información diligenciada antes de pulsar la opción "Guardar".<br>Al guardar esta información se desplegarán las opciones para agregar registros, coautores, palabras clave, áreas de conocimiento y reconocimientos.<br>Pulse el enlace " <mark>Regresar</mark> " para volver al listado de las regulaciones y normas. |  |  |  |  |
| Nombre del reglamento técnico(*)                                                                                                    |  |  |  |  |
| Mes     Año(*)     Ciudad       Enero     ▼     Seleccionar                                                                                                    |  |  |  |  |
| Ámbito<br>[Seleccione] 🔻                                                                                                    |  |  |  |  |
| Sitio web (URL) Disponibilidad<br>Restringido                                                                                                    |  |  |  |  |
| Entidad o institución que la emitió                                                                                                    |  |  |  |  |
| El producto tiene: 🖲 Ninguno 🔍 Registro 🔍 Patente 🔍 Secreto Empresarial                                                                                                    |  |  |  |  |
| Guardar                                                                                                    |  |  |  |  |
| Regresar                                                                                                    |  |  |  |  |

#### Figura 171 Formulario Reglamento técnico

Luego de diligenciado el formulario por completo, pulse el botón "Guardar" Para este tipo de producto en el componente detalles encontrará: REGISTROS PATENTES SECRETOS EMPRESARIALES PALABRAS CLAVE COAUTORES ÁREAS DE CONOCIMIENTO

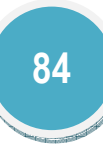

## SECTORES DE APLICACIÓN

## RECONOCIMIENTOS

### 12.8.13 Signos distintivos

Son todos aquellos símbolos, figuras vocablos o expresiones que se utilizan para diferenciar, productos, servicios y procesos que son resultado de la creación, la investigación, desarrollos tecnológicos e innovación.

Para registrar Signos distintivos, pulse el enlace: "Crear signos distintivos".

|                       | Signos distintivos                                                                                                    |                           |                           |          |        |          |  |
|-----------------------|----------------------------------------------------------------------------------------------------|---------------------------|---------------------------|----------|--------|----------|--|
| A co<br>" <u>Cr</u> o | A continuación puede visualizar la información de los signos distintivos que usted ha registrado. Para registrar un nuevo signo distintivo pulse el enlace<br> Crear signo distintivo" |                           |                           |          |        |          |  |
| K                     |                                                                                                    |                           |                           |          |        |          |  |
|                       | Escriba aqui para filtrar                                                                                                    | Escriba aqui para filtrar | Escriba aqui para filtrar |          |        |          |  |
|                       | Signo distitivo                                                                                                    | Año de obtención          | Tipo de producto          | Detalles | Editar | Eliminar |  |
| 1                     | NUevo                                                                                                    | 2014                      | Enseñas comerciales       | Detalles | Editar | Eliminar |  |
| Resu                  | Resultados 1 - 1 de 1.                                                                                                    |                           |                           |          |        |          |  |
| Cre                   | ar signo distintivo                                                                                                    |                           |                           |          |        |          |  |

### Figura 172 Signos distintivos

A continuación se despliega el formulario de registro para este tipo de producto, (Ver Figura 173 Formulario Signos distintivos)

| _                   | Signos distintivos<br>A continuación ingrese los datos del signo distintivo. Recuerde que los campos marcados con asterisco (*) son obligatorios.<br>Recomendación: Verifique la información diligenciada antes de pulsar la opción "Guardar".<br>Al guardar esta información se desplegarán los datos que haya diligenciado.<br>Pulse el enlace " <u>Regresar</u> " para volver al listado de los signos distintivos |  |  |
|---------------------|----------------------------------------------------------------------------------------------------|--|--|
| A<br>Re<br>Al<br>Pu |                                                                                                    |  |  |
| T                   | ítulo del registro (denominación) (*)                                                                                                    |  |  |
| N                   | lúmero del registro del signo distintivo(*) Nombre del titular(*)                                                                                                    |  |  |
| A                   | Não de obtención(*) Mes País Tipo de signo distintivo<br>Seleccione ▼ [Enero ▼] [Colombia ▼ [Marcas ▼]                                                                                                    |  |  |
| D                   | escripción de las condiciones de uso(*)                                                                                                    |  |  |
|                     |                                                                                                    |  |  |
|                     | Guardan                                                                                                    |  |  |
| egre                | <u>esar</u>                                                                                                    |  |  |

#### Figura 173 Formulario Signos distintivos

Luego de diligenciado el formulario por completo, pulse el botón "Guardar"

### 12.8.14 Software

Un software es el conjunto de los programas de cómputo, procedimientos, reglas, documentación y datos asociados, que forman parte de las operaciones de un sistema de computación.

Para registrar Software, pulse el enlace: "Crear software".

| <b>Softwares</b><br>A continuación puede visualizar la información de los software que usted ha registrado.<br>Para registrar un nuevo software pulse el enlace " <u>Crear software</u> " |     |          |        |          |  |  |
|----------------------------------------------------------------------------------------------------|-----|----------|--------|----------|--|--|
|                                                                                                    |     |          |        |          |  |  |
| Software                                                                                                    | Año | Detalles | Editar | Eliminar |  |  |
| 1 Hackeo HALO 3 (PC - XBOX 360) 2014 <u>Detailes Editar Eliminar</u><br>Resultados 1 - 1 de 1.                                                                                            |     |          |        |          |  |  |
|                                                                                                    |     |          |        |          |  |  |
| <u>crear soltware</u>                                                                                                    |     |          |        |          |  |  |

#### Figura 174 Software

A continuación se despliega el formulario de registro para este tipo de producto, (Ver Figura 175 Formulario Software)

| Software                                                                                                    |
|----------------------------------------------------------------------------------------------------|
| A continuación ingrese los datos del software.<br>Recuerde que los campos marcados con asterisco (*) son obligatorios.<br><b>Recomendación</b> : Verifique la información diligenciada antes de pulsar la opción "Guardar".<br>Al guardar esta información se desplegarán las opciones para registrar patentes, secretos empresariales, registros, coautores, palabras clave, áreas de<br>conocimiento, sectores de aplicación y reconocimientos.<br>Pulse el enlace " <mark>Regresar</mark> " para volver al listado de software. |
| Tipo de software ⊛Computacional ⊚Multimedia ⊚Otra                                                                                                    |
| Nombre del software (*)                                                                                                    |
| Año(*)         Mes           Seleccione ▼         Enero ▼                                                                                                    |
| Ciudad Disponibilidad Seleccionar Restringido •                                                                                                    |
| Sitio web (URL)                                                                                                    |
| Nombre Comercial del producto                                                                                                    |
| El producto tiene: 🖲 Registro 💿 Patente 💿 Secreto Empresarial 💿 Ninguno                                                                                                    |
| Información del registro                                                                                                    |
| Título de registro (*)                                                                                                    |
| Número de Registro (*) País de obtención Fecha de Solicitud (*) Colombia ▼ □ □ □ □                                                                                                    |
| Gaceta Industrial de Publicación                                                                                                    |

#### Figura 175 Formulario Software

Luego de diligenciado el formulario por completo, pulse el botón "Guardar"

## 12.9 Demás trabajos

Para registrar Demás trabajos, pulse el enlace: "Crear Demás trabajos".

|                                       | Demás Trabajos                                                       |                                                |                              |                 |                                   |  |
|---------------------------------------|----------------------------------------------------------------------|------------------------------------------------|------------------------------|-----------------|-----------------------------------|--|
| En e<br>Dem                           | sta pantalla puede incluir demás<br><u>á<mark>s Trabajos</mark>"</u> | trabajos de producción técnica. Cada vez que o | lesee registrar uno, haga cl | ic en Crear Dem | ás Trabajos. " <mark>Crear</mark> |  |
| K < > >   <del>5 •</del>   <b>7 7</b> |                                                                      |                                                |                              |                 |                                   |  |
|                                       | Escriba aqui para filtrar                                            | Escriba aqui para filtrar                      |                              |                 |                                   |  |
|                                       | Artículo                                                             | Año                                            | Detalles                     | Editar          | Eliminar                          |  |
| 1                                     | nuevo prd                                                            | 2014                                           | Detalles                     | Editar          | Eliminar                          |  |
| Resu                                  | ltados 1 - 1 de 1.                                                   |                                                |                              |                 |                                   |  |
| rea                                   | ar Demás Trabajos                                                    |                                                |                              |                 |                                   |  |

#### Figura 176 Demás trabajos

A continuación se despliega el formulario de registro para este tipo de producto, (Ver )

| Demás trabajos                                                                                                    |                                 |   |  |  |
|----------------------------------------------------------------------------------------------------|---------------------------------|---|--|--|
| A continuación ingrese los datos del trabajo.<br>Recuerde que los campos marcados con asterisco (°) son obligatorios.<br><b>Recomendación</b> : Verifique la información diligenciada antes de pulsar la opción "Guardar".<br>Al guardar esta información se desplegarán las opciones para registrar palabras clave, coautores, áreas de conocimiento, sectores de aplicación y<br>reconocimientos.<br>Pulse el enlace " <b>Regresar</b> " para volver al listado demás trabajos. |                                 |   |  |  |
| Nombre del producto (*)                                                                                                    |                                 | _ |  |  |
|                                                                                                    |                                 |   |  |  |
| Año (*) Mes<br>Seleccione ▼ Enero ▼                                                                                                    |                                 |   |  |  |
| ldioma<br>Español 🔻                                                                                                    | Medio de divulgación<br>Papel 🔻 | 1 |  |  |
| Lugar Seleccionar                                                                                                    |                                 |   |  |  |
| Finalidad                                                                                                    |                                 | ] |  |  |
|                                                                                                    | Guardar                         |   |  |  |

Figura 177 Formulario Demás trabajos

Luego de diligenciado el formulario por completo, pulse el botón "Guardar"

| Para este tipo de producto en el componente detalles encontrará: |
|------------------------------------------------------------------|
| PALABRAS CLAVE                                                   |
| COAUTORES                                                        |
| ÁREAS DE CONOCIMIENTO                                            |
| SECTORES DE APLICACIÓN                                           |
| RECONOCIMIENTOS                                                  |

## 12.10 Proyectos

Un proyecto es la planificación de un conjunto de actividades interrelacionadas y coordinadas, con el fin de lograr unos objetivos definidos dentro de unos límites de tiempo, presupuestos y calidad.

Dentro de las actividades que debe realizar un investigador está la formulación de proyectos de investigación que promuevan soluciones prácticas a problemáticas contemporáneas, además de brindar un aporte significativo al desarrollo y crecimiento de país.

Para registrar Proyectos, pulse el enlace: "Crear proyecto".

|                                                                                                    | Proyectos                 |                           |          |        |          |  |
|----------------------------------------------------------------------------------------------------|---------------------------|---------------------------|----------|--------|----------|--|
| A continuación puede visualizar la información de los proyectos que usted ha registrado. Para registrar un nuevo proyecto pulse el enlace<br>Crear proyecto |                           |                           |          |        |          |  |
| ĸ                                                                                                    | < > > 15 🔻 🝸 🏋            |                           |          |        |          |  |
|                                                                                                    | Escriba aqui para filtrar | Escriba aqui para filtrar |          |        |          |  |
|                                                                                                    | Nombre del proyecto       | Año de inicio             | Detalles | Editar | Eliminar |  |
| 1                                                                                                    | NUEVO PROY                | 2014                      | Detailes | Editar | Eliminar |  |
| 2                                                                                                    | NUEVO PROYECTO            | 2015                      | Detalles | Editar | Eliminar |  |
| Resul                                                                                                    | Itados 1 - 2 de 2.        |                           |          |        |          |  |
| Crear proyecto                                                                                                    |                           |                           |          |        |          |  |

Figura 178 Proyectos

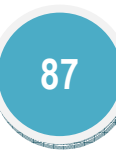

A continuación se despliega el formulario de registro para este tipo de producto, (Ver Figura 179 Formulario Proyectos)

|                                                                                                    | Proyectos                                                            |  |  |  |
|----------------------------------------------------------------------------------------------------|----------------------------------------------------------------------|--|--|--|
| A continuación ingrese los datos del proyecto.<br><b>Recomendación</b> : Verifique la información diligenciada antes de pulsar la opción "Guardar".<br>Al guardar esta información se desplegarán las opciones para registrar los integrantes del grupo, instituciones y productos.<br>Pulse el enlace " <mark>Regresar</mark> " para volver al listado de los proyectos |                                                                      |  |  |  |
| 🖲 Investigación y desarrollo 🔘 Investigación, desarrollo e innovació                                                                                                    | όn 🔍 Extensión y responsabilidad social CTI 🔍 Investigación-Creación |  |  |  |
| Nombre del proyecto (*)                                                                                                    |                                                                      |  |  |  |
| Fecha de inicio (*)<br>Seleccione ▼ Enero ▼                                                                                                    | Fecha de fin<br>Seleccione ▼ ] [[Seleccione un mes] ▼]               |  |  |  |
| Institución (*)                                                                                                    | El proyecto es (*)                                                   |  |  |  |
| Seleccionar                                                                                                    | ● Financiado    ○ Solidario                                          |  |  |  |
| Acto administrativo(*)<br>Número                                                                                                    | Fecha 🔤                                                              |  |  |  |
| La institución participa en el proyecto como:<br>Financiadora 🔻                                                                                                    | Código del proyecto SIGP/Código entidad financiadora                 |  |  |  |
| Fuentes de financiación 💿 Interna 💿 Externa                                                                                                    |                                                                      |  |  |  |
| Indique su participación en el proyecto<br>Investigador principal 🔻                                                                                                    | Valor del proyecto sin contrapartida                                 |  |  |  |
| Resumen                                                                                                    |                                                                      |  |  |  |
|                                                                                                    |                                                                      |  |  |  |
|                                                                                                    | Guardar                                                              |  |  |  |

Figura 179 Formulario Proyectos

Luego de diligenciado el formulario por completo, pulse el botón "Guardar"

COAUTORES

VINCULACIÓN DE INSTITUCIONES

## 12.11 Reconocimientos

Para registrar sus Reconocimientos y Premios, pulse el enlace: "Crear reconocimiento".

| A c                                                                                                    | , continuación puede visualizar la información de los reconocimientos y premios que usted ha registrado. Para registrar un nuevo reconocimiento o<br>remio pulse el enlace " <u>Crear reconocimiento</u> " |                                                  |                                           |          |        | miento o |
|----------------------------------------------------------------------------------------------------|----------------------------------------------------------------------------------------------------|--------------------------------------------------|-------------------------------------------|----------|--------|----------|
| K C > File I T Contraction Contraction Con |                                                                                                    | Escriba aqui para filtrar                        | ui para filtrar Escriba aqui para filtrar |          |        |          |
|                                                                                                    | Reconocimiento                                                                                                    | Institución que otorgó el reconocimiento         | Año                                       | Detalles | Editar | Eliminar |
| 1                                                                                                    | RECONOCIMIENTO 2015                                                                                                    | Universidad Distrital "Francisco José De Caldas" | 2015                                      | Detalles | Editar | Eliminar |
| 2                                                                                                    | Reconocimiento nuevo                                                                                                    | MIC System                                       | 2014                                      | Detalles | Editar | Eliminar |
|                                                                                                    | esultados 1 - 2 de 2.                                                                                                    |                                                  |                                           |          |        |          |

#### Figura 180 Reconocimientos

A continuación se despliega el formulario de registro para este tipo de producto, (Ver Figura 181 Formulario Reconocimientos)

| Reconocimiento                                                                                                    |                 |  |  |  |
|----------------------------------------------------------------------------------------------------|-----------------|--|--|--|
| A continuación ingrese los datos del reconocimiento o premio.<br>Recuerde que los campos marcados con asterisco (*) son obligatorios.<br><b>Recomendación</b> : Verifique la información diligenciada antes de pulsar la opción "Guardar".<br>Pulse el enlace " <mark>Regresar</mark> " para volver al listado de reconocimientos y premios.<br>Nombre del reconocimiento (*) |                 |  |  |  |
| Fecha de obtención (*) Enero 🔻 de                                                                                                    |                 |  |  |  |
| Institución                                                                                                    | Seleccionar     |  |  |  |
| Ámbito                                                                                                    | Nacional 🔻      |  |  |  |
| Tipo de Reconocimiento                                                                                                    | Condecoración 🔻 |  |  |  |
| ¿Es un reconocimiento interno (otorgado por la institución)?                                                                                                    | No              |  |  |  |
| Guardar                                                                                                    |                 |  |  |  |
| Regresar                                                                                                    |                 |  |  |  |

Figura 181 Formulario Reconocimientos

Luego de diligenciado el formulario por completo, pulse el botón "Guardar"

## 12.12 Imprimir currículo

En esta opción del menú usted podrá imprimir todos los datos registrados en la plataforma de CvLAC

## 12.13 Verificador de información

Herramienta que sirve para visualizar únicamente los productos que son verificados en la Convocatoria de Reconocimiento y Medición de Grupos de Investigación, Desarrollo Tecnológico o de Innovación y para el Reconocimiento de Investigadores del SNCTel; la información que se visualiza para cada producto corresponde a los Indicadores existencia.

Para mayor información consulte el Modelo de Medición de Grupos de Investigación, Desarrollo Tecnológico o de Innovación y de Reconocimiento de Investigadores del Sistema Nacional de Ciencia, Tecnología e Innovación, disponible en:

http://www.colciencias.gov.co/scienti

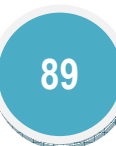